# EWARRANTS

## ELECTRONIC WARRANTS

#### TROOPER JASON MARSHALL UTAH DRE STATE COORDINATOR

#### **CONTACT INFORMATION**

Joe Killpack (801) 965-4963 jkillpack@Utah.gov

Trooper Jason Marshall (435)650-4749 jmarshal@Utah.gov

IT questions Travis Workman

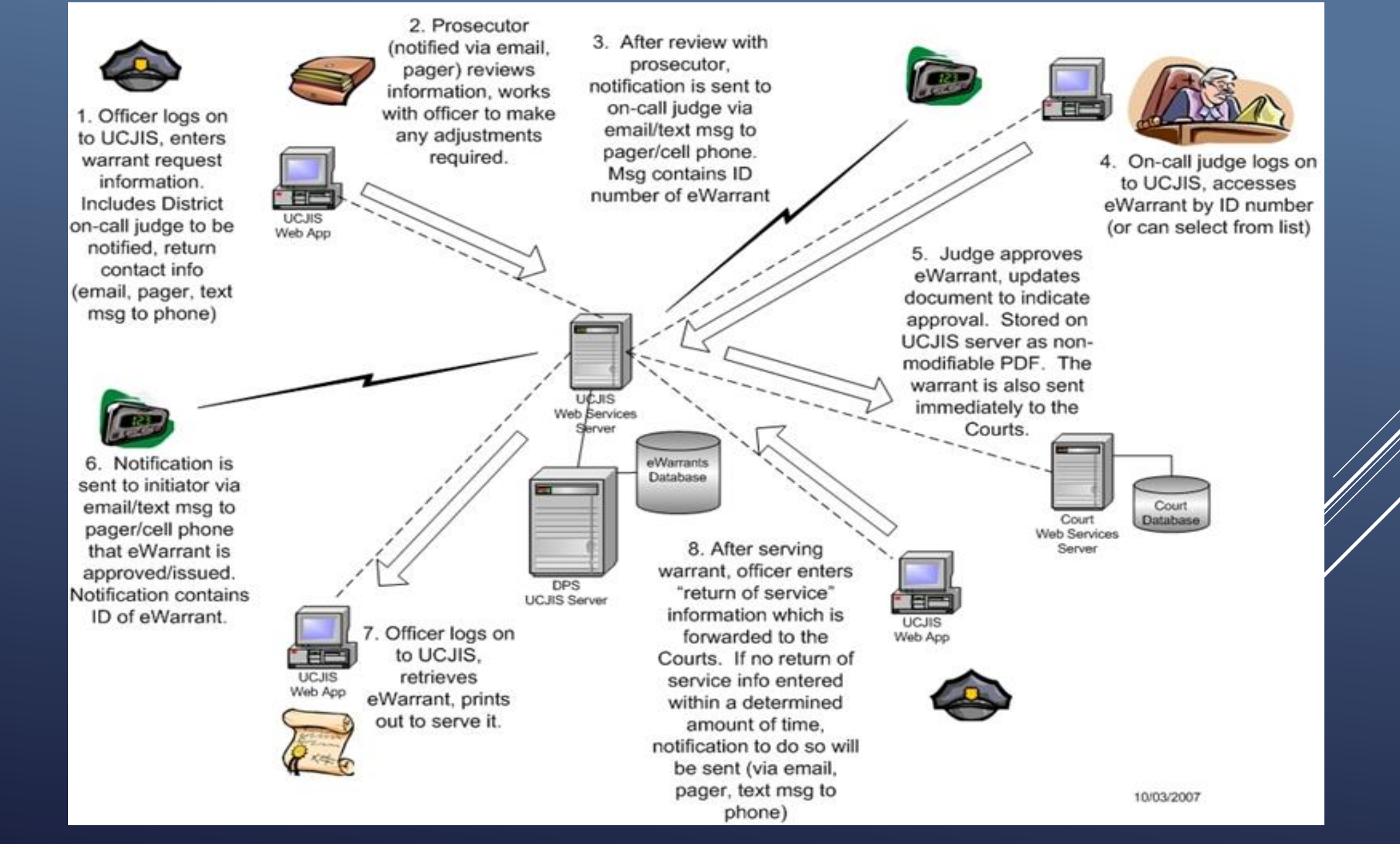

#### Anderson. v. Taylor, 149 P.3D 352 (Utah 2006)

Challenge to court practice of letting officers Leave with affidavit in support of search warrant & file it later with the return.

This decision clarifies that documentation is to be kept at the court, to be available to defendants and to guard against potential alteration of documentation.

# State. v. Rodriguez (2007)

- Heather is driving on Main Street with a passenger
- Heather turns left into the path of a school bus
- Heather is taken to LDS hospital smelling of alcohol and acting belligerent
- A blood draw is taken without Heather's permission
- Her BAC is .39 nearly five times the legal limit
- Her passenger is killed
- Heather is charged with 2<sup>nd</sup> degree felony automobile homicide

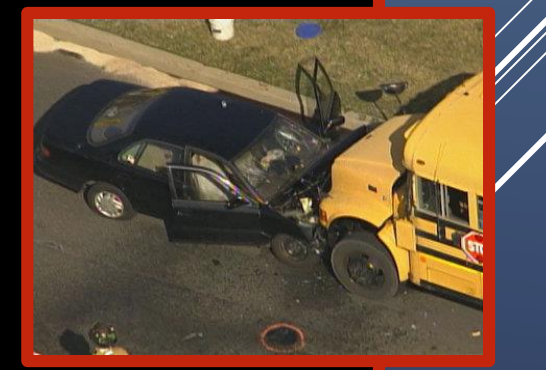

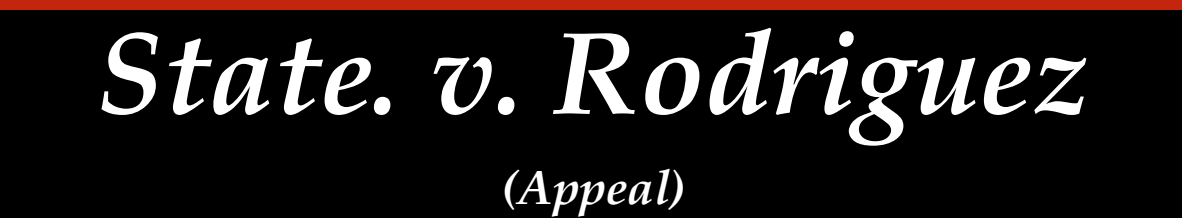

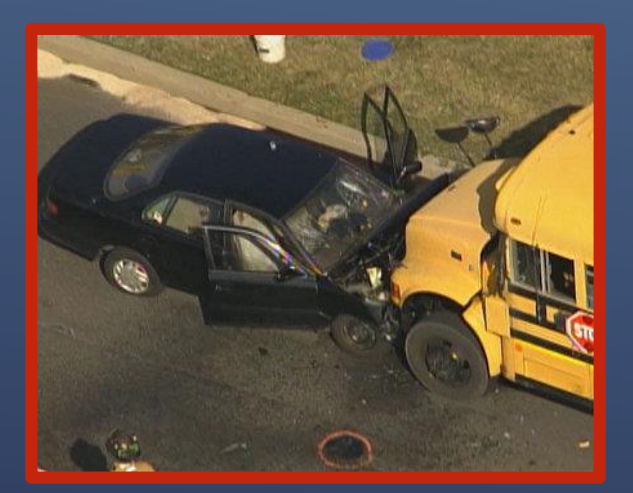

The Schmerber case is a similar case from California that set the precedent for warrant blood draws citing exigent circumstances.

"<u>Schmerber</u> does not stand for the proposition that the loss of evidence of a person's blood-alcohol through the dissipation of alcohol from the body was a sufficient exigency to justify a warrantless blood draw."

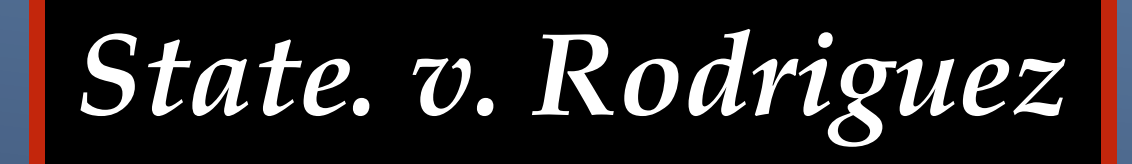

The Utah Supreme Court reverses the Court of Appeals – thus affirming the conviction

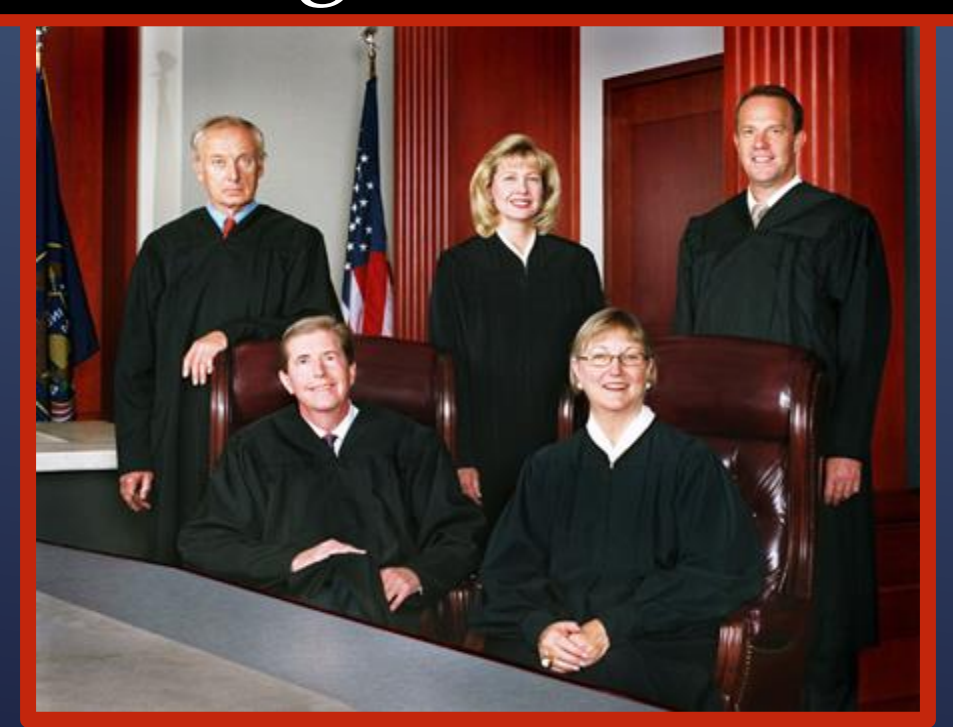

State. v. Rodriguez

"In 1966, the Justices of the Supreme Court could not reasonably have foreseen the ubiquity of the cell phone, and only those conversant with the futuristic imaginings of science fiction would have been capable of describing the gadgetry that equips the interior of the typical police cruiser today." State. v. Rodriguez

## Continued....

"We are confident that, were law enforcement officials to take advantage of available technology to apply for warrants, the significance of delay in the exigency analysis would markedly diminish."

#### **DEVELOPED BY:**

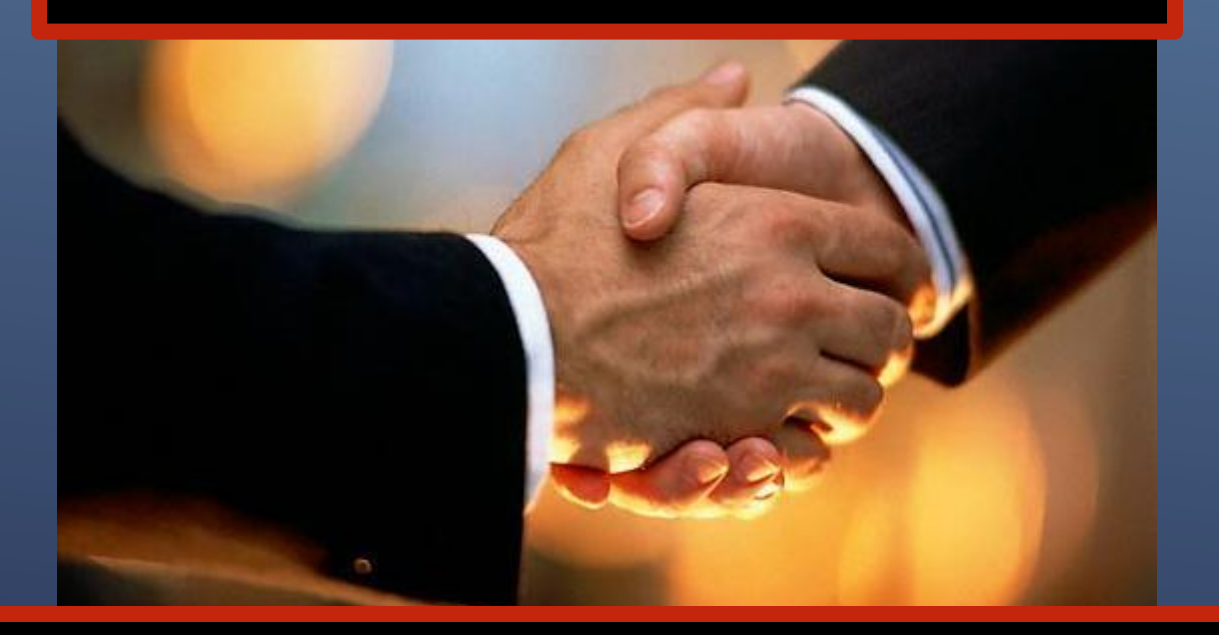

- Utah Department of Public Safety
- Salt Lake County District Attorney's Office
- Administrative Office of the Courts

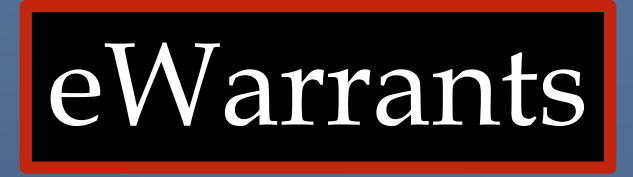

#### ► Available 24/7

- Allows law enforcement to electronically submit warrant requests to prosecutor and magistrate
- Allows magistrate to electronically retrieve and review warrant

## REQUIREMENTS

- Active UCJIS logon. (system that we run drivers licenses and license plates, criminal histories, NCIC etc.)
- Remove pop-up blocker on Google Chrome
- ► 1 hour training class

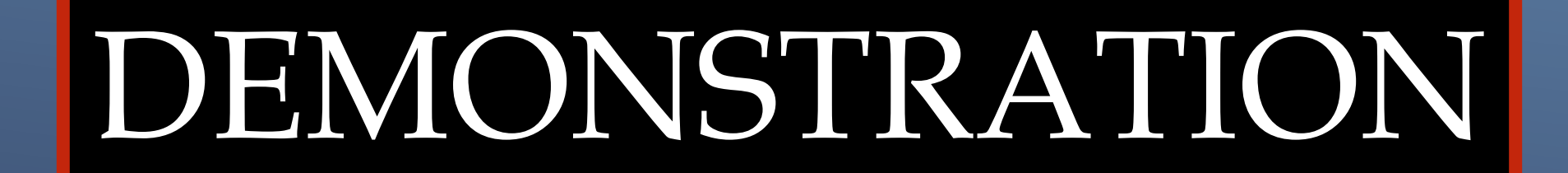

# DUIBLOOD DRAW WARRANT

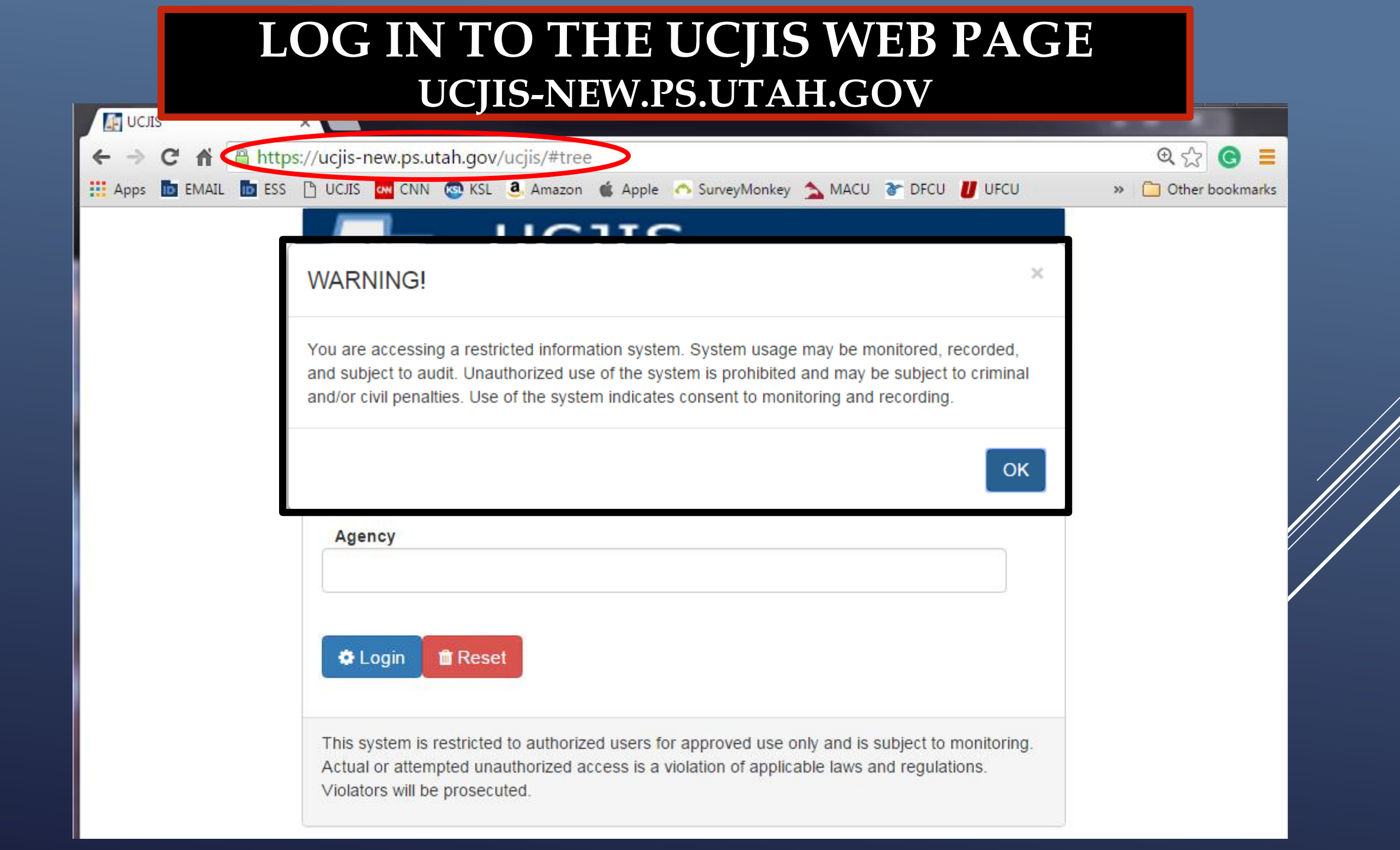

#### **EWEL TRANSACTION**

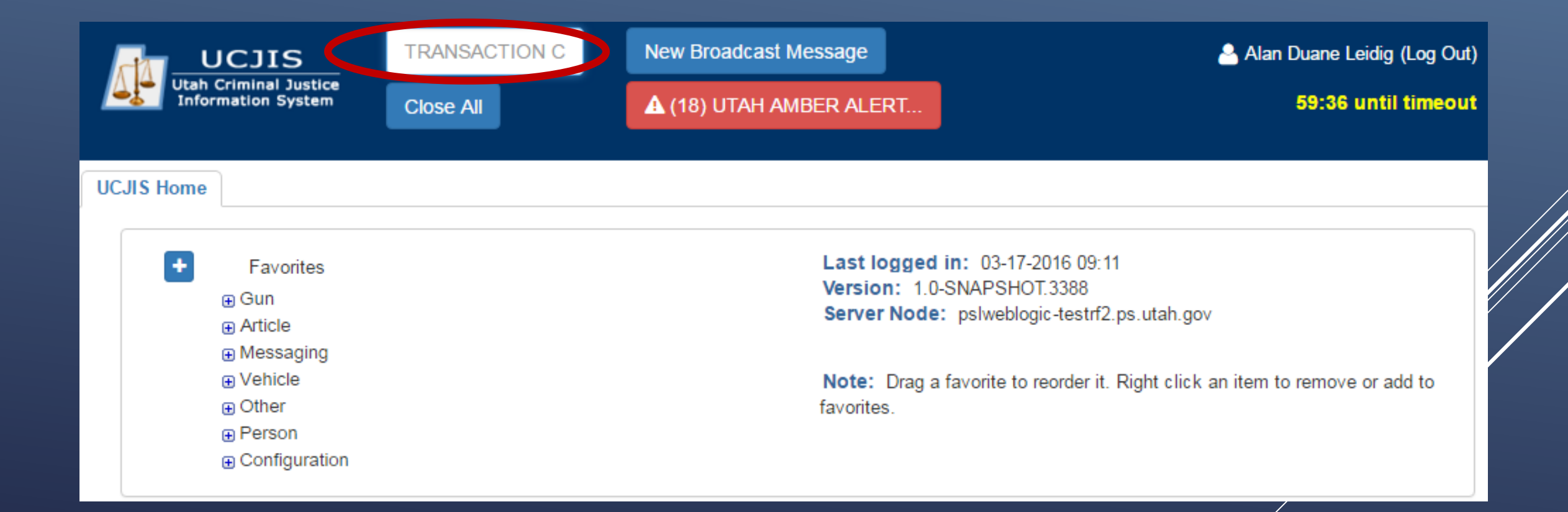

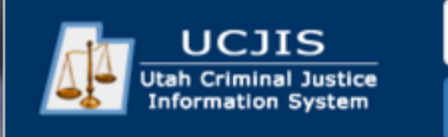

UCJIS Home

TRANSACTION C

Close All

#### **EWEL TRANSACTION**

#### Leidig (Log O

8 until timeo

+ Favorites 🕀 Gun Article Messaging Vehicle Other □ LOCAL Change Password Forensic Services eWarrants WE - Warrant Entry EWE - E-Warrant Entry EWEJ - E-Warrant Juvenile Entry WEJ - Warrant Juvenile Entry WJQ - eWarrant Jurisdiction Query EWQ - E-Warrant Query WQS - eWarrants Query Supervisory EWQJ - E-Warrant Juvenile Query · EWQS - E-Warrant Supervisor Query EWQP - E-Warrant Prosecutor Query NLETS NCIC Person Configuration

Last logged in: 03-17-2016 09:11 Version: 1.0-SNAPSHOT.3388 Server Node: pslweblogic-testrf2.ps.utah.gov

**Note:** Drag a favorite to reorder it. Right click an item to remove or add to favorites.

#### **EWEL TRANSACTION**

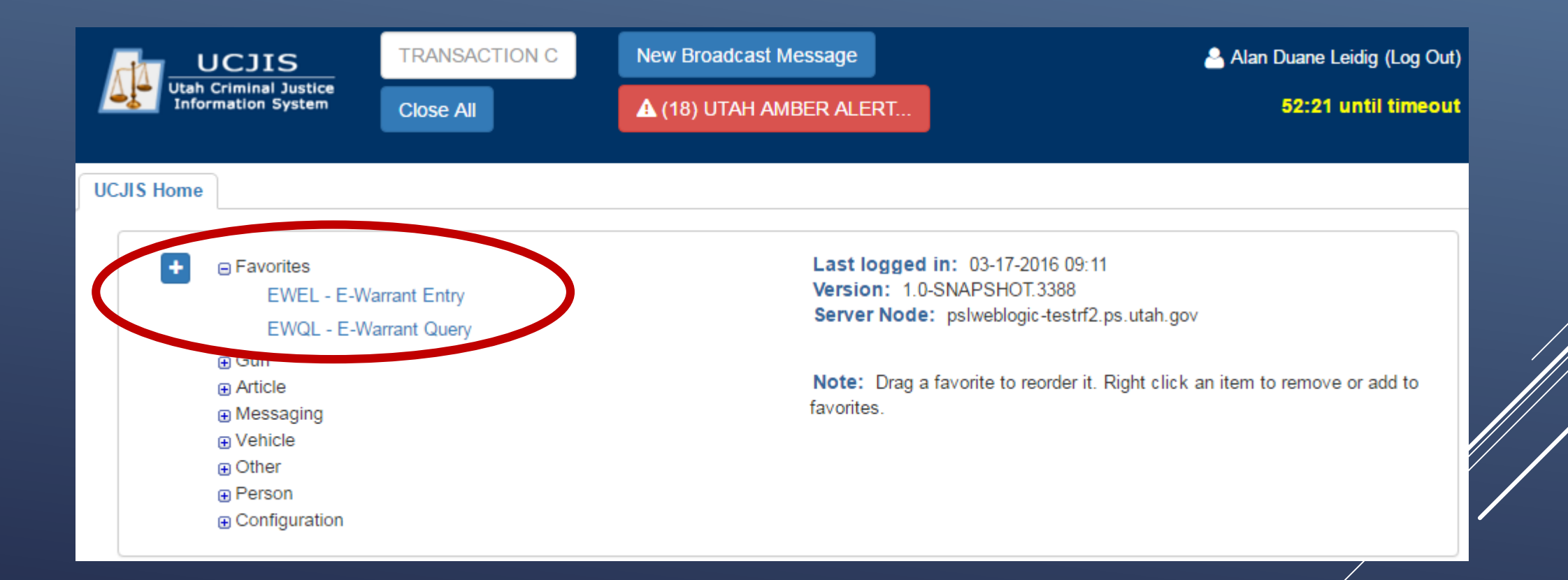

#### eWarrant Creation

|                                             | TRANSACTION C      | New Broadcast Message | 🐣 Alan Duane Leidig (Log Out) |
|---------------------------------------------|--------------------|-----------------------|-------------------------------|
| Utah Criminal Justice<br>Information System | Close All          | (18) UTAH AMBER ALERT | 52:32 until timeout           |
| CJIS Home EWEL ×                            |                    |                       |                               |
| ntry                                        |                    |                       |                               |
|                                             |                    | eWarrant Creation     |                               |
| eWarrant Type:*                             | •                  |                       |                               |
| Jurisdiction:*                              | •                  | Select DUI Bl         | ood Draw Warrant              |
| County:*                                    | T                  | from the eWa          | irrant Type                   |
| Case Number:                                | ENTER CASE NUMBER  |                       |                               |
| Existing Warrant<br>Number:                 | ENTER WARRANT NUME | Q Retrieve Existing   |                               |
| 🖺 Save 📋 Clear                              |                    |                       |                               |
|                                             |                    |                       |                               |

#### eWarrant Creation

| UCJIS<br>Utah Criminal Justic<br>Information System | TRANSACTION C<br>Close All | New Broadcast Message      | Alan Duane Leidig (Log Out)<br>51:23 until timeout |
|-----------------------------------------------------|----------------------------|----------------------------|----------------------------------------------------|
| UCJIS Home EWEL ×                                   |                            |                            |                                                    |
| Entry                                               |                            |                            |                                                    |
|                                                     |                            | eWarrant Creation          |                                                    |
| eWarrant Type:*                                     | DUI BLOOD DRAW W.          |                            |                                                    |
| Jurisdiction:*                                      | THIRD DISTRICT COL         |                            |                                                    |
| County:*                                            | SALT LAKE                  |                            |                                                    |
| Case Number:                                        | ENTER CASE NUMBER          |                            | Fill out the required                              |
| Existing Warrant<br>Number:                         | ENTER WARRANT NUME         | <b>Q</b> Retrieve Existing | fields and select click                            |
| 🖹 Save 🗎 Clear                                      |                            |                            | the Save Dutton                                    |

### Department

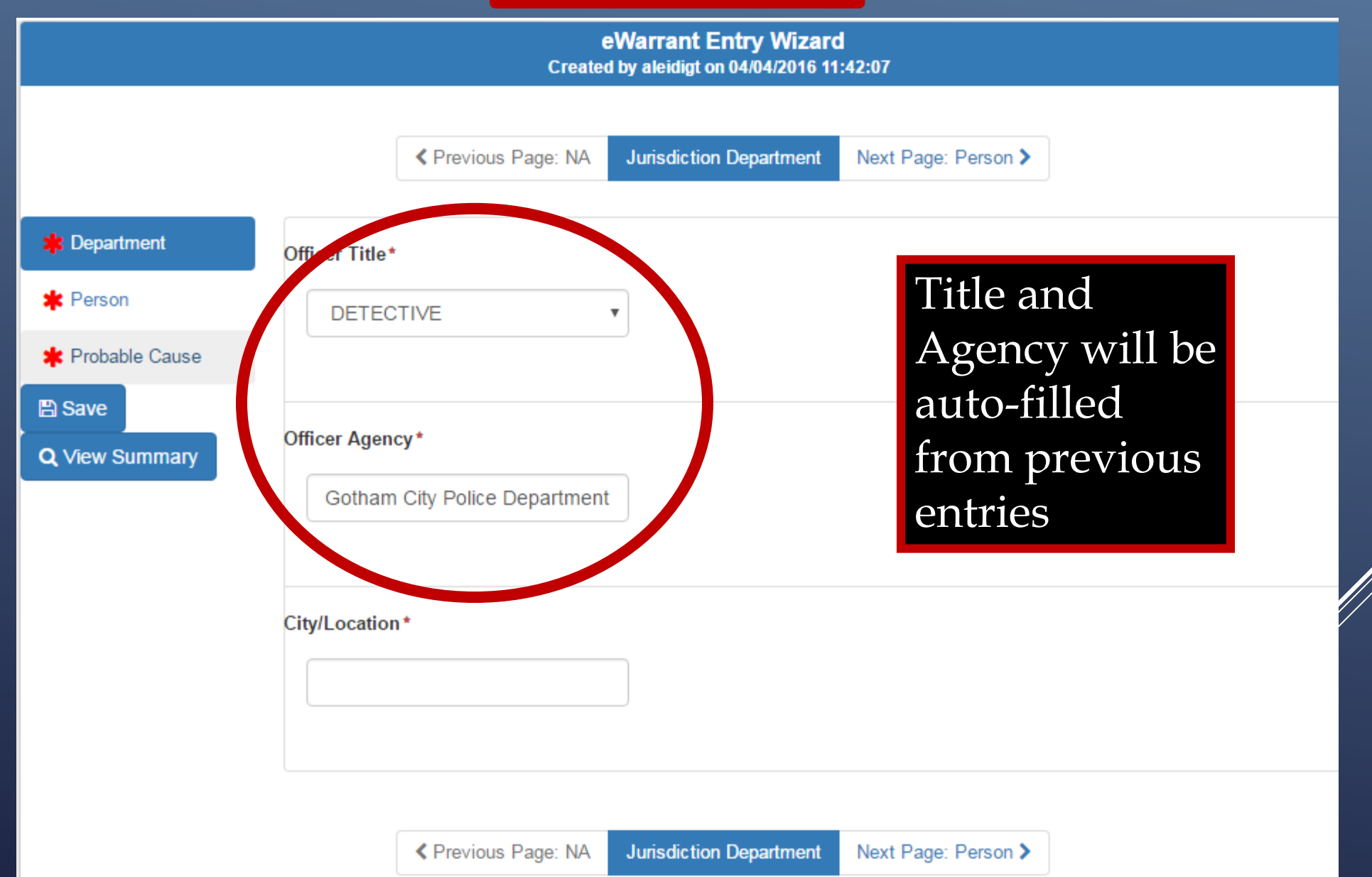

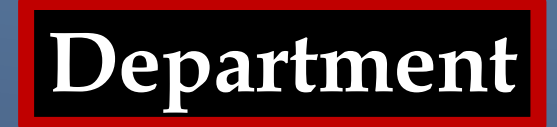

| eWarrant Er           | ntry Wizard         |
|-----------------------|---------------------|
| reated by aleidigt on | 04/04/2016 11:42:07 |

|                | Previous Page: NA             | Jurisdiction Department | Next Page: Person >        |
|----------------|-------------------------------|-------------------------|----------------------------|
| Department     | Officer Title*                |                         |                            |
| Person         | DETECTIVE                     |                         |                            |
| Probable Cause |                               |                         |                            |
| Save           | Officer Agency*               | Ent                     | er the location            |
| View Summary   | Gotham City Police Department | of wa                   | where the<br>rrant will be |
|                | City/Location *               | ser                     | ved, then click            |
|                | Salt Lake City                | Ne                      | xt                         |
|                |                               |                         |                            |

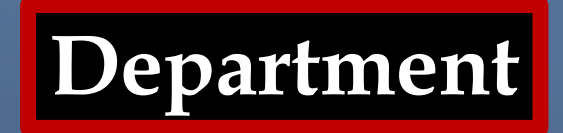

eWarrant Entry Wizard Created by aleidigt on 04/04/2016 11:42:07

|                  | Previous Page: NA           | Jurisdiction Department | Next Page: Person > |     |
|------------------|-----------------------------|-------------------------|---------------------|-----|
| 🥩 Department     | Officer Title*              |                         |                     |     |
| 🜟 Person         | DENECTIVE                   | , W                     | hen all the         |     |
| 🛊 Probable Cause |                             | re                      | quired              |     |
| 🖺 Save           |                             | in                      | formation is        |     |
| Q View Summary   | Officer Agency*             | en                      | tered the red       | d 🔆 |
|                  | Gotham City Police Departme | as                      | terisk will tu      | irn |
|                  |                             | to                      | a green cheo        | ck  |
|                  | City/Location *             | m                       | ark 🗸               |     |
|                  | Salt Lake City              |                         |                     |     |
|                  |                             |                         |                     |     |
|                  |                             |                         |                     |     |
|                  | Previous Page: NA           | Jurisdiction Department | Next Page: Person > |     |

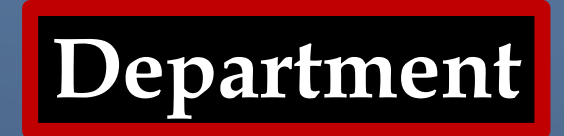

| eWarrant Entry             | y Wizard      |
|----------------------------|---------------|
| reated by aleidigt on 04/0 | 04/2016 11:42 |

| artment    | Officer Title*                               |    |
|------------|----------------------------------------------|----|
| on         | DETECTIVE Click Next Page                    | 2  |
| able Cause | Person Tab                                   | ne |
| Summary    | Officer Agency* Gotham City Police Departmer |    |
|            | City/Location * Salt Lake City               |    |

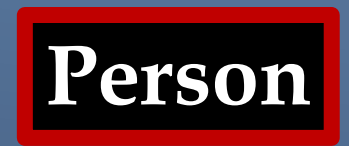

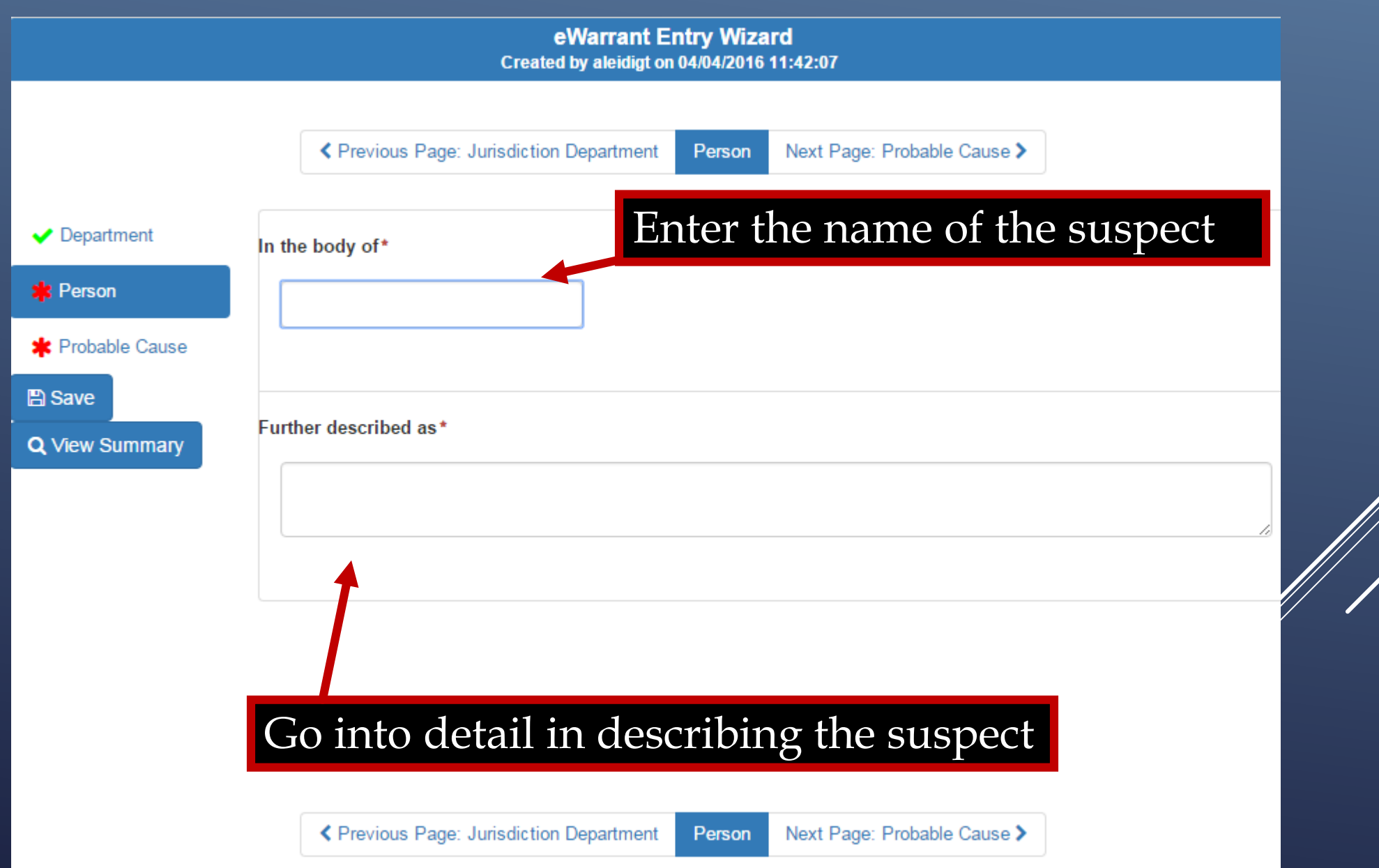

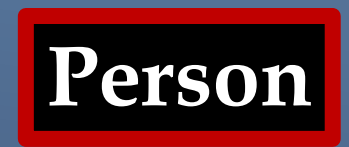

eWarrant Entry Wizard Created by aleidigt on 04/04/2016 11:42:07

|                | Previous Page: Jurisdiction Department | n Next Page: Probable Cause > |  |
|----------------|----------------------------------------|-------------------------------|--|
| Department     | In the body of*                        |                               |  |
| Person         | Harley Quinn                           | en you click in the           |  |
| Probable Cause | Fur                                    | ther Described As             |  |
| Save           | Further described ast                  | d, the box will expand        |  |
| View Summary   | Further described as                   |                               |  |
|                |                                        |                               |  |
|                |                                        |                               |  |
|                |                                        |                               |  |
|                |                                        |                               |  |
|                |                                        |                               |  |
|                | Previous Page: Jurisdiction Department | n Next Page: Probable Cause > |  |

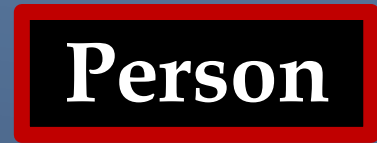

| eW         | arrant   | Entry    | Wiza   | ird      |
|------------|----------|----------|--------|----------|
| Created by | aleidigt | on 04/04 | 1/2016 | 11:42:07 |

|                  | ✓ Previous Page: Jurisdiction Department Person Next Page: Probable Cause >                                                   |
|------------------|----------------------------------------------------------------------------------------------------|
|                  |                                                                                                    |
| ✓ Department     | In the body of*                                                                                                    |
| 🥜 Person         | Harley Quinn                                                                                                    |
| 🜟 Probable Cause |                                                                                                    |
| 🖺 Save           |                                                                                                    |
| Q View Summary   | Further described as*                                                                                                    |
|                  | A blonde female with white face makeup and a small heart tattooed on her right cheek. Some of her hair is dyed blue and pink. |
|                  | After describing the suspect, click Next Page                                                                                 |
|                  | to advance to the probable cause fields                                                                                       |
|                  |                                                                                                    |
|                  | Previous Page: Jurisdiction Department Person Next Page: Probable Cause >                                                     |

#### **Probable Cause**

|                                                    | ✓ Previous Page: Person Probable Cause View Summary >                    |
|----------------------------------------------------|--------------------------------------------------------------------------|
| <ul> <li>✓ Department</li> <li>✓ Person</li> </ul> | Substance(s) in blood*                                                   |
| 🗱 Probable Cause                                   |                                                                          |
| 🖺 Save                                             | Training/Experience*                                                     |
| Q View Summary                                     | I'm so awesome that I don't need to really write anything in this space. |
|                                                    | Probable Cause*                                                          |
| robable Cau                                        | ise                                                                      |
|                                                    | ✓ Previous Page: Person Probable Cause View Summary >                    |

#### **Probable Cause**

| < | Previous | Page:  | Person   |
|---|----------|--------|----------|
|   | 11041043 | r ago. | 1 013011 |

Probable Cause

View Summary >

 Department Substance(s) in blood \* Person Alcohol Probable Cause Save Training/Experience\* **Q** View Summary I'm so awesome that I don't need to really write anything in this space. Once everything is completed, click View Summary Probable Cause\* Suspect was observed driving while drinking out of a vodka bottle.

## YOU ARE AUTOMATICALLY TAKEN TO THE EWARRANT DETAILS SCREEN

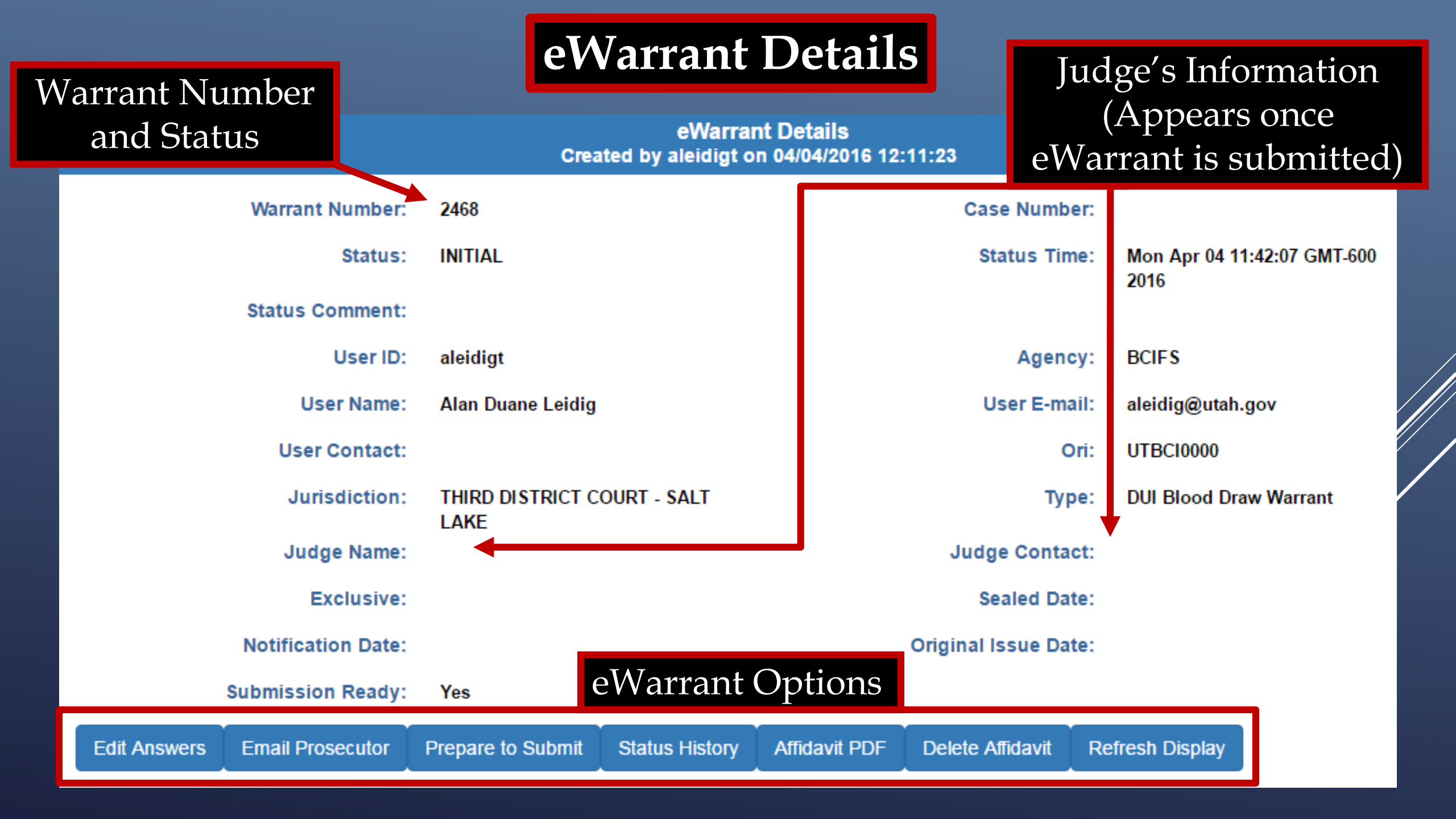

#### eWarrant Details

#### eWarrant Details Created by aleidigt on 04/04/2016 12:11:23

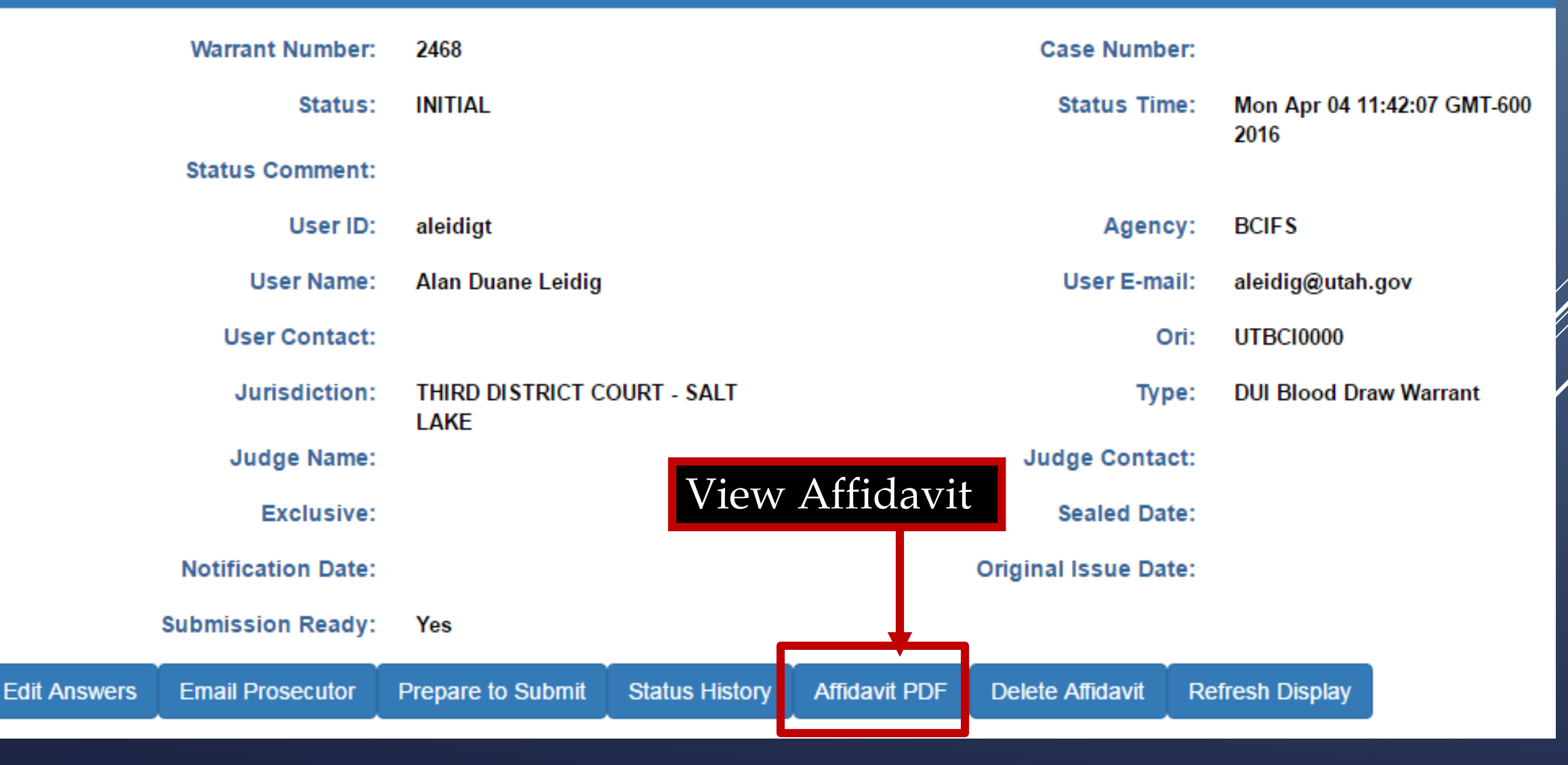

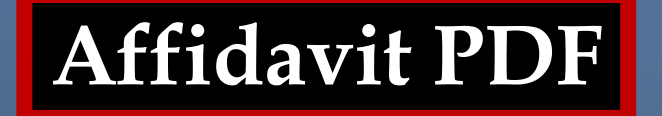

The Affidavit PDF appears in a new browser tab

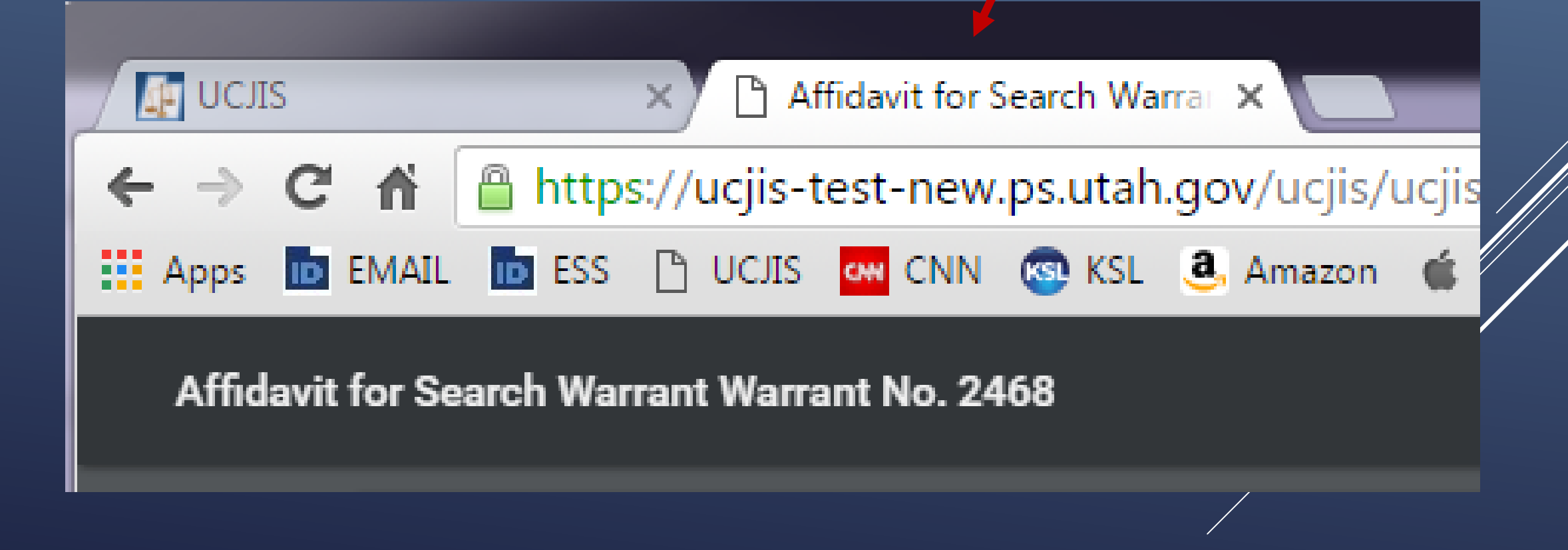

IN THE THIRD DISTRICT COURT - SALT LAKE DEPARTMENT

Affidavit PDF

IN AND FOR SALT LAKE COUNTY, STATE OF UTAH

#### AFFIDAVIT FOR SEARCH WARRANT

STATE OF UTAH ) :ss County of Salt Lake )

The undersigned affiant, Detective Alan Duane Leidig of Gotham City Police Department, upon an oath or written affidavit subscribed under criminal penalty, declare:

That your affiant has reason to believe that:

In the body of Harley Quinn, further described as A blonde female with white face makeup and a small heart tattooed on her right cheek. Some of her hair is dyed blue and pink.;

In the City of Salt Lake City, County of Salt Lake, State of Utah, there is now certain property or evidence described as:

Blood belonging to Harley Quinn.

A new browser tab will pop up with a PDF of the Affidavit

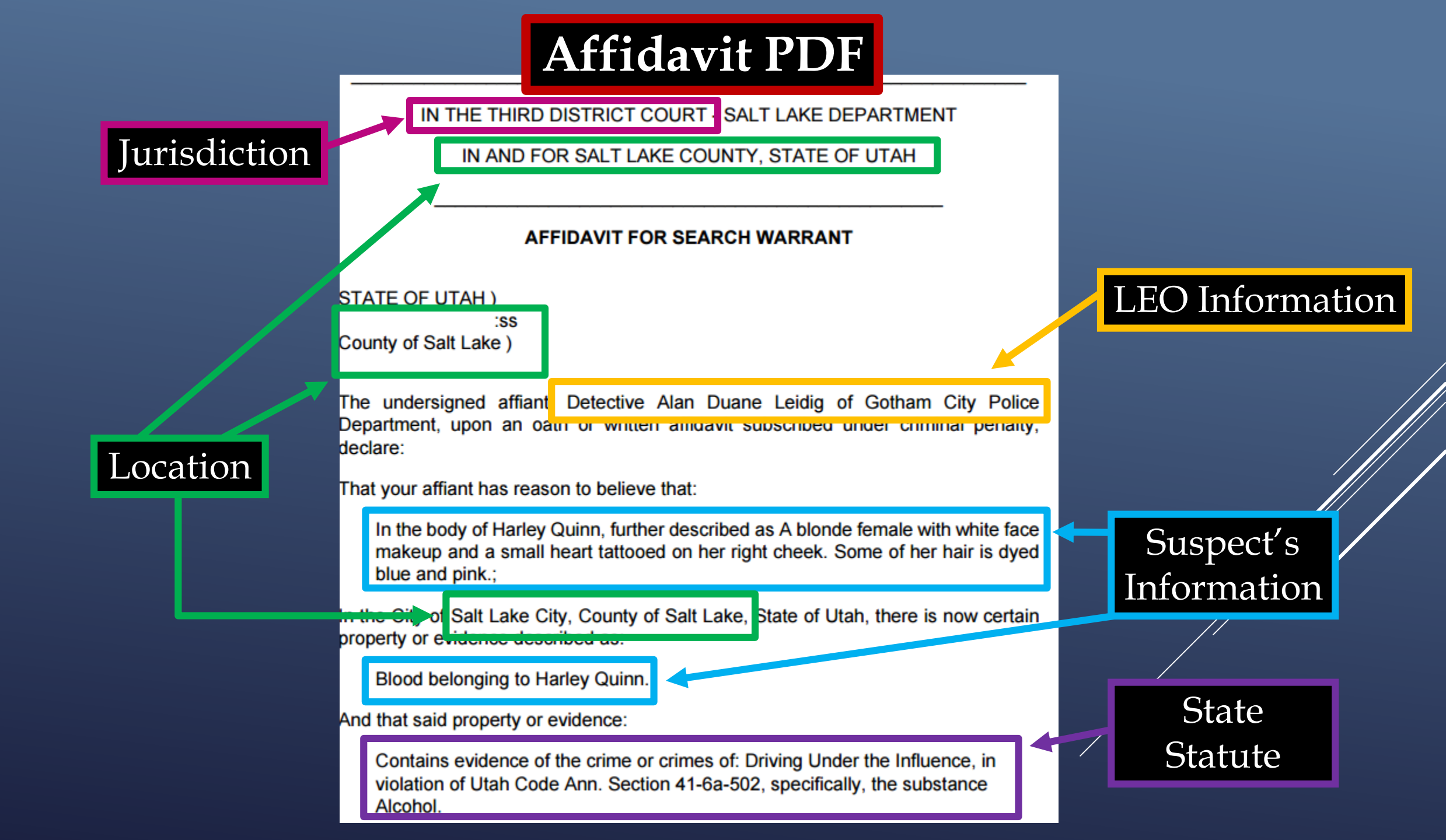

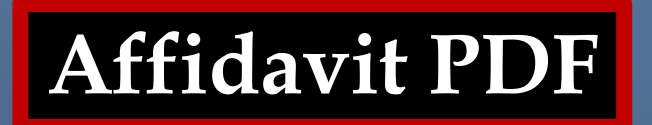

The facts to establish the grounds for issuance of a Search Warrant are:

Your affiant, Alan Duane Leidig, a police officer with Gotham City Police Department, being duly sworn, deposes and states that:

I'm so awesome that I don't need to really write anything in this space.

Suspect was observed driving while drinking out of a vodka bottle.

A warrant for a blood draw is necessary to prevent the loss of evidence, to wit: through dissipation of the alcohol or any other controlled substance, from the blood.

WHEREFORE, your affiant prays that a Search Warrant be issued for the seizure of said blood at any time day or night, using a reasonable amount of force to obtain the sample.

I declare under criminal penalty of the State of Utah that the foregoing is true and correct.

Executed on: 4th day of April, 2016 @ 12:43 PM by /s/

#### Affidavit PDF

The facts to establish the grounds for issuance of a Search Warrant are:

Your affiant, Alan Duane Leidig, a police officer with Gotham City Police Department, being duly sworn, deposes and states that:

I'm so awesome that I don't need to really write anything in this space.

Suspect was observed driving while drinking out of a vodka bottle.

A warrant for a blood draw is necessary to prevent the loss of evidence, to wit: through dissipation of the alcohol or any other controlled substance, from the blood.

WHEREFORE, your affiant prays that a Search Warrant be issued for the seizure of said blood at any time day or night, using a reasonable amount of force to obtain the sample.

I declare under criminal penalty of the State of Utah that the foregoing is true and correct.

Executed on: 4th day of April, 2016 @ 12:43 PM by /s/

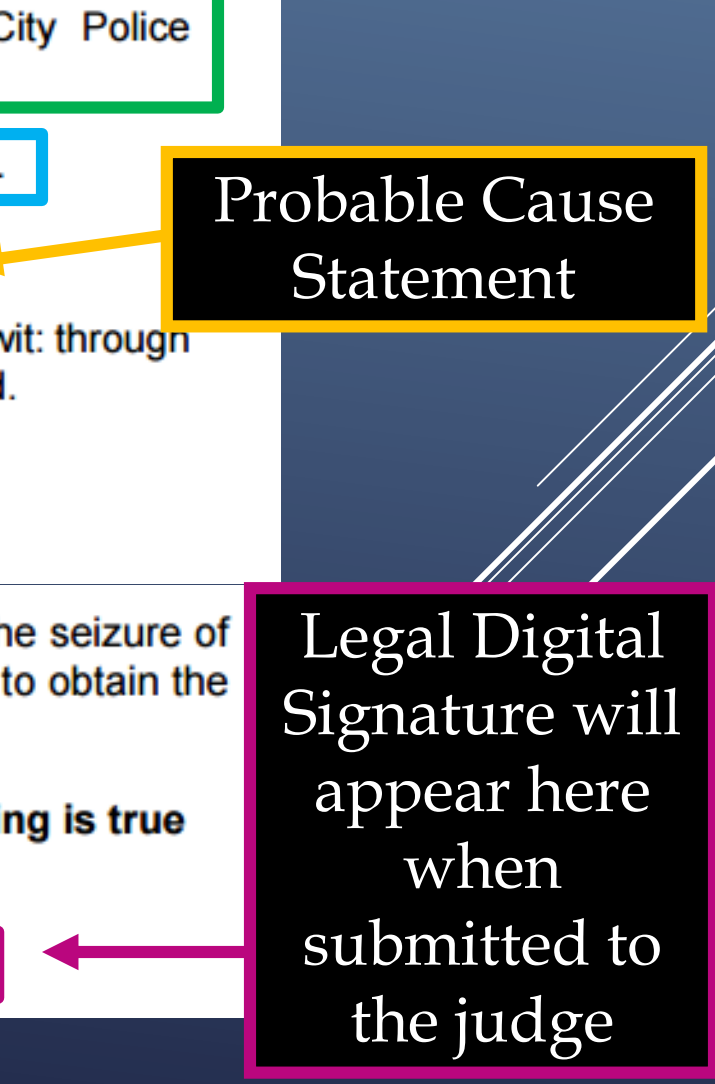

Your

Information

#### Hero Statement
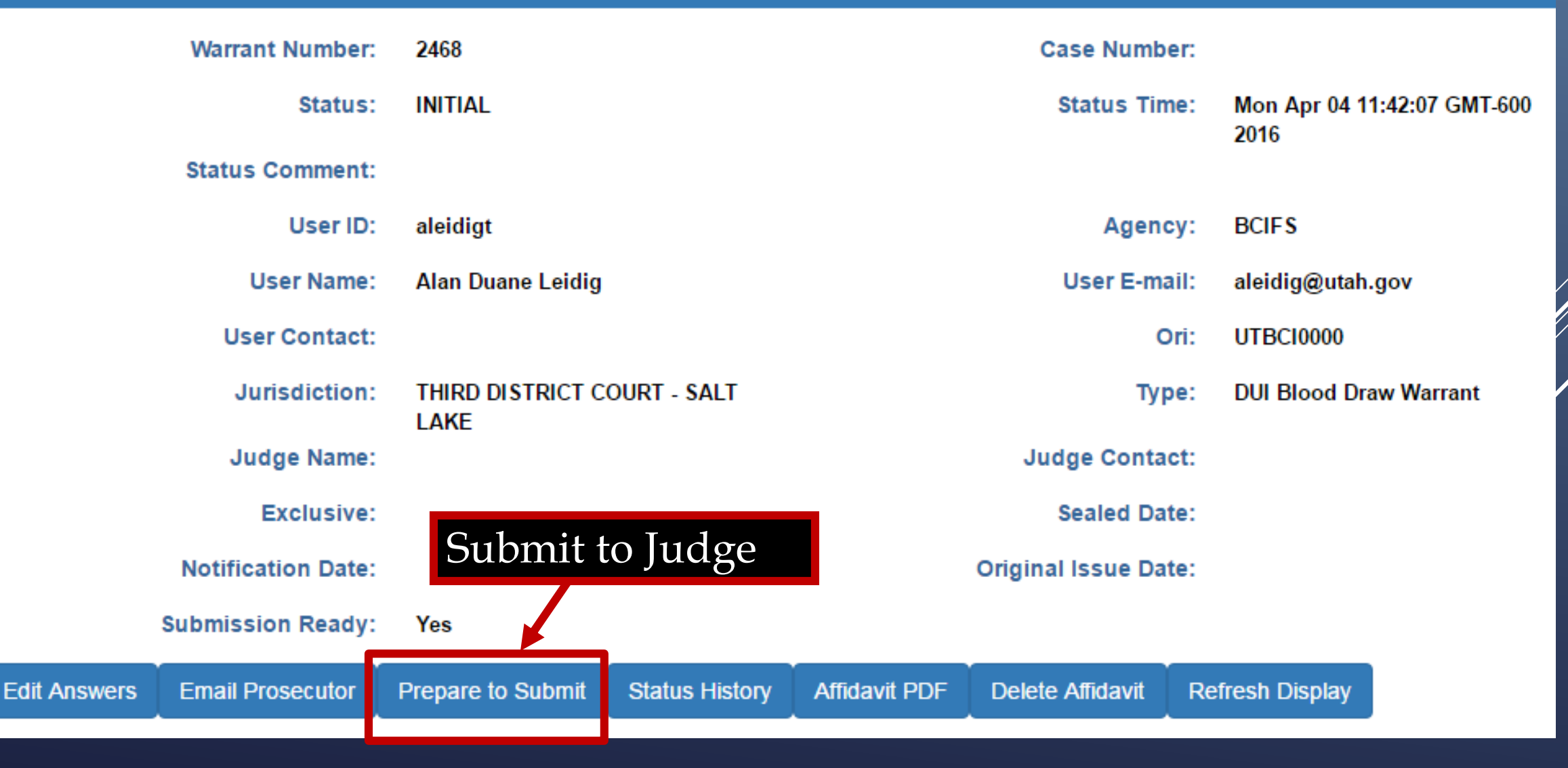

# Submit to Judge

|                                                        | User ID:                                                        | aleidigt                                                                                   |                                            | ,                                              | Agency                             | BCIFS                    |         |
|--------------------------------------------------------|-----------------------------------------------------------------|--------------------------------------------------------------------------------------------|--------------------------------------------|------------------------------------------------|------------------------------------|--------------------------|---------|
|                                                        | User Name:                                                      | Alan Duane Leidig                                                                          |                                            |                                                | User E-mail                        | : aleidig@utah.go        | v       |
| U                                                      | ser Contact:                                                    |                                                                                            |                                            |                                                | Ori                                | : UTBCI0000              |         |
| J                                                      | Jurisdiction:                                                   | THIRD DISTRICT CO<br>LAKE                                                                  | DURT - SALT                                |                                                | Туре                               | : DUI Blood Draw         | Warrant |
| J                                                      | udge Name:                                                      |                                                                                            |                                            |                                                | Judge Contact                      | :                        |         |
|                                                        | Exclusive:                                                      |                                                                                            |                                            |                                                | Sealed Date                        | :                        |         |
| Notifi                                                 | cation Date:                                                    |                                                                                            |                                            | o                                              | riginal Issue Date                 | :                        |         |
| Submis                                                 | sion Ready:                                                     | Yes                                                                                        |                                            |                                                |                                    |                          |         |
| Edit Answers Email                                     | I Prosecutor                                                    | Prepare to Submit                                                                          | Status History                             | Affidavit PDF                                  | Delete Affidavit                   | Refresh Display          |         |
|                                                        |                                                                 | е                                                                                          | Warrant Affida                             | vit Submission                                 | 1                                  |                          |         |
| Judge:*<br>Your Phone<br>#:                            | ON CALL JUE<br>8019654739                                       | DGE                                                                                        | •                                          | Exclusive to<br>Judge:<br>Delay<br>Submission: |                                    |                          |         |
| ATTENTION: Courts<br>Submissions during<br>magistrate. | systems are do<br>this time fram<br>ancel<br>affidavit, I decla | own daily between 044<br>ne may not notify the o<br>are under criminal pena<br>nd correct. | 5 and 0515.<br>n-call<br>alty of the State | On C<br>defa                                   | Call Judg<br>ault in th<br>down li | e is the<br>e drop<br>st |         |

#### Submit to Judge User ID: aleidigt Agency: BCIFS User Name: Alan Duane Leidig User E-mail: aleidig@utah.gov User Contact: Ori: UTBCI0000 THIRD DISTRICT COURT - SALT DUI Blood Draw Warrant Jurisdiction: Type: LAKE Judge Name: Judge Contact: E) WARNING $\times$ Notificati Warning! When selecting a specific judge instead of the on-call eWarrants judge your request may Submission not be viewed immediately. Edit Answers Display Email Pro OK Exclusive to Judge:\* TEST JUDGE Judge: Your Phone Delay 8019654739 Submission: #: Request to No extend Seal Selecting a judge other Date: ATTENTION: Courts systems are down daily between 0445 and 0515. than the On Call Judge Submissions during this time frame may not notify the on-call magistrate. will generate a pop up 🖹 Submit Di Cancel box warning By submitting this affidavit, I declare under criminal penalty of the State of Utah that the foregoing is true and correct.

# Submit to Judge

|                                                                                                    | User ID:                                             | aleidigt                                                                                  |                                              | - J(                   | Agency                                     | y: BCIFS                                |         |
|----------------------------------------------------------------------------------------------------|------------------------------------------------------|-------------------------------------------------------------------------------------------|----------------------------------------------|------------------------|--------------------------------------------|-----------------------------------------|---------|
|                                                                                                    | User Name:                                           | Alan Duane Leidig                                                                         |                                              |                        | User E-mai                                 | il: aleidig@utah.go                     | v       |
|                                                                                                    | User Contact:                                        |                                                                                           |                                              |                        | Or                                         | i: UTBCI0000                            |         |
|                                                                                                    | Jurisdiction:                                        | THIRD DISTRICT CO                                                                         | OURT - SALT                                  |                        | Туре                                       | e: DUI Blood Draw                       | Warrant |
|                                                                                                    | Judge Name:                                          |                                                                                           |                                              |                        | Judge Contac                               | t:                                      |         |
|                                                                                                    | Exclusive:                                           |                                                                                           |                                              |                        | Sealed Date                                | e:                                      |         |
|                                                                                                    | Notification Date:                                   |                                                                                           |                                              | o                      | riginal Issue Date                         | e:                                      |         |
| Si                                                                                                    | ubmission Ready:                                     | Yes                                                                                       |                                              |                        |                                            |                                         |         |
| Edit Answers                                                                                                   | Email Prosecutor                                     | Prepare to Submit                                                                         | Status History                               | Affidavit PDF          | Delete Affidavit                           | Refresh Display                         |         |
|                                                                                                    | •                                                    | 6                                                                                         | Warrant Affida                               | vit Submission         | 1                                          |                                         |         |
| Judge:*                                                                                                    | ON CALL JUE                                          | DGE                                                                                       | ¥                                            | Exclusive to Judge:    |                                            |                                         |         |
| Your Phone<br>#:                                                                                               | 8019654739                                           | •                                                                                         |                                              | Delay<br>Submission:   |                                            |                                         |         |
| Request to<br>extend Seal<br>Date:<br>ATTENTION: O<br>Submissions<br>magistrate.<br>By Submit<br>By submitting | No<br>Courts systems are de<br>during this time fram | own daily between 044<br>ne may not notify the o<br>are under criminal pen<br>nd correct. | I5 and 0515.<br>on-call<br>alty of the State | Your<br>will ap<br>you | r phone i<br>opear he<br>can chai<br>numbe | number<br>ere. If not,<br>nge the<br>er |         |

# Submit to Judge

|                                                                          |                                                                                                    |                                                                                                    | Ageney                                                                                                    | . DCIFS                                                                                                    |
|--------------------------------------------------------------------------|----------------------------------------------------------------------------------------------------|----------------------------------------------------------------------------------------------------|----------------------------------------------------------------------------------------------------|----------------------------------------------------------------------------------------------------|
| Alan Duane Leidig                                                        |                                                                                                    |                                                                                                    | User E-mail                                                                                                    | : aleidig@utah.gov                                                                                                    |
|                                                                          |                                                                                                    |                                                                                                    | Ori                                                                                                    | : UTBC10000                                                                                                    |
| THIRD DISTRICT CO                                                        | DURT - SALT                                                                                                    |                                                                                                    | Туре                                                                                                    | : DUI Blood Draw Warrant                                                                                                    |
|                                                                          |                                                                                                    |                                                                                                    | Judge Contact                                                                                                    | :                                                                                                    |
|                                                                          |                                                                                                    |                                                                                                    | Sealed Date                                                                                                    | :                                                                                                    |
|                                                                          |                                                                                                    | 0                                                                                                    | riginal Issue Date                                                                                                    | e                                                                                                    |
| Yes                                                                      |                                                                                                    |                                                                                                    |                                                                                                    |                                                                                                    |
| Prepare to Submit                                                        | Status History                                                                                                    | Affidavit PDF                                                                                                    | Delete Affidavit                                                                                                    | Refresh Display                                                                                                    |
| e                                                                        | Warrant Affida                                                                                                    | vit Submission                                                                                                    |                                                                                                    |                                                                                                    |
|                                                                          | T                                                                                                    | Exclusive to<br>Judge:                                                                                                    |                                                                                                    |                                                                                                    |
|                                                                          |                                                                                                    | Delay<br>Submission:                                                                                                    |                                                                                                    |                                                                                                    |
| own daily between 044<br>e may not notify the o<br>re under criminal pen | 5 and 0515.<br>n-call<br>alty of the State                                                                             | Click Stewarr                                                                                                    | ubmit to<br>ant to th                                                                                                    | send the<br>Ine Judge                                                                                                    |
|                                                                          | Alan Duane Leidig THIRD DISTRICT CO LAKE Yes Prepare to Submit emay not notify the o re under criminal pena d correct. | Alan Duane Leidig THIRD DISTRICT COURT - SALT LAKE Yes Prepare to Submit Status History eWarrant Affida wun daily between 0445 and 0515. e may not notify the on-call re under criminal penalty of the State ad correct. | Alan Duane Leidig THIRD DISTRICT COURT - SALT LAKE  Yes  Prepare to Submit Status History Affidavit PDF eWarrant Affidavit Submission Exclusive to Judge: Delay Submission:  wun daily between 0445 and 0515. e may not notify the on-call  Click Si eWarrant Click Si eWarrant | Alan Duane Leidig User E-mail   Ori   THIRD DISTRICT COURT - SALT   LAKE   Judge Contact   Sealed Date   Original Issue Date   Original Issue Date   Ves   Prepare to Submit Status History Affidavit PDF Delete Affidavit   eWarrant Affidavit Submission   win daily between 0445 and 0515. e may not notify the on-call   Click Submit to   re under criminal penalty of the State |

|                                                                                                    | Submit f                                                                                                    | to Judge                                                          |                              |
|----------------------------------------------------------------------------------------------------|----------------------------------------------------------------------------------------------------|-------------------------------------------------------------------|------------------------------|
| User ID:                                                                                                    | aleidigt                                                                                                    | Agency:                                                           | BCIFS                        |
| User Name:                                                                                                    | Alan Duane Leidig                                                                                                    | User E-mail:                                                      | aleidig@utah.gov             |
| User Contact:                                                                                                    |                                                                                                    | Ori:                                                              | UTBCI0000                    |
| Jurisdiction:                                                                                                    | THIRD DISTRICT COURT - SALT                                                                                                   | Туре:                                                             | DUI Blood Draw Warrant       |
| Judge Name:                                                                                                    |                                                                                                    | Judge Contact:                                                    |                              |
| Exclusive:                                                                                                    |                                                                                                    | Sealed Date:                                                      |                              |
| Notificati<br>Submission<br>Edit Answers Email Pro                                                                                                    | ESSFUL<br>submitted                                                                                                    |                                                                   | ×<br>h Display               |
| Judge:* TE<br>Your Phone 8019654739                                                                                                    |                                                                                                    | Delay                                                             | ок                           |
| #:<br>Request to No<br>extend Seal<br>Date:<br>ATTENTION: Courts systems are do<br>Submissions during this time fram<br>magistrate.<br>By submitting this affidavit, I declar<br>of Utah that the foregoing is true and | own daily between 0445 and 0515.<br>The may not notify the on-call<br>are under criminal penalty of the State<br>and correct. | Submission:<br>A box will appletting you know<br>successfully sub | opear<br>v it was<br>omitted |

| Warrant Number:                         | 2468                                | Case Number:         |                                                                                                    |
|-----------------------------------------|-------------------------------------|----------------------|----------------------------------------------------------------------------------------------------|
| Status:                                 | SUBMITTED                           | Status Time:         | Mon Apr 04 13:52:42 GMT-600<br>2016                                                                                                    |
| Status Comment:                         |                                     |                      |                                                                                                    |
| User ID:                                | aleidigt                            | Agency:              | BCIFS                                                                                                    |
| User Name:                              | Alan Duane Leidig                   | User E-mail:         | aleidig@utah.gov                                                                                                    |
| User Contact:                           | 8019654739                          | Ori:                 | UTBCI0000                                                                                                    |
| Jurisdiction:                           | THIRD DISTRICT COURT - SALT<br>LAKE | Туре:                | DUI Blood Draw Warrant                                                                                                    |
| Judge Name:                             | TEST JUDGE                          | Judge Contact:       | This is a test to see if we can tell<br>how many characters it takes to<br>reach 155. If each line is 96<br>characters, we need 59 more<br>characters. This is the End |
| Exclusive:                              | Νο                                  | Sealed Date:         |                                                                                                    |
| Notification Date:<br>Submission Ready: | eWarrant Options                    | Original Issue Date: |                                                                                                    |
| Status History Affidavit PDF Re         | tract Warrant Refresh Display       |                      |                                                                                                    |

| Warran                  | t Number:                | 2468               |                  |                                    | Case Number:        |                                                                                                    |
|-------------------------|--------------------------|--------------------|------------------|------------------------------------|---------------------|----------------------------------------------------------------------------------------------------|
|                         | Status:                  | SUBMITTED          |                  |                                    | Status Time:        | Mon Apr 04 13:52:42 GMT-600<br>2016                                                                                                    |
| Status                  | Comment:                 |                    |                  |                                    |                     |                                                                                                    |
|                         | User ID:                 | aleidigt           |                  |                                    | Agency:             | BCIFS                                                                                                    |
| U                       | ser Name:                | Alan Duane L       | eidig            |                                    | User E-mail:        | aleidig@utah.gov                                                                                                    |
| Use                     | r Contact:               | 8019654739         |                  |                                    | Ori:                | UTBCI0000                                                                                                    |
| Ju                      | risdiction:              |                    | CT COURT - SALT  |                                    | Туре:               | DUI Blood Draw Warrant                                                                                                    |
| Juc                     | dge Name:                | LAKE<br>TEST JUDGE | Th<br>inf<br>not | e Judge's<br>ormation<br>v appears | Judge Contact:      | This is a test to see if we can tell<br>how many characters it takes to<br>reach 155. If each line is 96<br>characters, we need 59 more<br>characters. This is the End |
| I                       | Exclusive:               | No                 |                  |                                    | Sealed Date:        |                                                                                                    |
| Notifica<br>Submissi    | ition Date:<br>on Ready: | eV                 | /arrant Op       | tions                              | riginal Issue Date: |                                                                                                    |
| Status History Affidavi | t PDF Ref                | tract Warrant      | Refresh Display  |                                    |                     |                                                                                                    |

| Warrant Number:                         | 2468                    |              | Case Number:         |                                                                                                    |
|-----------------------------------------|-------------------------|--------------|----------------------|----------------------------------------------------------------------------------------------------|
| Status:                                 | SUBMITTED               | Status has   | Status Time:         | Mon Apr 04 13:52:42 GMT-600<br>2016                                                                                                    |
| Status Comment:                         |                         | now changed  |                      |                                                                                                    |
| User ID:                                | aleidigt                | to Submitted | Agency:              | BCIFS                                                                                                    |
| User Name:                              | Alan Duane Leidig       |              | User E-mail:         | aleidig@utah.gov                                                                                                    |
| User Contact:                           | 8019654739              |              | Ori:                 | UTBCI0000                                                                                                    |
| Jurisdiction:                           | THIRD DISTRICT COURT    | - SALT       | Туре:                | DUI Blood Draw Warrant                                                                                                    |
| Judge Name:                             | TEST JUDGE              |              | Judge Contact:       | This is a test to see if we can tell<br>how many characters it takes to<br>reach 155. If each line is 96<br>characters, we need 59 more<br>characters. This is the End |
| Exclusive:                              | No                      |              | Sealed Date:         |                                                                                                    |
| Notification Date:<br>Submission Ready: | eWarrar                 | nt Options   | Original Issue Date: |                                                                                                    |
| Status History Affidavit PDF Re         | tract Warrant Refresh D | Display      |                      |                                                                                                    |

|    | Warrant Number:                  | 2468                                | Case Number:         |                                                                      |
|----|----------------------------------|-------------------------------------|----------------------|----------------------------------------------------------------------|
|    | Status:                          | SUBMITTED                           | Status Time:         | Mon Apr 04 13:52:42 GMT-600<br>2016                                  |
|    | Status Comment:                  |                                     |                      |                                                                      |
|    | User ID:                         | aleidigt                            | Agency:              | BCIFS                                                                |
|    | User Name:                       | Alan Duane Leidig                   | User E-mail:         | aleidig@utah.gov                                                     |
|    | User Contact:                    | 8019654739                          | Ori:                 | UTBCI0000                                                            |
|    | Jurisdiction:                    | THIRD DISTRICT COURT - SALT<br>LAKE | Туре:                | DUI Blood Draw Warrant                                               |
|    | Judge Name:                      | TEST JUDGE                          | Judge Contact:       | This is a test to see if we can tell how many characters it takes to |
| Ne | w options are                    |                                     |                      | reach 155. If each line is 96<br>characters, we need 59 more         |
| n  | ow available                     | No                                  | Sealed Date:         | characters. This is the End                                          |
|    | Notification Date:               |                                     | Original Issue Date: |                                                                      |
|    | Submission Peace                 | eWarrant Options                    | Oliginal issue Date. |                                                                      |
|    | Submission Read                  | erraitaite options                  |                      |                                                                      |
|    | Status History Affidavit PDF Rei | ract Warrant Refresh Display        |                      |                                                                      |

| Warrant Number:                  | 2468                                | Case Number:         |                                                                                                    |
|----------------------------------|-------------------------------------|----------------------|----------------------------------------------------------------------------------------------------|
| Status:                          | SUBMITTED                           | Status Time:         | Mon Apr 04 13:52:42 GMT-600<br>2016                                                                      |
| Status Comment:                  |                                     |                      |                                                                                                    |
| User ID:                         | aleidigt                            | Agency:              | BCIFS                                                                                                    |
| User Name:                       | Alan Duane Leidig                   | User E-mail:         | aleidig@utah.gov                                                                                         |
| User Contact:                    | 8019654739                          | Ori:                 | UTBC10000                                                                                                |
| Jurisdiction:                    | THIRD DISTRICT COURT - SALT<br>LAKE | Туре:                | DUI Blood Draw Warrant                                                                                   |
| Judge Name:<br>Status History    | TEST JUDGE                          | Judge Contact:       | This is a test to see if we can tell<br>how many characters it takes to<br>reach 155. If each line is 96 |
|                                  |                                     |                      | characters, we need 59 more<br>characters. This is the End                                               |
| Exclusive:                       | Νο                                  | Sealed Date:         |                                                                                                    |
| Notification Date:               | eWarrant Options                    | Original Issue Date: |                                                                                                    |
| Status History Affidavit PDF Ret | ract Warrant Refresh Display        |                      |                                                                                                    |

|                   | User Name:              | Alan Duane I        | Leidig            |       |      | User E-mail:      | aleidig@utah.gov                                                                    |                  |
|-------------------|-------------------------|---------------------|-------------------|-------|------|-------------------|-------------------------------------------------------------------------------------|------------------|
|                   | User Contact:           | 8019654739          |                   |       |      | Ori:              | UTBC10000                                                                           |                  |
|                   | Jurisdiction:           | THIRD DISTE<br>LAKE | RICT COURT - SALT |       |      | Туре:             | DUI Blood Draw Warrant                                                              |                  |
|                   | Judge Name:             | TEST JUDGE          | Ē                 |       |      | Judge Contact:    | This is a test to see if we                                                         | can tell         |
| Status Hist       | tory                    |                     |                   |       |      |                   | reach 155. If each line is<br>characters, we need 59 n<br>characters. This is the E | 96<br>nore<br>nd |
|                   | Exclusive:              | No                  |                   |       |      | Sealed Date:      |                                                                                     |                  |
| N                 | otification Date:       |                     |                   |       | Orig | jinal Issue Date: |                                                                                     |                  |
| Sub               | mission Ready:          | Yes                 |                   |       |      |                   |                                                                                     |                  |
| Status History Af | fidavit PDF Re          | tract Warrant       | Refresh Display   |       |      |                   |                                                                                     |                  |
|                   |                         |                     |                   |       |      |                   |                                                                                     |                  |
|                   | eWarrant Status History |                     |                   |       |      |                   |                                                                                     |                  |
| Status            | Status Time             |                     | User Name         | Agen  | су   | Comments          | Document Available                                                                  |                  |
| SUBMITTED         | 04-04-2016 13:6         | 2                   | Alan Duane Leidig | BCIFS | 6    |                   | Yes                                                                                 |                  |
| INITIAL           | 04-04-2016 11:4         | 2                   | Alan Duane Leidig | BCIFS | 6    |                   | No                                                                                  |                  |

| Warrant Numbe                | er: 2468                |                 | Case Number:         |                                                                                             |
|------------------------------|-------------------------|-----------------|----------------------|---------------------------------------------------------------------------------------------|
| Statu                        | s: SUBMITTED            |                 | Status Time:         | Mon Apr 04 13:52:42 GMT-600<br>2016                                                         |
| Status Commen                | nt:                     |                 |                      |                                                                                             |
| UserII                       | D: aleidigt             |                 | Agency:              | BCIFS                                                                                       |
| User Name                    | e: Alan Duane Le        | eidig           | User E-mail:         | aleidig@utah.gov                                                                            |
| User Contac                  | et: 8019654739          |                 | Ori:                 | UTBC10000                                                                                   |
| Jurisdiction                 | n: THIRD DISTRI<br>LAKE | CT COURT - SALT | Туре:                | DUI Blood Draw Warrant                                                                      |
| Judge Nam                    | e: TEST JUDGE           |                 | Judge Contact:       | This is a test to see if we can tell how many characters it takes to                        |
| Ret                          | ract Warra              | int             |                      | reach 155. If each line is 96<br>characters, we need 59 more<br>characters. This is the End |
| Exclusive                    | e: No                   |                 | Sealed Date:         |                                                                                             |
| Notification Date            | e:                      |                 | Original Issue Date: |                                                                                             |
| Submission Read              | y:                      |                 |                      |                                                                                             |
| Status History Affidavit PDF | Retract Warrant         | Refresh Display | eWarrant Options     |                                                                                             |

| User Name:                         | Alan Duane Leidig                   | User E-mail:         | aleidig@utah.gov                                                                                                    |
|------------------------------------|-------------------------------------|----------------------|----------------------------------------------------------------------------------------------------|
| User Contact:                      | 8019654739                          | Ori:                 | UTBC10000                                                                                                    |
| Jurisdiction:                      | THIRD DISTRICT COURT - SALT<br>LAKE | Туре:                | DUI Blood Draw Warrant                                                                                                    |
| Judge Name:                        | TEST JUDGE                          | Judge Contact:       | This is a test to see if we can tell<br>how many characters it takes to<br>reach 155. If each line is 96<br>characters, we need 59 more<br>characters. This is the End |
| Exclusive:                         | No                                  | Sealed Date:         |                                                                                                    |
| Notification Date:                 |                                     | Original Issue Date: |                                                                                                    |
| Submission Ready:                  | Yes Retract Warrant                 |                      |                                                                                                    |
| Status History Affidavit PDF Retra | act Warra It Refresh Display        |                      |                                                                                                    |
|                                    | Retract eWarran                     | nt III               | D 1                                                                                                    |
| Reason:*                           | Enter Reason                        | you are re           | Reason why<br>etracting the<br>then click Save                                                                                                    |
| 🖺 Save                             |                                     | warrant,             | mentener bave                                                                                                    |

|                | Warrant Numbe    | er: 2468        |                   | Case Number:         |                                                                                                    |
|----------------|------------------|-----------------|-------------------|----------------------|----------------------------------------------------------------------------------------------------|
|                | Statu            | s: SUBMITTED    |                   | Status Time:         | Mon Apr 04 13:52:42 GMT-600<br>2016                                                                                                    |
|                | Status Commer    | nt:             |                   |                      |                                                                                                    |
|                | Userl            | D: aleidigt     |                   | Agency:              | BCIFS                                                                                                    |
|                | User Nam         | e: Alan Duane I | Leidig            | User E-mail:         | aleidig@utah.gov                                                                                                    |
|                | User Contac      | ct: 8019654739  |                   | Ori:                 | UTBCI0000                                                                                                    |
|                | Jurisdictio      | n: THIRD DISTE  | RICT COURT - SALT | Туре:                | DUI Blood Draw Warrant                                                                                                    |
|                | Judge Nam        | ie: TEST JUDGE  | efresh Dis        | Judge Contact:       | This is a test to see if we can tell<br>how many characters it takes to<br>reach 155. If each line is 96<br>characters, we need 59 more<br>characters. This is the End |
|                | Exclusiv         | e: No           |                   | Sealed Date:         |                                                                                                    |
|                | Notification Dat | ie:             |                   | Original Issue Date: |                                                                                                    |
| 5              | Submission Read  | y:              | •                 |                      |                                                                                                    |
| Status History | Affidavit PDF    | Retract Warrant | Refresh Display   | eWarrant Options     |                                                                                                    |

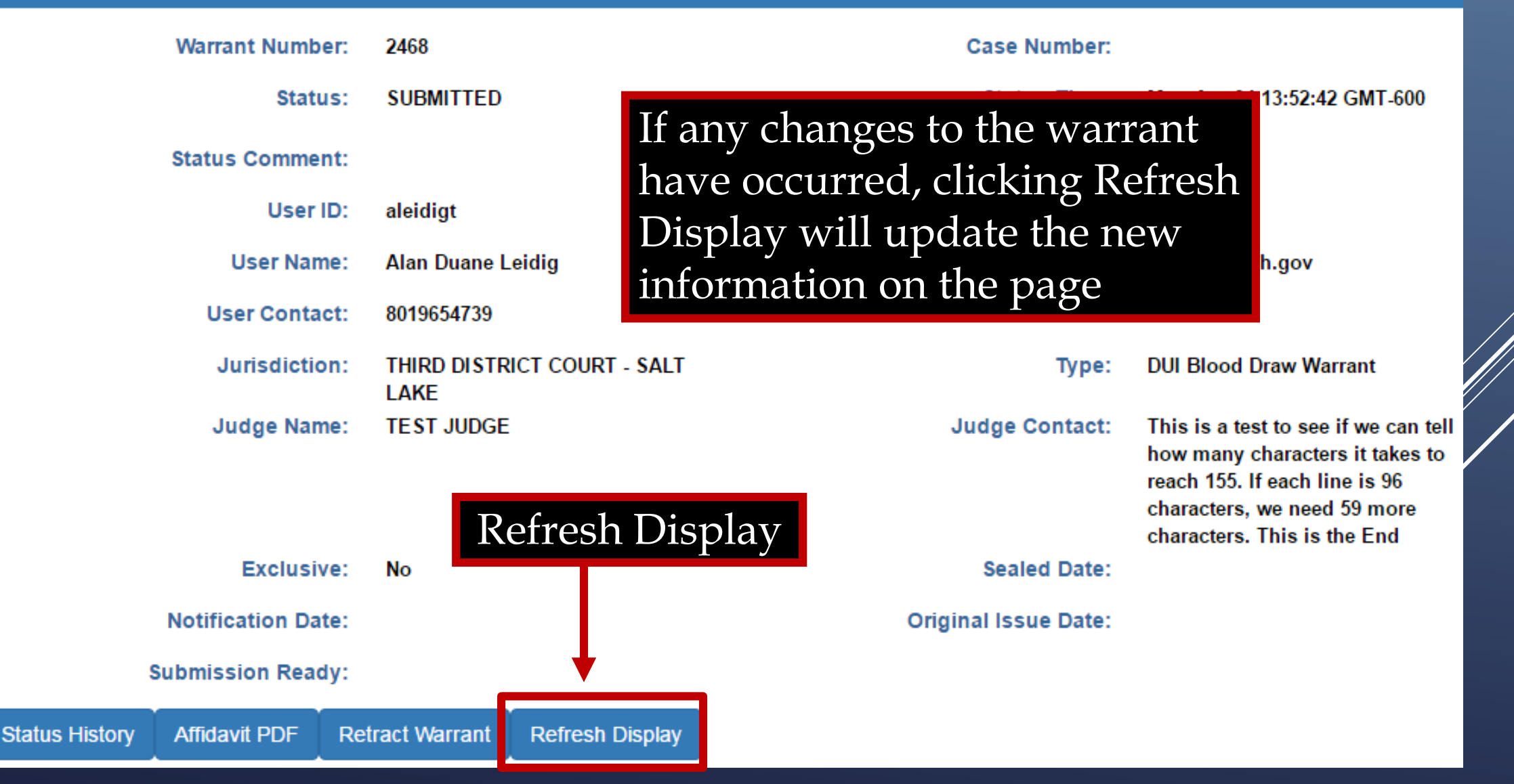

#### Status changed from SUBMITTED to APPROVED

Status Time updated

Warrant Number: 2468 Case Number: APPROVED Status Time: Tue Apr 05 10:08:13 GMT-600 2016 Status: **Extended Warrant Number:** Status Comment: User ID: aleidigt Agency: BCIFS User Name: Alan Duane Leidig User E-mail: aleidig@utah.gov User Contact: 8019654739 UTBCI0000 Ori: Jurisdiction: THIRD DISTRICT COURT - SALT DUI Blood Draw Warrant Type: LAKE TEST JUDGE Judge Name: Judge Contact: This is a test to see if we can tell how many characters it takes to reach 155. If each line is 96 Issue and Seal Date characters, we need 59 more characters. This is the End Sealed Date: 04/25/2016 Exclusive: No Notification Date: Original Issue Date: 04/05/2016 Submission Ready: Yes Status History Affidavit PDF Warrant PDF Return of Service Refresh Display

eWarrant Details Created by aleidigt on 04/05/2016 10:11:37

|                | Warrant Num     | ber:  | 2468                        |                   |                 | Case Number:             |                                                                                                    |
|----------------|-----------------|-------|-----------------------------|-------------------|-----------------|--------------------------|----------------------------------------------------------------------------------------------------|
|                | Stat            | tus:  | APPRO\                      | /ED               |                 | Status Time:             | Tue Apr 05 10:08:13 GMT-600 2016                                                                                                    |
|                | Status Comme    | ent:  |                             |                   |                 | Extended Warrant Number: |                                                                                                    |
|                | User            | r ID: | aleidigt                    |                   |                 | Agency:                  | BCIFS                                                                                                    |
|                | User Na         | me:   | Alan Du                     | ane Leidig        |                 | User E-mail:             | aleidig@utah.gov                                                                                                    |
|                | User Conta      | act:  | 8019654                     | 739               |                 | Ori:                     | UTBC10000                                                                                                    |
|                | Jurisdicti      | ion:  | THIRD DISTRICT COURT - SALT |                   |                 | Туре:                    | DUI Blood Draw Warrant                                                                                                    |
|                | Judge Na        | me:   | TEST JU                     | JDGE              |                 | Judge Contact:           | This is a test to see if we can tell<br>how many characters it takes to<br>reach 155. If each line is 96<br>characters, we need 59 more<br>characters. This is the End |
|                | Exclusion       | ive:  | No                          | New Opti          | ons             | Sealed Date:             | 04/25/2016                                                                                                    |
|                | Notification Da | ate:  |                             |                   |                 | Original Issue Date:     | 04/05/2016                                                                                                    |
|                | Submission Rea  | ady:  | Yes                         | •                 |                 | eWarrant Opt             | ions                                                                                                    |
| Status History | Affidavit PDF   | Warra | nt PDF                      | Return of Service | Refresh Display |                          |                                                                                                    |

### eWarrant Email

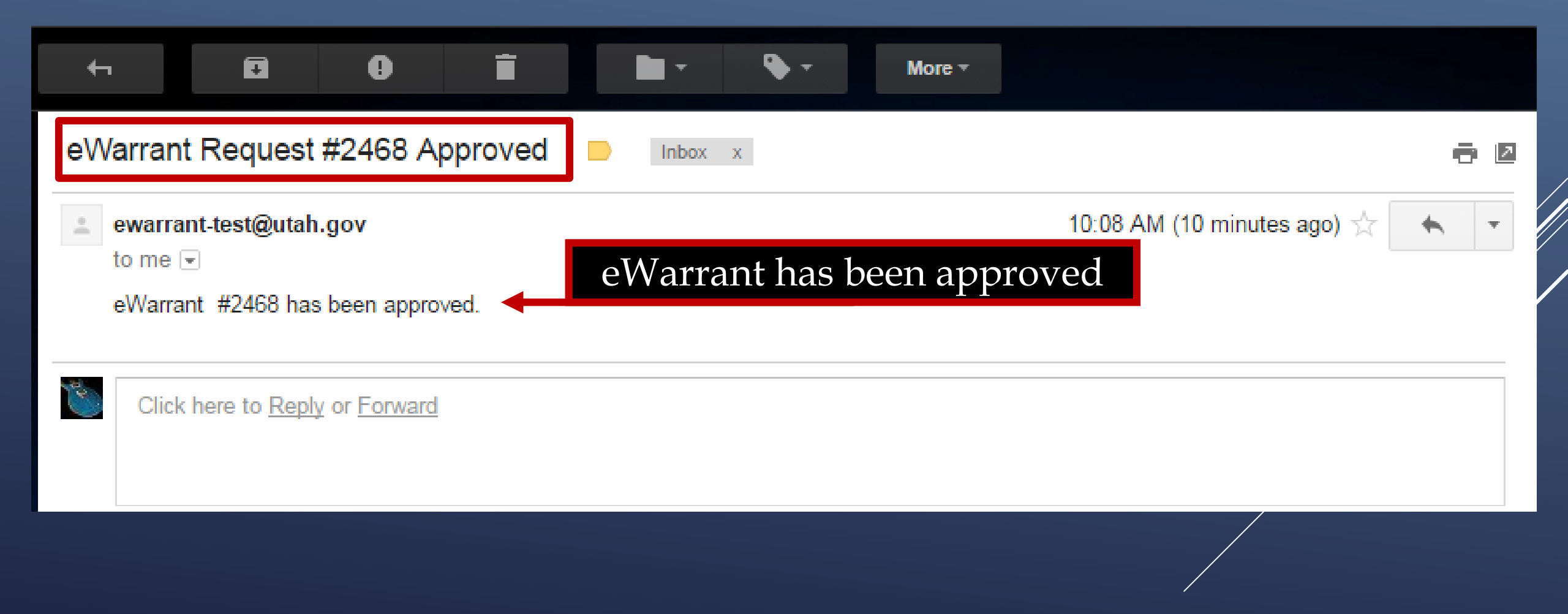

eWarrant Details Created by aleidigt on 04/05/2016 10:11:37

| Warrant Numb                 | ber: 2 | 2468                        |                   |                 | Case Number:             |                                                                                                    |
|------------------------------|--------|-----------------------------|-------------------|-----------------|--------------------------|----------------------------------------------------------------------------------------------------|
| Stat                         | us:    | APPROV                      | 'ED               |                 | Status Time:             | Tue Apr 05 10:08:13 GMT-600 2016                                                                                                    |
| Status Comme                 | ent:   |                             |                   |                 | Extended Warrant Number: |                                                                                                    |
| User                         | ID: a  | aleidigt                    |                   |                 | Agency:                  | BCIFS                                                                                                    |
| User Na                      | me: /  | Alan Dua                    | ane Leidig        |                 | User E-mail:             | aleidig@utah.gov                                                                                                    |
| User Conta                   | act: 8 | 80196547                    | 739               |                 | Ori:                     | UTBCI0000                                                                                                    |
| Jurisdicti                   | on:    | THIRD DISTRICT COURT - SALT |                   |                 | Туре:                    | DUI Blood Draw Warrant                                                                                                    |
| Judge Na                     | me: 1  | TEST JU                     | DGE               |                 | Judge Contact:           | This is a test to see if we can tell<br>how many characters it takes to<br>reach 155. If each line is 96<br>characters, we need 59 more<br>characters. This is the End |
| Exclusi                      | ive:   | No                          | Warrant F         | PDF             | Sealed Date:             | 04/25/2016                                                                                                    |
| Notification Da              | ate:   |                             |                   |                 | Original Issue Date:     | 04/05/2016                                                                                                    |
| Submission Rea               | dy:    | Yes                         |                   |                 | eWarrant Opt             | ions                                                                                                    |
| Status History Affidavit PDF | Warran | nt PDF                      | Return of Service | Refresh Display |                          |                                                                                                    |

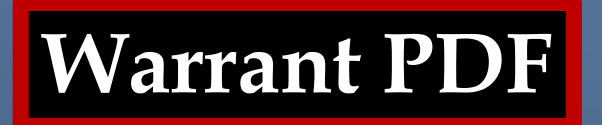

#### The Warrant PDF appears in a new browser tab

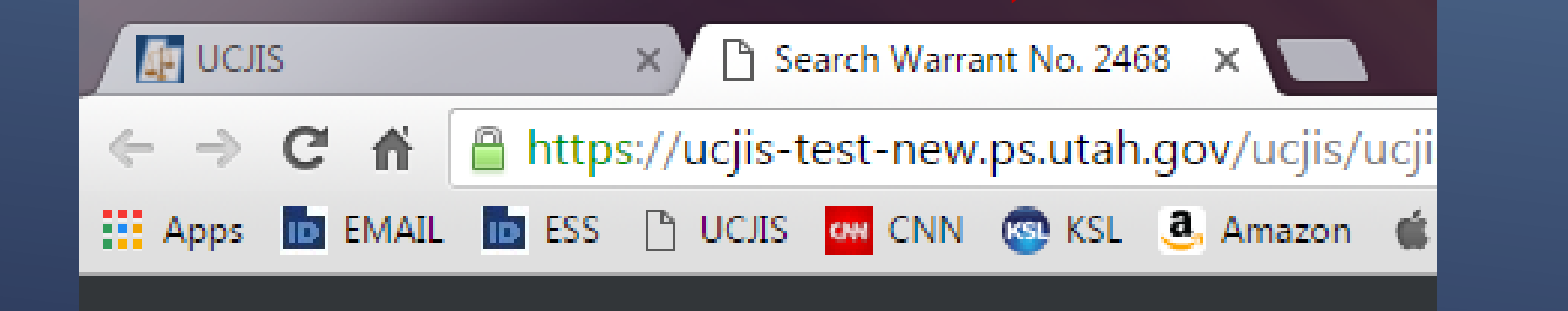

Warrant PDF

IN THE THIRD DISTRICT COURT - SALT LAKE DEPARTMENT

IN AND FOR SALT LAKE COUNTY, STATE OF UTAH

SEARCH WARRANT

No. 2468

#### COUNTY OF SALT LAKE, STATE OF UTAH

To any peace officer in the State of Utah:

Proof by Affidavit made upon oath or written affirmation subscribed under criminal penalty of the State of Utah having been made to me by Detective Alan Duane Leidig of Gotham City Police Department, this day, I am satisfied that there is probable cause to believe

#### That

In the body of Harley Quinn, further described as A blonde female with white face makeup and a small heart tattooed on her right cheek. Some of her hair is dyed blue and pink.;

In the City of Salt Lake City, County of Salt Lake, State of Utah, there is now certain property or evidence described as:

Blood belonging to Harley Quinn.

And that said property or evidence:

Contains evidence of the crime or crimes of: Driving Under the Influence, in violation of Utah Code Ann. Section 41-6a-502, specifically, the substance Alcohol.

YOU ARE THEREFORE COMMANDED: at any time of the day or night, using the reasonable amount of force necessary, to obtain a body fluid sample in the form of blood.

- Page 1 of Search Warrant No. 2468 -

Dated: 5th day of April, 2016 @ 10:08 AM /s/

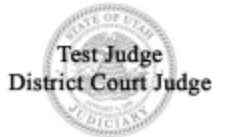

Warrant PDF

IN THE THIRD DISTRICT COURT - SALT LAKE DEPARTMENT

IN AND FOR SALT LAKE COUNTY, STATE OF UTAH

SEARCH WARRANT

No. 2468

#### COUNTY OF SALT LAKE, STATE OF UTAH

To any peace officer in the State of Utah:

Proof by Affidavit made upon oath or written affirmation subscribed under criminal penalty of the State of Utah having been made to me by Detective Alan Duane Leidig of Gotham City Police Department, this day, I am satisfied that there is probable cause to believe

#### That

In the body of Harley Quinn, further described as A blonde female with white face makeup and a small heart tattooed on her right cheek. Some of her hair is dyed blue and pink.;

In the City of Salt Lake City, County of Salt Lake, State of Utah, there is now certain property or evidence described as:

Blood belonging to Harley Quinn.

And that said property or evidence:

Contains evidence of the crime or crimes of: Driving Under the Influence, in violation of Utah Code Ann. Section 41-6a-502, specifically, the substance Alcohol.

YOU ARE THEREFORE COMMANDED: at any time of the day or night, using the reasonable amount of force necessary, to obtain a body fluid sample in the form of blood.

#### Judges digital signature and the seal of the court

Dated: 5th day of April, 2016 @ 10:08 AM /s/

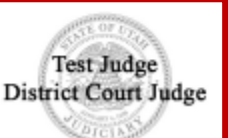

# **RETURN OF SERVICE**

eWarrant Details Created by aleidigt on 04/05/2016 10:11:37

|                | Warrant Num    | ber:  | 2468            |                     |                 | Case Number:             |                                                                                                    |
|----------------|----------------|-------|-----------------|---------------------|-----------------|--------------------------|----------------------------------------------------------------------------------------------------|
|                | Sta            | tus:  | APPROV          | /ED                 |                 | Status Time:             | Tue Apr 05 10:08:13 GMT-600 2016                                                                                                    |
|                | Status Comm    | ent:  |                 |                     |                 | Extended Warrant Number: |                                                                                                    |
|                | Use            | r ID: | aleidigt        |                     |                 | Agency:                  | BCIFS                                                                                                    |
|                | User Na        | ame:  | Alan Dua        | ane Leidig          |                 | User E-mail:             | aleidig@utah.gov                                                                                                    |
|                | User Cont      | tact: | 8019654         | 739                 |                 | Ori:                     | UTBCI0000                                                                                                    |
|                | Jurisdict      | tion: | THIRD D<br>LAKE | ISTRICT COURT - SAL | т               | Туре:                    | DUI Blood Draw Warrant                                                                                                    |
|                | Judge Na       | ame:  | TEST JU         | IDGE                |                 | Judge Contact:           | This is a test to see if we can tell<br>how many characters it takes to<br>reach 155. If each line is 96<br>characters, we need 59 more<br>characters. This is the End |
|                | Exclus         | sive: | No              | Return of           | Service         | Sealed Date:             | 04/25/2016                                                                                                    |
|                | Notification D | ate:  |                 |                     |                 | Original Issue Date:     | 04/05/2016                                                                                                    |
|                | Submission Re  | ady:  | Yes             |                     |                 | eWarrant Opt             | ions                                                                                                    |
| Status History | Affidavit PDF  | Warra | ant PDF         | Return of Service   | Refresh Display |                          |                                                                                                    |

### **Return of Service**

| Status History | Affidavit PDF     | Warrant PDF    | Return of Service | Refresh Display        |                       |  |  |  |  |  |  |  |  |
|----------------|-------------------|----------------|-------------------|------------------------|-----------------------|--|--|--|--|--|--|--|--|
|                | Return of Service |                |                   |                        |                       |  |  |  |  |  |  |  |  |
|                |                   |                | Previous          | s Page: NA Return of S | Service Next Page: NA |  |  |  |  |  |  |  |  |
| 🔹 Return       | of Service        | Date Served*   |                   |                        |                       |  |  |  |  |  |  |  |  |
| B Save ar      | nd Submit         |                |                   |                        |                       |  |  |  |  |  |  |  |  |
|                |                   | Harley Qu      | linn              |                        |                       |  |  |  |  |  |  |  |  |
|                |                   | Service Invent | ory               |                        |                       |  |  |  |  |  |  |  |  |

# **Return of Service**

| Status History | Affidavit PDF | Warrant PDF    | Return of Service | Refresh Display |            |               |
|----------------|---------------|----------------|-------------------|-----------------|------------|---------------|
|                |               |                |                   | Return of       | Service    |               |
|                |               |                | . Description     | Deno: NA        | of Convine | Neut Deges NA |
|                |               |                | < Previous        | Page. NA Return | or Service | Next Page. NA |
| 💛 Return o     | of Service    | Date Served*   |                   |                 |            |               |
| 🖹 Save and     | d Submit      | 04/05/201      | 6                 |                 |            |               |
|                |               |                |                   |                 |            |               |
|                |               | Served On*     |                   |                 |            |               |
| Ente           | er the        | Harley Qu      | inn               |                 |            |               |
| infor          | mation        |                |                   |                 |            |               |
| into th        | ne fields     |                |                   |                 |            |               |
| then S         | ave and       | Service Invent | ory               |                 |            |               |
| Sul            | bmit          | Two vials      | of blood.         |                 |            |               |
|                |               |                |                   |                 |            |               |

**Return of Service** 

### CAUTION

Once you Submit and Save the ROS, you cannot go back and change anything in eWarrants.

If you need to amend the ROS, you will need to contact the court that issued the warrant and submit the amendment to them directly.

|                | Warrant Numb     | er: 2468      |                  |                 | Case Number:             |                                                                                                    |
|----------------|------------------|---------------|------------------|-----------------|--------------------------|----------------------------------------------------------------------------------------------------|
|                | Statu            | IS: SERVED    |                  |                 | Status Time:             | Wed Apr 06 09:12:16 GMT-600<br>2016                                                                                                    |
|                | Status Comme     | nt:           |                  |                 | Extended Warrant Number: |                                                                                                    |
|                | User             | D: aleidigt   |                  |                 | Agency:                  | BCIFS                                                                                                    |
|                | User Nam         | e: Alan Duar  | ne Leidig        |                 | User E-mail:             | aleidig@utah.gov                                                                                                    |
|                | User Conta       | ct: 801965473 | 99               |                 | Ori:                     | UTBCI0000                                                                                                    |
|                | Jurisdictio      | n: THIRD DIS  | STRICT COURT - S | ALT             | Туре:                    | DUI Blood Draw Warrant                                                                                                    |
|                | Judge Nan        | ne: TESTJUD   | )GE              |                 | Judge Contact:           | This is a test to see if we can tell<br>how many characters it takes to<br>reach 155. If each line is 96<br>characters, we need 59 more<br>characters. This is the End |
|                | Exclusiv         | ve: No        | Service          | PDF             | Sealed Date:             | 04/25/2016                                                                                                    |
|                | Notification Dat | te:           |                  |                 | Original Issue Date:     | 04/05/2016                                                                                                    |
|                | Submission Read  | ly:           |                  |                 | eWarrant Ont             | ons                                                                                                    |
| Status History | Affidavit PDF    | Warrant PDF   | Service PDF      | Refresh Display | ervanant Opt             |                                                                                                    |

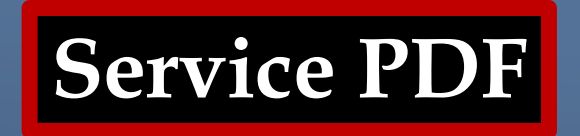

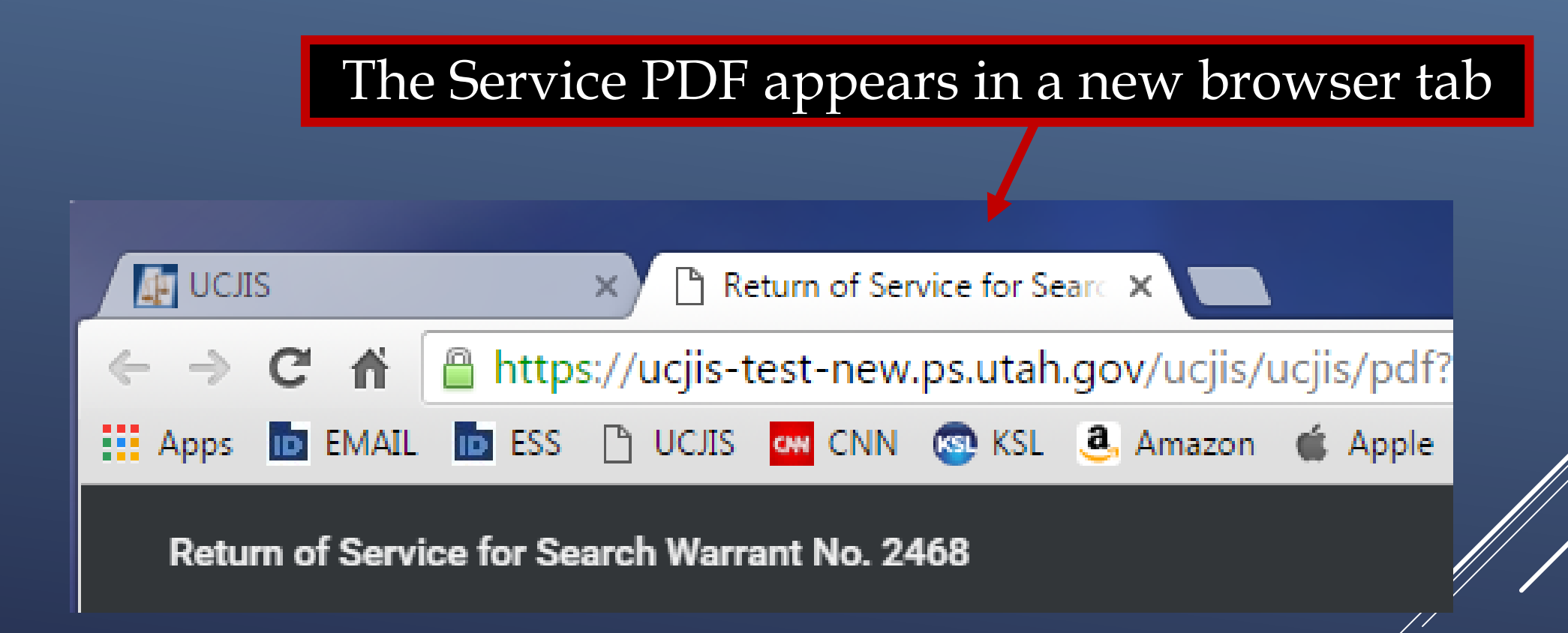

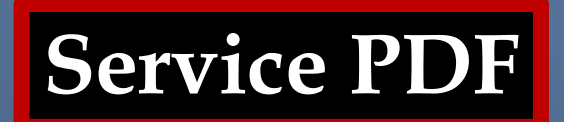

#### **RETURN TO SEARCH WARRANT**

#### NO. 2468

The personal property listed below or set out on the inventory attached hereto was taken from the person of Harley Quinn, by virtue of a search warrant dated the 5th day of April, 2016, and issued by Magistrate TEST JUDGE of the THIRD DISTRICT COURT - SALT LAKE DEPARTMENT:

Two vials of blood.

I, Detective Alan Duane Leidig of Gotham City Police Department, by whom this warrant was executed, do swear that the above listed or below attached inventory contains a true and detailed account of all the property taken by me under the warrant, on the 5th day of April, 2016.

All of the property taken by virtue of said warrant will be retained in my custody subject to the order of this Court or of any other court in which the offense in respect to which the property, or things taken, is triable.

I declare under criminal penalty of the State of Utah that the foregoing is true and correct.

Executed on: 6th day of April, 2016 @ 09:12 AM by /s/ Alan Duane Leidig

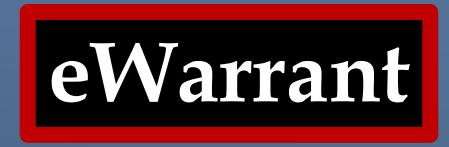

The eWarrant is now complete. It will purge from the eWarrant System on UCJIS in 20 days. If you need to access the documents after the eWarrant has purged, you will need to contact the court that issued the warrant.

Also stays sealed for minimum time (30 days) allowing to petition court to stay sealed longer.

### **EWQL TRANSACTION**

| eWarrants Query Results<br>Created by aleidigt on 04/07/2016 11:18:38 |             |                  |          |                            |                                         |  |  |  |  |  |  |
|-----------------------------------------------------------------------|-------------|------------------|----------|----------------------------|-----------------------------------------|--|--|--|--|--|--|
| Warrant Number                                                        | Status      | Status Time      | User ID  | Warrant Type               | Jurisdiction                            |  |  |  |  |  |  |
| 2392                                                                  | SERVED      | 03-23/2016 14:32 | ale tigt | DUI Blood Draw Varrant     | THIRD STRICT COURT - SALT LAKE          |  |  |  |  |  |  |
| TA7 a trata to t                                                      | SERVED      | 03-30 2016 14:48 | I I a an | Warrant                    | THIRD DISTRICT COURT - SALT LAKE        |  |  |  |  |  |  |
| vvarrant                                                              | SER' ED     | 03-30 2016 14:53 | User     | od Draw Warrant            | THIRD DISTRICT COURT - SALT LAKE        |  |  |  |  |  |  |
| Number                                                                | SERI ED     |                  | leidigt  | Child We                   | FOURT I DISTRICT JUVENILE COURT - PROVO |  |  |  |  |  |  |
| 2410                                                                  |             | 1 ime of         | leidigt  |                            | THIRD DISTRICT COURT - SALT LAKE        |  |  |  |  |  |  |
| 2404                                                                  | Warrant     | last             | leidigt  | ри вюс Туре                | THIRD DISTRICT COURT - SALT LAKE        |  |  |  |  |  |  |
| 2395                                                                  | Status      | status           | leidigt  | Search Warrant             | EIGHTH DISTRICT COURT - ALL             |  |  |  |  |  |  |
| 2414                                                                  | APPROVED    | change           | leidigt  | Unmanned Aircraft System   | Court - ALL                             |  |  |  |  |  |  |
| 2393                                                                  | APPROVED    | 0111110          | leidigt  | Child Welfare Warrant      | Jurisdiction E COURT - BRIGHAM          |  |  |  |  |  |  |
| 2482                                                                  | INITIAL     | 04-05-2016 09:53 | aleidigt | Child Welfare Warrant      | FIFTH DISTRICT JOVENILE COURT - BEAVER  |  |  |  |  |  |  |
| 2483                                                                  | INITIAL     | 04-05-2016 09:56 | aleidigt | ICWA Child Welfare Warrant | EIGHTH DISTRICT JUVENILE COURT - VERNAL |  |  |  |  |  |  |
| 2468                                                                  | SERVED      | 04-06-2016 09:12 | aleidigt | DUI Blood Draw Warrant     | THIRD DISTRICT COURT - SALT LAKE        |  |  |  |  |  |  |
| 2500                                                                  | INITIAL     | 04-06-2016 10:22 | aleidigt | Search Warrant             | FOURTH DISTRICT COURT - AMERICAN FORK   |  |  |  |  |  |  |
| 2499                                                                  | SERVED      | 04-07-2016 10:58 | aleidigt | Search Warrant             | FOURTH DISTRICT COURT - UTAH COUNTY     |  |  |  |  |  |  |
| 2502                                                                  | DELAYSUBMIT | 04-07-2016 11:18 | aleidigt | Search Warrant             | FIRST DISTRICT COURT - CACHE            |  |  |  |  |  |  |

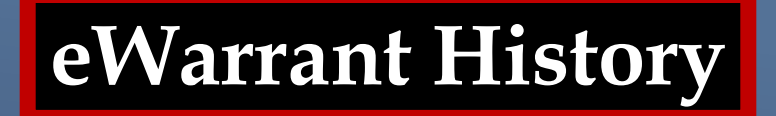

# You can see the history of the warrant from initial status to the served status

### eWarrant History

|                | Warrant Numbe        | er: 2499      |                |                 | Case Number:                         |                                                                  |  |
|----------------|----------------------|---------------|----------------|-----------------|--------------------------------------|------------------------------------------------------------------|--|
|                | Statu                | s: SERVED     |                |                 | Status Time: Thu Apr 07 10:5<br>2016 |                                                                  |  |
|                | Status Commen        | t:            |                | Ext             | ended Warrant Number:                |                                                                  |  |
|                | Userl                | D: aleidigt   |                |                 | Agency:                              | BCIFS                                                            |  |
|                | User Nam             | e: Alan Duane | Leidig         |                 | User E-mail:                         | aleidig@utah.gov                                                 |  |
|                | User Contac          | t: 8019654739 | 1              |                 | Ori:                                 | UTBCI0000                                                        |  |
|                | Jurisdictio          | n: FOURTH DI  | STRICT COURT - |                 | Type: Search Wa                      |                                                                  |  |
|                | Judge Nam            | e: TEST JUDG  | ε              | _               | Judge Contact:                       | This is a test to see if we can                                  |  |
| Click St       | tatus Hist           | ory to p      | ull up the     | 9               |                                      | takes to reach 155. If each line<br>is 96 characters, we need 59 |  |
| comple         | te history           | of the e      | Warrant        |                 | Sealed Date:                         | more characters. The is the End                                  |  |
|                | Original Issue Date: | 04/07/2016    |                |                 |                                      |                                                                  |  |
| s              | ubmission Read       |               |                |                 |                                      |                                                                  |  |
| Status History | Affidavit PDF        | Warrant PDF   | Service PDF    | Refresh Display | eWarrant Op                          | otions                                                           |  |

eWarrant History

| Status History | Affidavit PDF | Warrant PDF      | Service PDF | Refresh Display   |       |            |                    |
|----------------|---------------|------------------|-------------|-------------------|-------|------------|--------------------|
|                |               |                  |             |                   |       |            |                    |
|                |               |                  | eWarr       | ant Status Histo  | ory   |            |                    |
| Status         |               | Status Time      | User Nar    | User Name         |       | Comments   | Document Available |
| SERVED         |               | 04-07-2016 10:58 | Alan Dua    | Alan Duane Leidig |       |            | Yes                |
| APPROVED       |               | 04-07-2016 10:25 | TEST JU     | TEST JUDGE        |       |            | Yes                |
| SUBMITTED      |               | 04-07-2016 10:22 | Alan Dua    | ne Leidig         | BCIFS |            | Yes                |
| DENIED         |               | 04-07-2016 09:54 | TEST JU     | DGE               | AOC   |            | No                 |
| SUBMITTED      |               | 04-07-2016 09:08 | Alan Dua    | ne Leidig         | BCIFS |            | No                 |
| DELAYSUBMIT    |               | 04-07-2016 08:53 | Alan Dua    | Alan Duane Leidig |       |            | No                 |
| PROS_EMAIL_SE  | T             | 04-06-2016 15:57 | Alan Dua    | ne Leidig         | We st | arted draf | ting the Affidavit |
| INITAL         |               | 04-00-2010 09.30 | Alan Dua    | ne Leidig         | BOILE |            | NO                 |
| Status History | Affidavit PDF           | Warrant PDF      | Service PDF | Refresh Display |        |            |                    |  |  |  |
|----------------|-------------------------|------------------|-------------|-----------------|--------|------------|--------------------|--|--|--|
|                |                         |                  |             |                 |        |            |                    |  |  |  |
|                | eWarrant Status History |                  |             |                 |        |            |                    |  |  |  |
| Status         |                         | Status Time      | User Na     | ne              | Agency | Comments   | Document Available |  |  |  |
| SERVED         |                         | 04-07-2016 10:58 | Alan Dua    | ane Leidig      | BCIFS  |            | Yes                |  |  |  |
| APPROVED       |                         | 04-07-2016 10:25 | TEST JU     | IDGE            | AOC    |            | Yes                |  |  |  |
| SUBMITTED      |                         | 04-07-2016 10:22 | Alan Dua    | ane Leidig      | BCIFS  |            | Yes                |  |  |  |
| DENIED         |                         | 04-07-2016 09:54 | TEST JU     | IDGE            | AOC    |            | No                 |  |  |  |
| SUBMITTED      |                         | 04-07-2016 09:08 | Alan Dua    | ane Leidig      | We en  | nailed the | Affidavit to the   |  |  |  |
| DELAYSUBMIT    |                         | 04-07-2016 08:53 | Alan Dua    | ane Leidig      | nrosed | rutor      |                    |  |  |  |
| PROS_EMAIL_SEI | NT                      | 01 00 2010 15:57 | Alan Due    | ine Leidig      | prosec |            | 110                |  |  |  |
| INITIAL        |                         | 04-06-2016 09:38 | Alan Dua    | ane Leidig      | BCIFS  |            | No                 |  |  |  |

| Status History          | Affidavit PDF | Warrant PDF     | Service PDF | Refresh Display |         |            |                    |  |
|-------------------------|---------------|-----------------|-------------|-----------------|---------|------------|--------------------|--|
|                         |               |                 |             |                 |         |            |                    |  |
| eWarrant Status History |               |                 |             |                 |         |            |                    |  |
| Status                  | 9             | Status Time     | User Nan    | ne              | Agency  | Comments   | Document Available |  |
| SERVED                  | C             | 4-07-2016 10:58 | Alan Dua    | ne Leidig       | BCIFS   |            | Yes                |  |
| APPROVED                | C             | 4-07-2016 10:25 | TEST JU     | DGE             | AOC     |            | Yes                |  |
| SUBMITTED               | C             | 4-07-2016 10:22 | Alan Dua    | ne Leidig       | We su   | ibmitted A | Affidavit to the   |  |
| DENIED                  | C             | 4-07-2016 09:54 | TEST JU     | DGE             | judge   | with the c | lelay option       |  |
| SUBMITTED               | C             | 4-07-2016 09:08 | Alan Dua    | ne Leidig       | selecte | ed         |                    |  |
| DELAYSUBMIT             | 4             | 4-07-2010-06.03 | Alan Dua    | ne Leidig       | BUIFS   |            | NO                 |  |
| PROS_EMAIL_SE           | NT C          | 4-06-2016 15:57 | Alan Dua    | ne Leidig       | BCIFS   |            | No                 |  |
| INITIAL                 | C             | 4-06-2016 09:38 | Alan Dua    | ne Leidig       | BCIFS   |            | No                 |  |

| Status History | Affidavit PDF           | Warrant PDF      | Service PDF | Refresh Display |        |             |                    |  |  |  |
|----------------|-------------------------|------------------|-------------|-----------------|--------|-------------|--------------------|--|--|--|
|                |                         |                  |             |                 |        |             |                    |  |  |  |
|                | eWarrant Status History |                  |             |                 |        |             |                    |  |  |  |
|                |                         |                  |             |                 |        |             |                    |  |  |  |
| Status         | 1                       | Status Time      | User Nan    | ne              | Agency | Comments    | Document Available |  |  |  |
| SERVED         | (                       | 04-07-2016 10:58 | Alan Dua    | ne Leidig       | BCIFS  |             | Yes                |  |  |  |
| APPROVED       | (                       | 04-07-2016 10:25 | TEST JU     | DGE             | After  | realizing v | ve need Affidavit  |  |  |  |
| SUBMITTED      | (                       | 04-07-2016 10:22 | Alan Dua    | ne Leidig       | appro  | ve as soon  | as possible, we    |  |  |  |
| DENIED         | (                       | 04-07-2016 09:54 | TEST JU     | DGE             | resubi | nitted it   |                    |  |  |  |
| SUBMITTED      |                         | + 67 2010 00:00  | Alan Dua    | no Loidig       |        |             | 110                |  |  |  |
| DELAYSUBMIT    | (                       | 04-07-2016 08:53 | Alan Dua    | ne Leidig       | BCIFS  |             | No                 |  |  |  |
| PROS_EMAIL_SEI | NT                      | 04-06-2016 15:57 | Alan Dua    | ne Leidig       | BCIFS  |             | No                 |  |  |  |
| INITIAL        | (                       | 04-06-2016 09:38 | Alan Dua    | ne Leidig       | BCIFS  |             | No                 |  |  |  |

| Status History | Affidavit PDF | Warrant PDF     | Service PDF | Refresh Display  |        |            |                    |
|----------------|---------------|-----------------|-------------|------------------|--------|------------|--------------------|
|                |               |                 |             |                  |        |            |                    |
|                |               |                 | eWarr       | ant Status Histo | ry     |            |                    |
| Status         | 5             | Status Time     | User Nan    | ne               | Agency | Comments   | Document Available |
| SERVED         | C             | 4-07-2016 10:58 | Alan Dua    | ne Leidig        | BCIFS  |            | Yes                |
| APPROVED       | C             | 4-07-2016 10:25 | TEST JU     | DGE              | The in | doe denie  | d it because of a  |
| SUBMITTED      | C             | 4-07-2016 10:22 | Alan Dua    | ne Leidig        | weak   | nrohahle c | a le because of a  |
| DENIED         |               | 4-07-2016-09-54 | TEST III    | DGE              | WCan   |            | ause statement     |
| SUBMITTED      | C             | 4-07-2016 09:08 | Alan Dua    | ne Leidig        | BCIFS  |            | No                 |
| DELAYSUBMIT    | C             | 4-07-2016 08:53 | Alan Dua    | ne Leidig        | BCIFS  |            | No                 |
| PROS_EMAIL_SE  | NT C          | 4-06-2016 15:57 | Alan Dua    | ne Leidig        | BCIFS  |            | No                 |
| INITIAL        | C             | 4-06-2016 09:38 | Alan Dua    | ne Leidig        | BCIFS  |            | No                 |

| Status History          | Affidavit PDF | Warrant PDF      | Service PDF | Refresh Display |         |           |                    |  |  |
|-------------------------|---------------|------------------|-------------|-----------------|---------|-----------|--------------------|--|--|
|                         |               |                  |             |                 |         |           |                    |  |  |
| eWarrant Status History |               |                  |             |                 |         |           |                    |  |  |
|                         |               |                  |             |                 |         |           |                    |  |  |
| Status                  |               | Status Time      | User Nar    | ne              | Agency  | Comments  | Document Available |  |  |
| SERVED                  |               | 04-07-2016 10:58 | Alan Dua    | ne Leidig       | BCIFS   |           | Yes                |  |  |
| APPROVED                |               | 04-07-2016 10:25 | TEST JU     | DGE             | AOC     |           | Yes                |  |  |
| SUBMITTED               |               | 04 07 2010 10.22 | Alan Dua    | no Loidig       |         |           |                    |  |  |
| DENIED                  |               | 04-07-2016 09:54 | TEST JU     | DGE             | After   | improving | , the probable     |  |  |
| SUBMITTED               |               | 04-07-2016 09:08 | Alan Dua    | ne Leidig       | cause   | statement | , we resubmitted   |  |  |
| DELAYSUBMIT             |               | 04-07-2016 08:53 | Alan Dua    | ne Leidig       | it once | e again   |                    |  |  |
| PROS_EMAIL_SEM          | T             | 04-06-2016 15:57 | Alan Dua    | ne Leidig       | BCIFS   |           | No                 |  |  |
| INITIAL                 |               | 04-06-2016 09:38 | Alan Dua    | ne Leidig       | BCIFS   |           | No                 |  |  |

| Status History          | Affidavit PDF | Warrant PDF     | Service PDF | Refresh Display | ]                          |          |                    |  |
|-------------------------|---------------|-----------------|-------------|-----------------|----------------------------|----------|--------------------|--|
|                         |               |                 |             |                 |                            |          |                    |  |
| eWarrant Status History |               |                 |             |                 |                            |          |                    |  |
| Status                  | S             | itatus Time     | User Nan    | ne              | Agency                     | Comments | Document Available |  |
| SERVED                  | 0             | 4-07-2016 10:58 | Alan Dua    | ne Leidig       | The judge then approved it |          | approved it        |  |
| APPROVED                |               | 4-07-2016 10:25 | TEST JU     | DGE             | AUC                        | 0        | res                |  |
| SUBMITTED               | 0             | 4-07-2016 10:22 | Alan Dua    | ne Leidig       | BCIFS                      |          | Yes                |  |
| DENIED                  | 0             | 4-07-2016 09:54 | TEST JUI    | DGE             | AOC                        |          | No                 |  |
| SUBMITTED               | 0             | 4-07-2016 09:08 | Alan Dua    | ne Leidig       | BCIFS                      |          | No                 |  |
| DELAYSUBMIT             | 0             | 4-07-2016 08:53 | Alan Dua    | ne Leidig       | BCIFS                      |          | No                 |  |
| PROS_EMAIL_SEI          | NT 0          | 4-06-2016 15:57 | Alan Dua    | ne Leidig       | BCIFS                      |          | No                 |  |
| INITIAL                 | 0             | 4-06-2016 09:38 | Alan Dua    | ne Leidig       | BCIFS                      |          | No                 |  |

| Status History | Affidavit PDF | Warrant PDF      | Service PDF | Refresh Display   |        |              |                    |
|----------------|---------------|------------------|-------------|-------------------|--------|--------------|--------------------|
|                |               |                  |             |                   |        |              |                    |
|                |               |                  | eWarr       | ant Status Histor | У      |              |                    |
| Status         | :             | Status Time      | User Nan    | ne d              | Agency | Comments     | Document Available |
| SERVED         |               | 4 07 2010 10:00  | Alan Dua    | ne Leidig         |        |              | 1 1 1              |
| APPROVED       | 0             | 04-07-2016 10:25 | TEST JU     | DGE               | The R  | OS was co    | mpleted and        |
| SUBMITTED      | (             | 04-07-2016 10:22 | Alan Dua    | ne Leidig         | subm   | itted to the | ecourt             |
| DENIED         | (             | 04-07-2016 09:54 | TEST JU     | DGE               | AOC    |              | No                 |
| SUBMITTED      | (             | 04-07-2016 09:08 | Alan Dua    | ne Leidig E       | BCIFS  |              | No                 |
| DELAYSUBMIT    | (             | 04-07-2016 08:53 | Alan Dua    | ne Leidig E       | BCIFS  |              | No                 |
| PROS_EMAIL_SE  | NT (          | 04-06-2016 15:57 | Alan Dua    | ne Leidig E       | BCIFS  |              | No                 |
| INITIAL        | (             | 04-06-2016 09:38 | Alan Dua    | ne Leidig E       | BCIFS  |              | No                 |

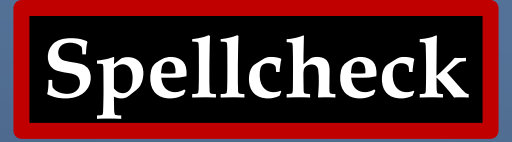

The eWarrant system does not have a spellcheck option. If you need to have your writing spellchecked you can use a word processor like Microsoft Word

#### **Internet Browsers**

It is highly recommended that you use Google Chrome to access UCJIS and the eWarrant System. If this isn't a viable option for you, Mozilla Firefox will also work. Microsoft Explorer is not a good option as Microsoft is no phasing out the browser.

## Things to Remember

- Only available on the New UCJIS <u>ucjis-new.ps.utah.gov</u>
- Current email on file with BCI
- Active UCJIS Login
- EWEL and EWQL Transactions
- eWarrants purge from the system after 20 days or the day after the ROS if it has been on the system for more than 20 days
- If an eWarrant is purged, you will need to contact the court that issued it
- Do not enter information in a field unless you want it to appear that way on the Affidavit

# QUESTIONS

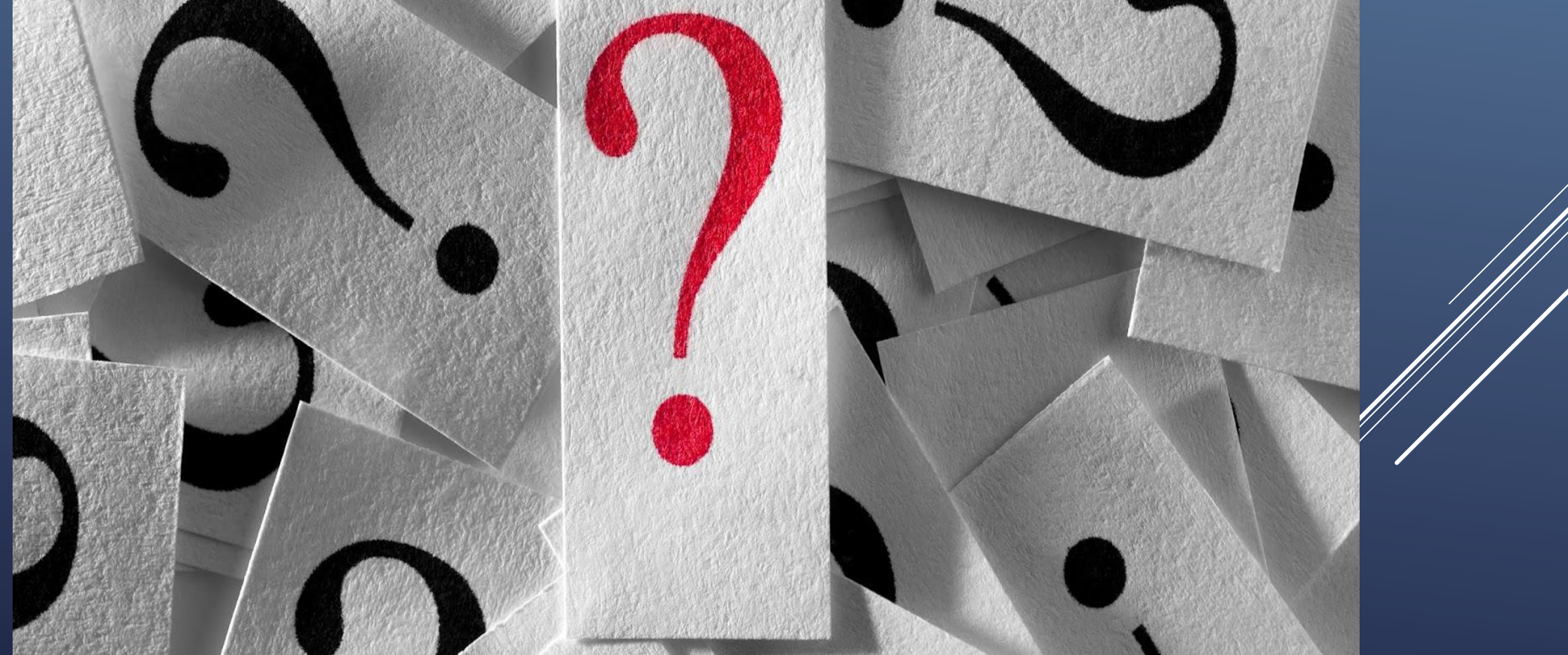

#### **CONTACT INFORMATION**

Joe Killpack (801) 965-4963 jkillpack@Utah.gov

Trooper Jason Marshall (435)650-4749 jmarshal@Utah.gov

IT questions Travis Workman

# DUI BLOOD DRAW WARRANT

# QUESTIONS?

## DEMONSTRATION

## SEARCH WARRANT

#### **EWEL TRANSACTION**

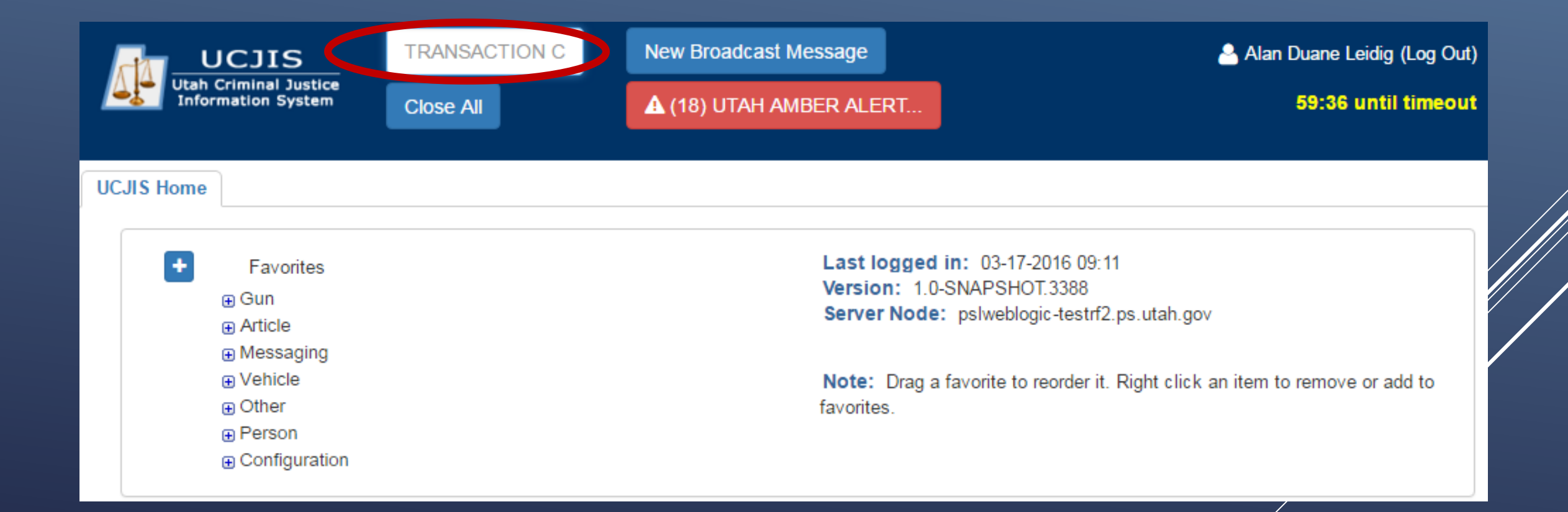

#### eWarrant Creation

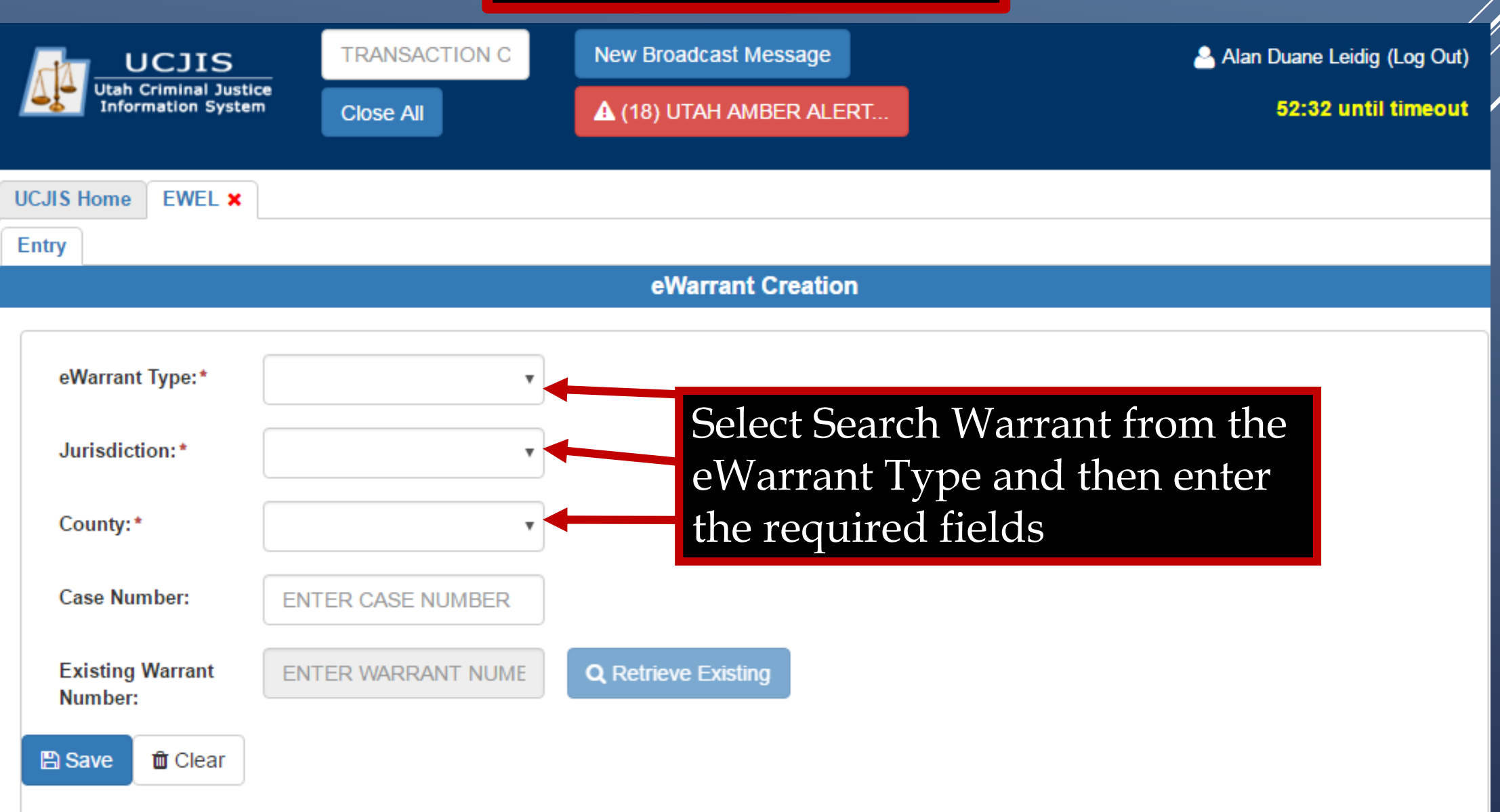

### eWarrant Creation

|                                             | TRANSACTION CC      | New Broadcast Message                  | 🐣 Alan Duane Leidig (Log Out)                            |
|---------------------------------------------|---------------------|----------------------------------------|----------------------------------------------------------|
| Utah Criminal Justice<br>Information System | Close All           | (18) UTAH AMBER ALERT                  | 56:31 until timeout                                      |
| UCJIS Home EWEL ×                           |                     |                                        |                                                          |
| Entry                                       |                     |                                        |                                                          |
|                                             |                     | eWarrant Creation                      |                                                          |
|                                             |                     |                                        |                                                          |
| eWarrant Type:*                             | SEARCH WARRANT      |                                        |                                                          |
| Jurisdiction:*                              | FOURTH DISTRICT CC  |                                        |                                                          |
| County:*                                    | UTAH •              |                                        |                                                          |
| Case Number:                                | Enter Case Number   |                                        |                                                          |
| Existing Warrant<br>Number:                 | ENTER WARRANT NUMBE | <b>Q</b> Retrieve Existing After field | er filling out the required<br>ds, click the Save button |

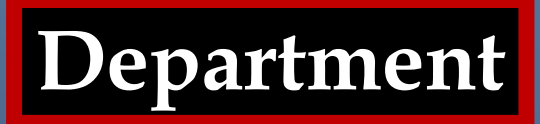

|                                                                            | eWarrant Entry Wizard<br>Created by aleidigt on 04/06/2016 09:38:25                                                                                                    |  |
|----------------------------------------------------------------------------|----------------------------------------------------------------------------------------------------|--|
|                                                                            | Previous Page: NA Jurisdiction Department Next Page: Subject >                                                                                                    |  |
| Department Office     Subject     Property                                 | DETECTIVE TITLE TITLE TI |  |
| <ul> <li>★ Probable Cause</li> <li>✓ Conditions</li> <li>▲ Save</li> </ul> | Gotham City Police Departme                                                                                                    |  |
| Q View Summary                                                             | iewed By Prosecutor Name                                                                                                    |  |
| Revie                                                                      | iewed By Prosecutor Office                                                                                                    |  |
|                                                                            | Previous Page: NA     Jurisdiction Department     Next Page: Subject                                                                                                    |  |

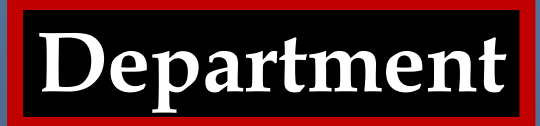

|                                                                        | eWarrant Entry Wizard<br>Created by aleidigt on 04/06/2016 09:38:25                                                              |                                |
|------------------------------------------------------------------------|----------------------------------------------------------------------------------------------------|--------------------------------|
|                                                                        | Previous Page: NA Jurisdiction Department Next Page: Subject >                                                                   |                                |
| Department                                                             | Officer Title*                                                                                                    |                                |
| * Property                                                             | DETECTIVE                                                                                                    |                                |
| <ul><li>✤ Probable Cause</li><li>✔ Conditions</li><li>➢ Save</li></ul> | Officer Agency *<br>Gotham City Police Departme                                                                                  |                                |
| <b>Q</b> View Summary                                                  | Reviewed By Prosecutor Name<br>If you plan on sending a copy<br>affidavit to a prosecutor for r<br>you can enter their informati | y of the<br>eview,<br>on here. |
|                                                                        | Reviewed By Prosecutor Office                                                                                                    |                                |

**Entering Information** 

### CAUTION

If you enter information into a field, it will generate a that exact information into the affidavit, warrant, and return of service. If it is not applicable to your warrant, leave it blank. Never enter "not applicable" or "N/A."

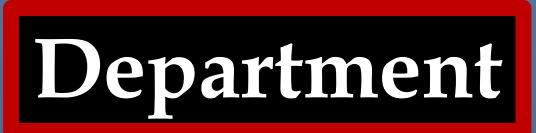

|                                                                      | eWarrant Entry Wizard<br>Created by aleidigt on 04/06/2016 09:38:25                                                   |                      |
|----------------------------------------------------------------------|----------------------------------------------------------------------------------------------------|----------------------|
|                                                                      | Previous Page: NA Jurisdiction Department Next Page: Subject >                                                        |                      |
| Department                                                           | Officer Title*                                                                                                    |                      |
| <b>*</b> Subject                                                     | DETECTIVE                                                                                                    |                      |
| * Property                                                           | Again, notice that the red                                                                                            | asterisk 🔶 will      |
| <ul> <li>Probable Cause</li> <li>Conditions</li> <li>Save</li> </ul> | Officer Agency*       turn to a green check marl         Gotham City Police Departme       required information is er | k 🗸 when the itered. |
| <b>Q</b> View Summary                                                |                                                                                                    |                      |
|                                                                      | Reviewed By Prosecutor Name                                                                                           |                      |
|                                                                      | Harvey Dent                                                                                                    |                      |
|                                                                      | Reviewed By Prosecutor Office                                                                                         |                      |
|                                                                      | Gotham City District Attorney                                                                                         |                      |
|                                                                      |                                                                                                    |                      |
|                                                                      | Previous Page: NA Jurisdiction Department Next Page: Subject >                                                        |                      |

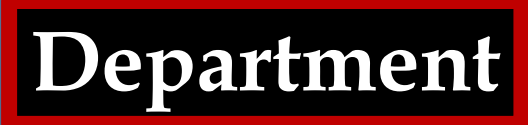

|                                |             | e<br>Create               | Warrant Entry Wizard<br>d by aleidigt on 04/06/2016 09 | d<br>9:38:25         |           |  |
|--------------------------------|-------------|---------------------------|--------------------------------------------------------|----------------------|-----------|--|
|                                |             | Previous Page: NA         | Jurisdiction Department                                | Next Page: Subject > |           |  |
| 🂙 Department                   | Officer Tit | e*                        |                                                        |                      |           |  |
| 🜟 Subject                      | DET         | ECTIVE                    | •                                                      |                      |           |  |
| * Property                     |             |                           |                                                        | Click Nex            | kt Page   |  |
| 🜟 Probable Cause               | Officer Ag  | encv*                     |                                                        | to progre            | ss to the |  |
| <ul> <li>Conditions</li> </ul> | Goth        | am City Police Departme   |                                                        | Subject Ta           | ab        |  |
| 🖺 Save                         | Goun        |                           |                                                        |                      |           |  |
| Q View Summary                 |             |                           |                                                        |                      |           |  |
|                                | Reviewed    | By Prosecutor Name        | _                                                      |                      |           |  |
|                                | Harve       | ey Dent                   |                                                        |                      |           |  |
|                                |             |                           |                                                        |                      |           |  |
|                                | Reviewed    | By Prosecutor Office      |                                                        |                      |           |  |
|                                | Gotha       | am City District Attorney |                                                        |                      |           |  |
|                                |             |                           |                                                        |                      |           |  |
|                                |             |                           |                                                        | +                    |           |  |
|                                |             | Previous Page: NA         | Jurisdiction Department                                | Next Page: Subject > |           |  |

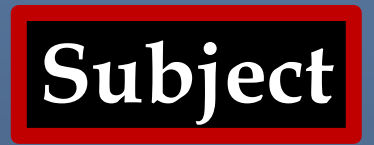

|                                | Previous Page: Jurisdiction Department Subject Next Page: Property to be Seized > |
|--------------------------------|-----------------------------------------------------------------------------------|
| ✓ Department                   | On the premises known as (address)                                                |
| 🔹 Subject                      |                                                                                   |
| * Property                     |                                                                                   |
| 🜟 Probable Cause               |                                                                                   |
| <ul> <li>Conditions</li> </ul> | Further described as (description)                                                |
| 🖺 Save                         |                                                                                   |
| <b>Q</b> View Summary          |                                                                                   |
|                                |                                                                                   |
|                                | On the person(s) known as                                                         |
|                                |                                                                                   |

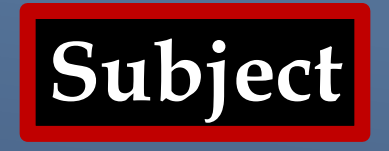

Here, you can choose what subject you want to perform a search on:

- Premise
- Person
- Vehicle
- Item

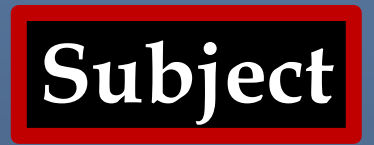

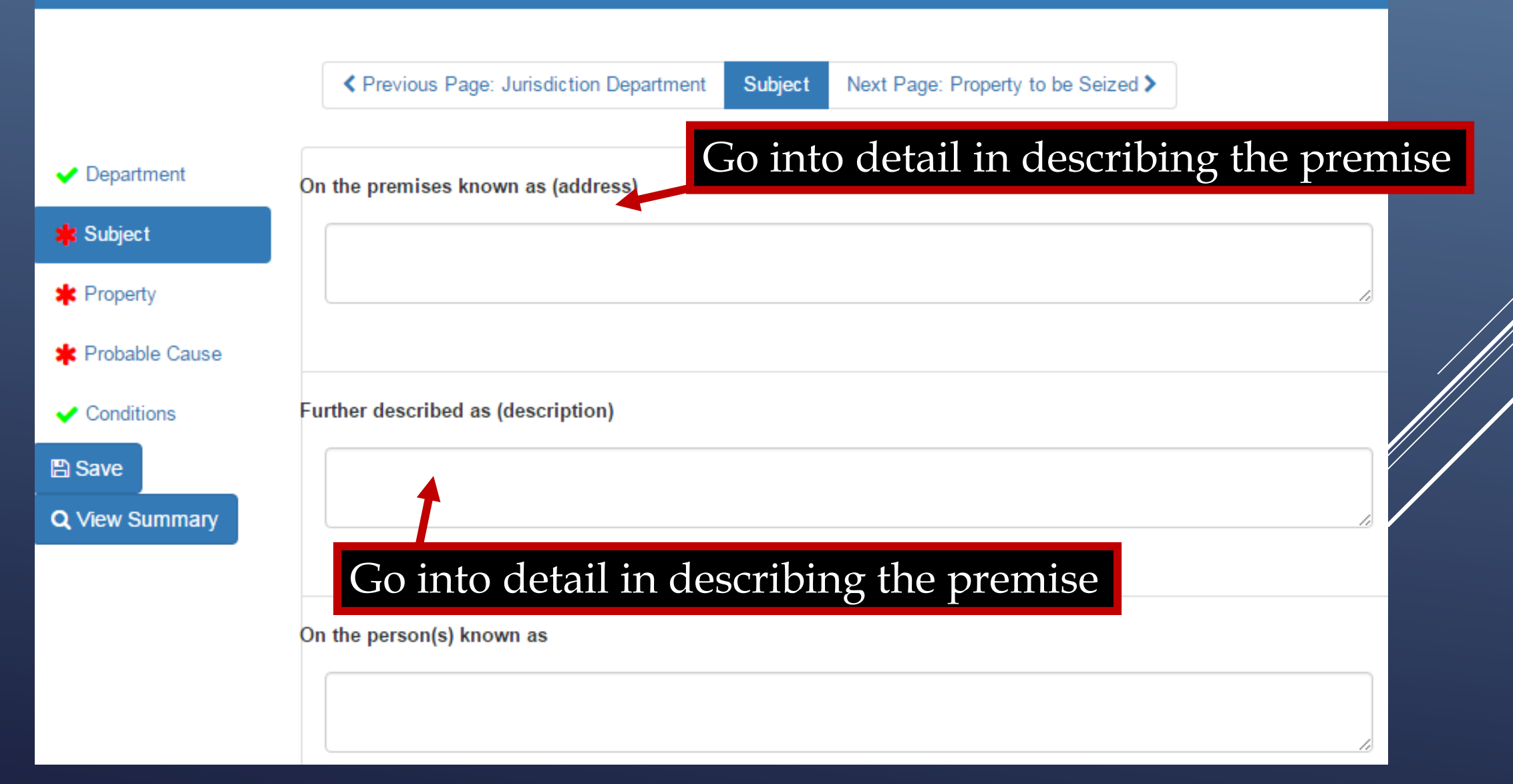

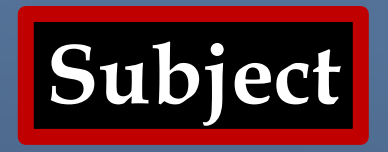

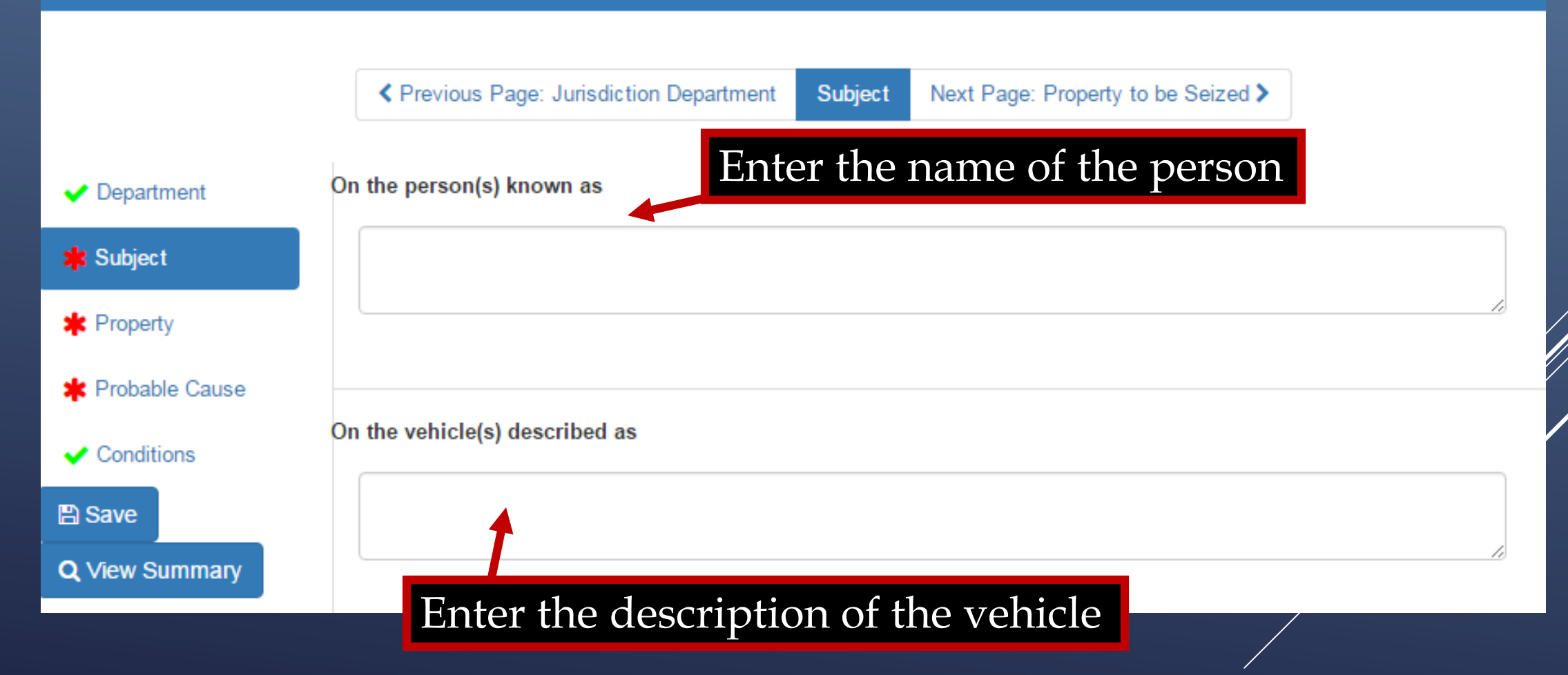

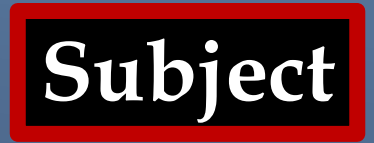

Previous Page: Jurisdiction Department Subject Next Page: Property to be Seized > Department 🔹 Subject \* Property Go into detail in describing what \* Probable Cause the item is that is to be searched Conditions Save Q View Summary On the items(s) described as City/Location\* 🔆 Required

You must enter the location of the subject

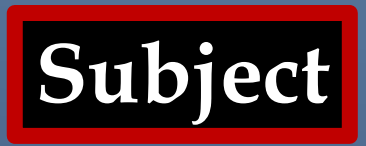

|                       | ✓ Previous Page: Jurisdiction Department Subject Next Page: Property to be Seized >         |                |
|-----------------------|---------------------------------------------------------------------------------------------|----------------|
| ✓ Department          | On the premises known as (address)                                                          |                |
| 🛊 Subject             | 311 Metropolis Lane                                                                         |                |
| * Property            | Gotham City, 01 64555                                                                       |                |
| 🜟 Probable Cause      | Address of the house                                                                        | to be searched |
| Conditions            | Further described as (description)       The Wayne Mansion                                  |                |
| <b>Q</b> View Summary | On the person(s known as                                                                    |                |
|                       | A detail description of the premise On the vehicle(s) described as                          |                |
|                       | Previous Page: Jurisdiction Department       Subject     Next Page: Property to be Seized > |                |

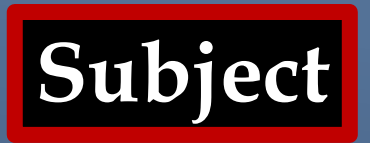

Previous Page: Jurisdiction Department Subject Next Page: Property to be Seized > Department On the vehicle(s) described as 🗶 Probable ( Conditions

> When the required location field is completed, the red asterisk **\*** will change to the green check mark  $\sqrt{}$  letting me know the minimum required information has been entered

City/Location \*

Subject

Save

Q View Summary

Gotham City

Click Next Page to progress to the Property to be Seized Tab

Subject Previous Page: Jurisdiction Department

Next Page: Property to be Seized >

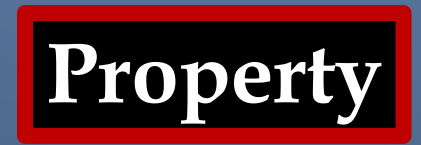

|                                | Previous Page: Subject Property to be Seized Next Page: Probable Cause > |
|--------------------------------|--------------------------------------------------------------------------|
| ✓ Department                   | Description of items/property to be seized*                              |
| 🗸 Subject                      |                                                                          |
| 🗱 Property                     |                                                                          |
| 🜟 Probable Cause               |                                                                          |
| <ul> <li>Conditions</li> </ul> | List the items and/or information                                        |
| 🖺 Save                         | you are searching for                                                    |
| <b>Q</b> View Summary          |                                                                          |
|                                |                                                                          |
|                                |                                                                          |
|                                |                                                                          |
|                                | Provious Page: Subject Property to be Seized Next Page: Probable Cause > |

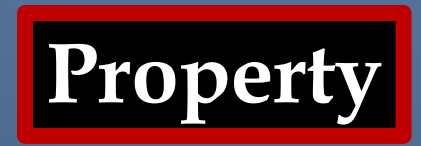

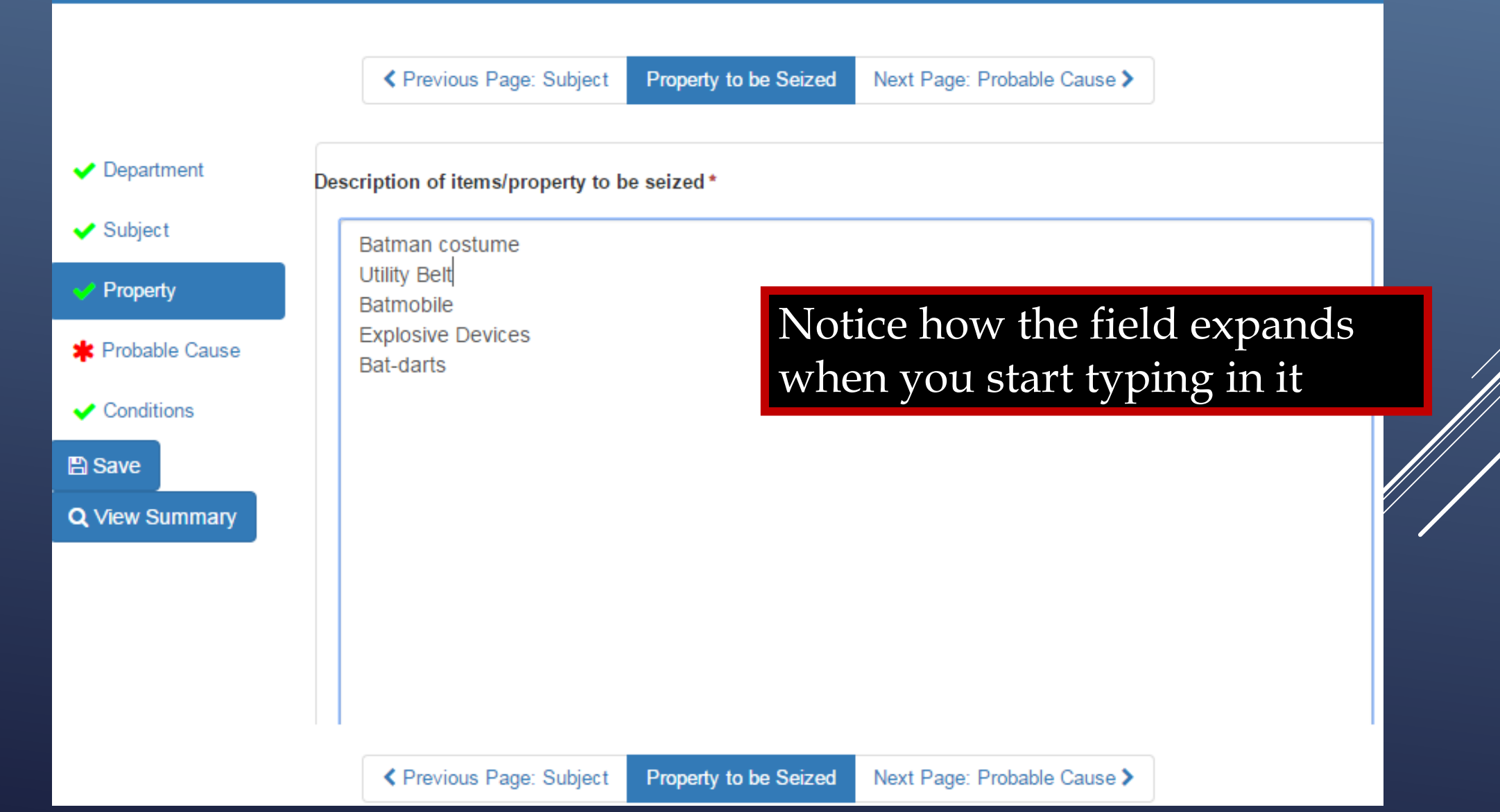

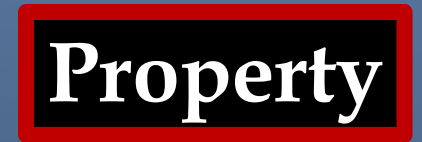

|                                | ✓ Previous Page: Subject Property to be Seized Next Page: Probable Cause > |
|--------------------------------|----------------------------------------------------------------------------|
| ✓ Department                   | Description of items/property to be seized*                                |
| 🖌 Subject                      | Batman costume                                                             |
| V Property                     | Utility Belt                                                               |
| * Probable Cause               | When you click out of it, the                                              |
| <ul> <li>Conditions</li> </ul> | field shrinks back down                                                    |
| 🖺 Save                         |                                                                            |
| Q View Summary                 |                                                                            |
|                                |                                                                            |
|                                |                                                                            |
|                                |                                                                            |
|                                | Previous Page: Subject Property to be Seized Next Page: Probable Cause >   |

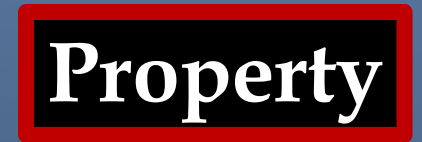

|                                | Previous Page: Subject            | Property to be Seized | Next Page: Probable Cause > |               |        |
|--------------------------------|-----------------------------------|-----------------------|-----------------------------|---------------|--------|
|                                |                                   |                       |                             |               |        |
| ✓ Department                   | escription of items/property to b | be seized*            |                             |               |        |
| ✓ Subject                      | Batman costume                    |                       |                             | Â             |        |
| Property                       | Utility Belt                      |                       |                             |               |        |
| * Probable Cause               |                                   |                       |                             |               |        |
| <ul> <li>Conditions</li> </ul> |                                   |                       |                             |               |        |
| 🖺 Save                         |                                   |                       |                             |               |        |
| <b>Q</b> View Summary          |                                   |                       |                             |               |        |
|                                |                                   |                       | Click Next P                | age to progre | ess to |
|                                |                                   |                       | the Probable                | Cause Tab     |        |
|                                |                                   |                       |                             |               |        |
|                                | Previous Page: Subject            | Property to be Seized | Next Page: Probable Cause > |               |        |

#### **Probable Cause**

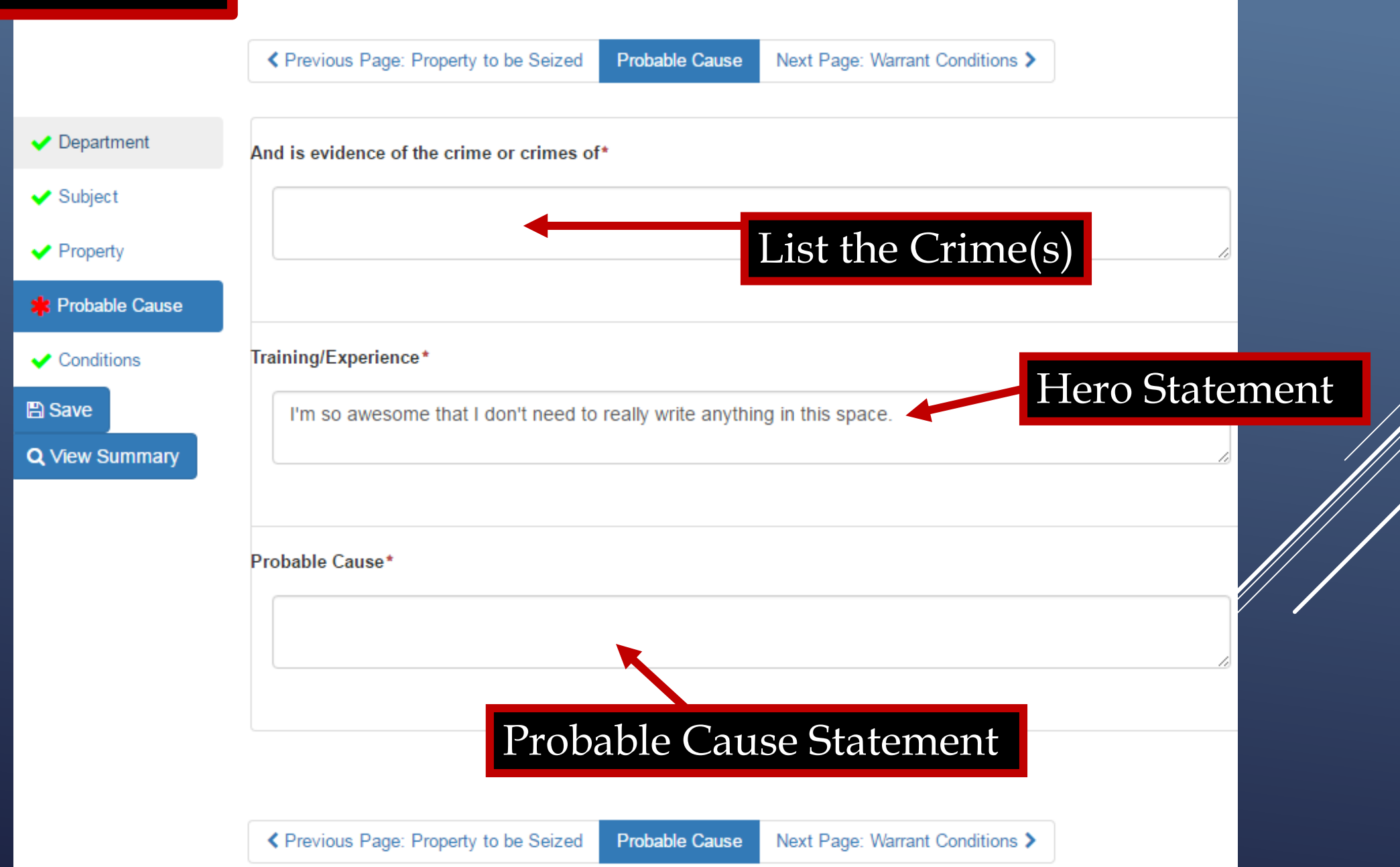

#### **Probable Cause**

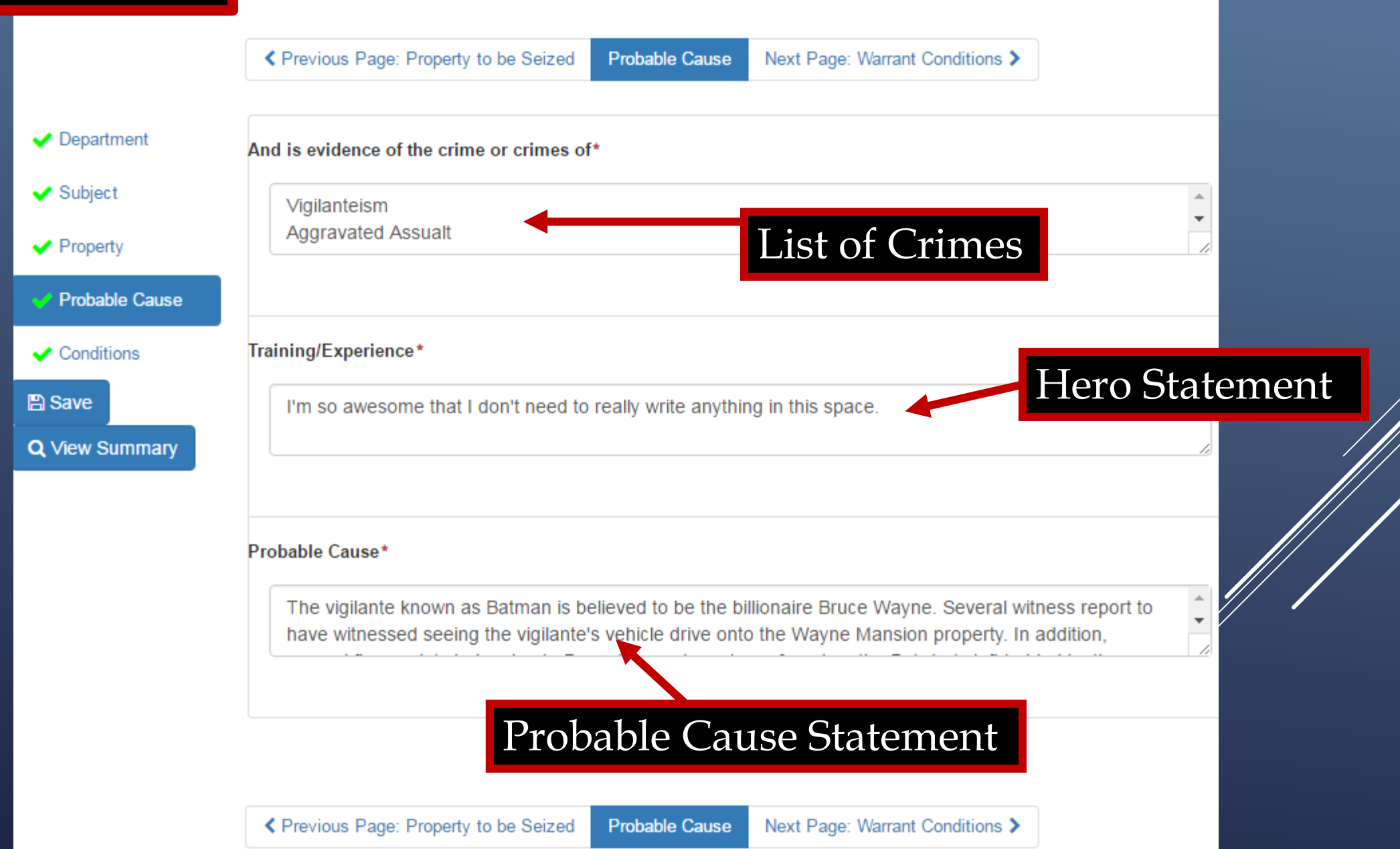

#### **Probable Cause**

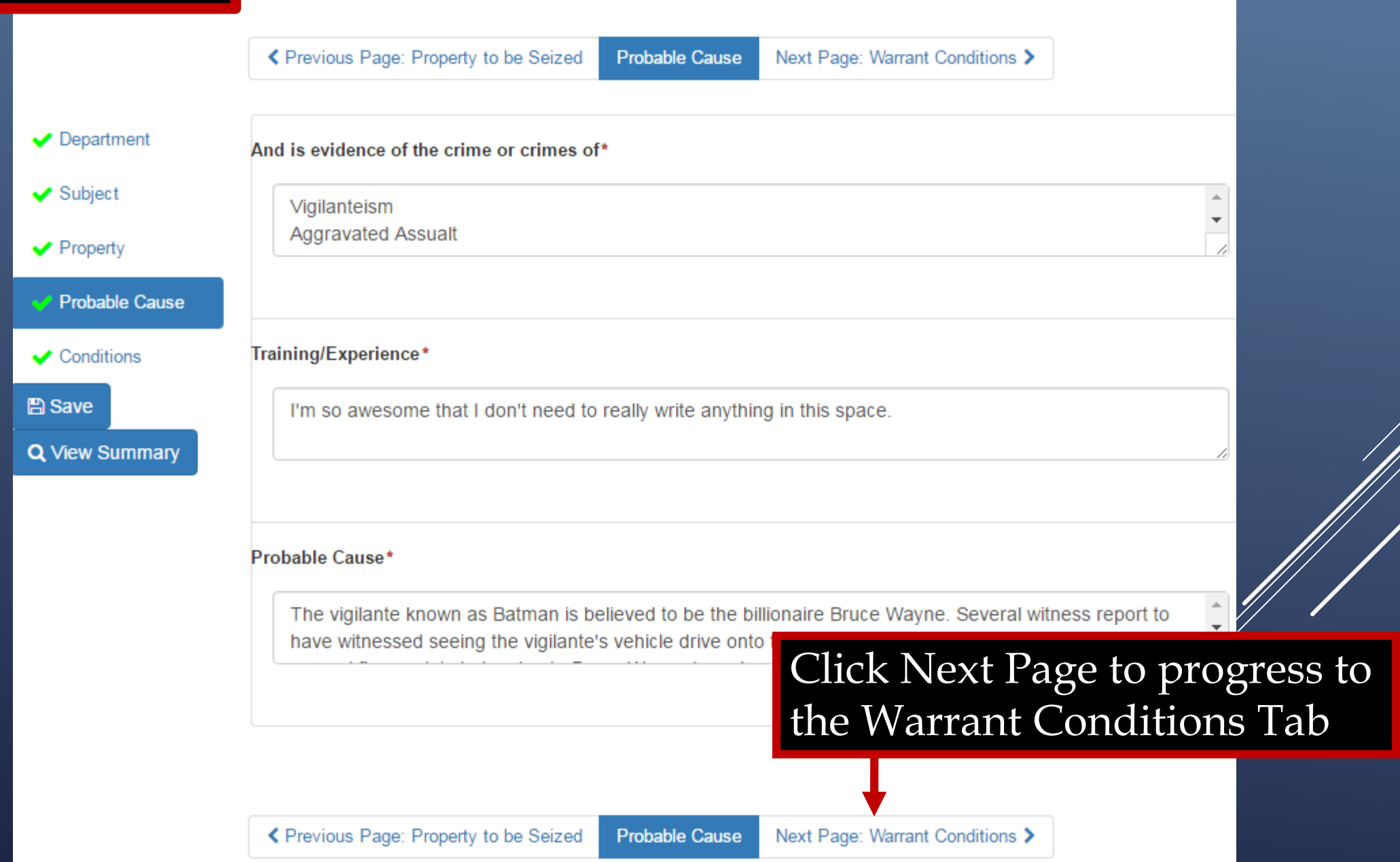
### eWarrant Conditions

#### eWarrant Entry Wizard Created by aleidigt on 04/06/2016 09:38:25

|                                |          | Previous Page: Probable Cause       | Warrant Conditions | View Summary > |
|--------------------------------|----------|-------------------------------------|--------------------|----------------|
|                                |          |                                     |                    |                |
| <ul> <li>Department</li> </ul> | Nighttin | ne Warrant Reason                   |                    |                |
| ✓ Subject                      |          |                                     |                    |                |
| <ul> <li>Property</li> </ul>   |          |                                     |                    |                |
| Probable Cause                 |          |                                     |                    |                |
|                                | The      |                                     |                    |                |
| Conditions                     | of a con | trolled substance or drug paraphern | alia.              |                |
| 🖺 Save                         |          |                                     |                    |                |
| Q View Summary                 |          |                                     |                    |                |
|                                |          |                                     |                    |                |
|                                | No Kno   | ck Warrant Reason                   |                    |                |
|                                |          |                                     |                    |                |
|                                |          |                                     |                    |                |

### eWarrant Conditions

eWarrant Entry Wizard Created by aleidigt on 04/06/2016 09:38:25

|                                | Previous Page: Probable Cause Warrant Conditions View Summary > |
|--------------------------------|-----------------------------------------------------------------|
| Demoderant                     |                                                                 |
| <ul> <li>Department</li> </ul> |                                                                 |
| 🗸 Subject                      | No Knock Warrant Reason                                         |
| <ul> <li>Property</li> </ul>   |                                                                 |
| ✓ Probable Cause               |                                                                 |
| Conditions                     |                                                                 |
|                                |                                                                 |
| a save                         | Request To Seal                                                 |
| Q View Summary                 |                                                                 |
|                                |                                                                 |
|                                |                                                                 |
|                                | Sealing Extension Date                                          |
|                                |                                                                 |
|                                | <b>T</b>                                                        |
|                                |                                                                 |
|                                |                                                                 |
|                                | Provious Page: Probable Cause Warrant Conditions View Summary   |
|                                | Trevious Fage. Frobable Gause Wairant Conditions View Summary 7 |

### eWarrant Conditions

Here you can request specific conditions for the warrant

- Nighttime Warrant
- No Knock Warrant
- Request to Seal

### eWarrant Conditions

eWarrant Entry Wizard Created by aleidigt on 04/06/2016 09:38:25

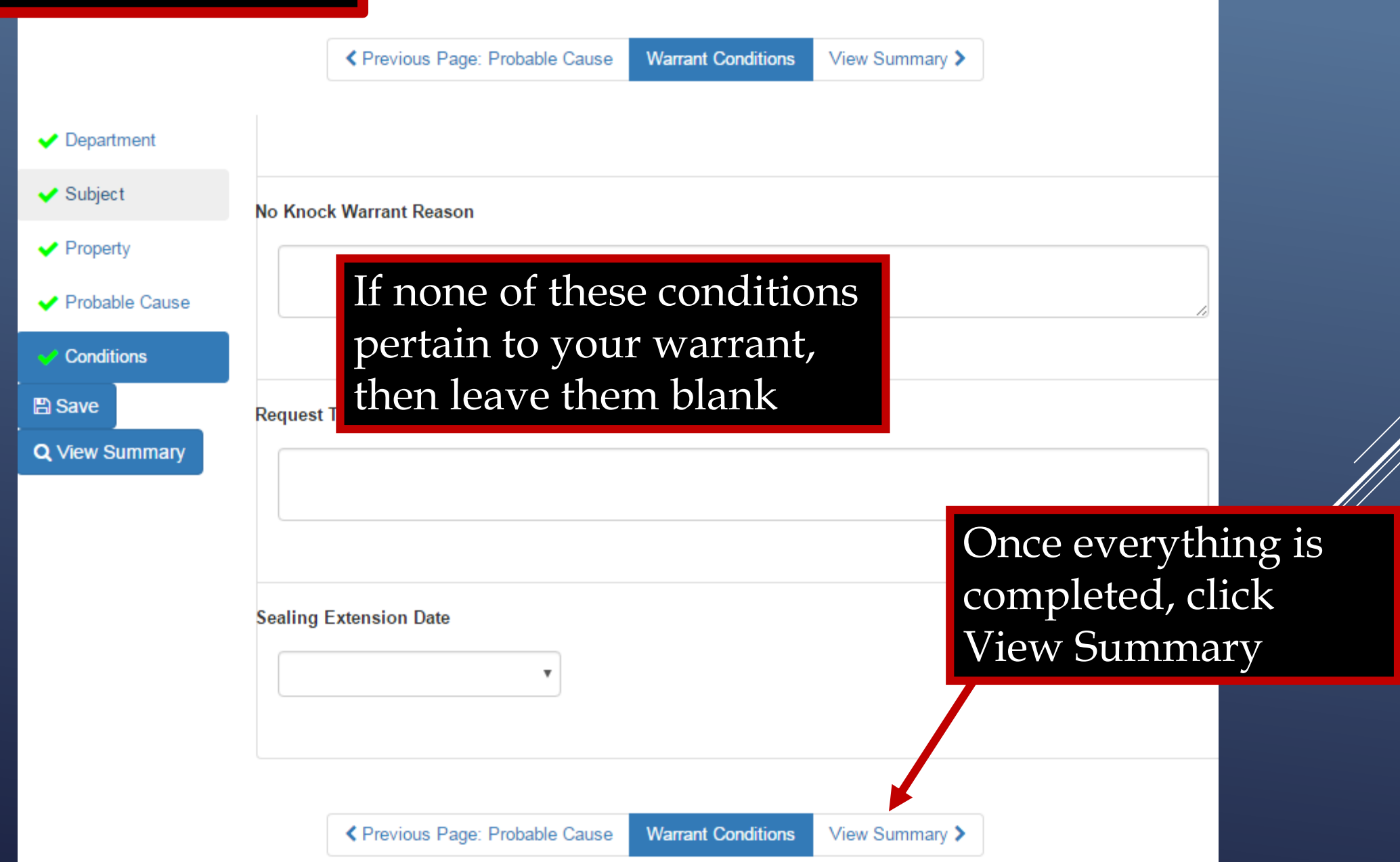

| TA              | 7                  | 1                | eWa                            | rrant <b>E</b>             | <b>Details</b> |                             |                  |
|-----------------|--------------------|------------------|--------------------------------|----------------------------|----------------|-----------------------------|------------------|
| and Status      |                    | Created b        | eWarrant D<br>y aleidigt on 04 | etails<br>4/06/2016 15:14: | :03            |                             |                  |
|                 | , v                | Narrant Number:  | 2499                           | 2499 Case Number:          |                |                             |                  |
| Status:         |                    | Status:          | INITIAL Status Time:           |                            |                | Wed Apr 06 09:38:24 GMT-600 |                  |
| Status Comment: |                    |                  | Extended Warrant Number:       |                            |                | 2010                        |                  |
|                 | Use<br>Use         |                  | aleidigt                       |                            |                | Agency:                     | BCIFS            |
| Ir              | formation          | User Name:       | Alan Duane Leidig              |                            |                | User E-mail:                | aleidig@utah.gov |
|                 | (Appears           | User Contact:    |                                |                            |                | Ori:                        | UTBCI0000        |
|                 | once               | Jurisdiction:    | FOURTH DISTRICT CO             | FOURTH DISTRICT COURT -    |                | Туре:                       | Search Warrant   |
| e               | Warrant is         | Judge Name:      |                                |                            |                | Judge Contact:              |                  |
| S               | ubmitted)          | Exclusive:       |                                |                            |                | Sealed Date:                | Warrant          |
|                 | Notification Date: |                  |                                |                            | Orig           | inal Issue Date:            | Type             |
|                 | Sub                | omission Ready:  | Yes eW                         | arrant O                   | ptions         |                             |                  |
|                 | Edit Answers       | Email Prosecutor | Prepare to Submit              | Status History             | Affidavit PDF  | Delete Affidavit            | Refresh Display  |

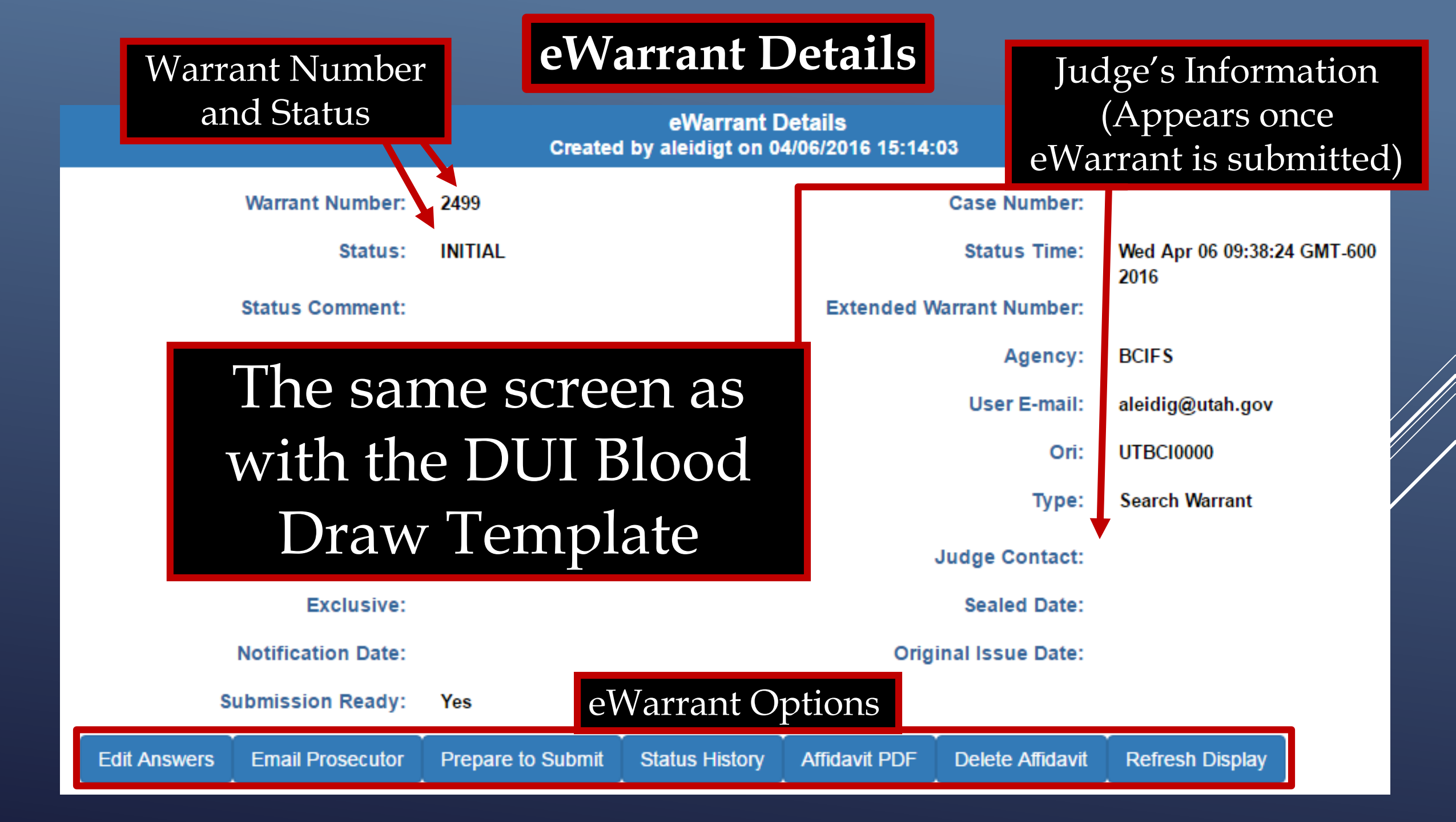

## eWarrant Details

#### eWarrant Details Created by aleidigt on 04/06/2016 15:14:03

|              | Warrant Number:    | 2499                     |                |               | Case Number:     |                            |           |
|--------------|--------------------|--------------------------|----------------|---------------|------------------|----------------------------|-----------|
|              | Status:            | INITIAL                  |                |               | Status Time:     | Wed Apr 06 09:38:2<br>2016 | 4 GMT-600 |
|              | Status Comment:    | Extended Warrant Number: |                |               | arrant Number:   |                            |           |
|              | User ID:           | aleidigt                 |                |               | Agency:          | BCIFS                      |           |
|              | User Name:         | Alan Duane Leidig        |                |               | User E-mail:     | aleidig@utah.gov           |           |
|              | User Contact:      |                          |                |               | Ori:             | UTBCI0000                  |           |
|              | Jurisdiction:      | FOURTH DISTRICT O        | COURT -        |               | Туре:            | Search Warrant             |           |
|              | Judge Name:        |                          |                |               | Judge Contact:   |                            |           |
|              | Exclusive:         |                          | View Affi      | idavit        | Sealed Date:     |                            |           |
|              | Notification Date: |                          |                | Orig          | inal Issue Date: |                            |           |
| s            | ubmission Ready:   | Yes                      |                | +             |                  |                            |           |
| Edit Answers | Email Prosecutor   | Prepare to Submit        | Status History | Affidavit PDF | Delete Affidavit | Refresh Display            |           |

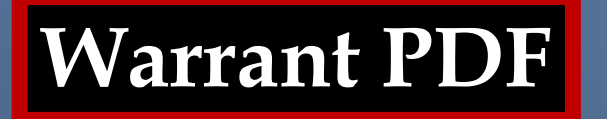

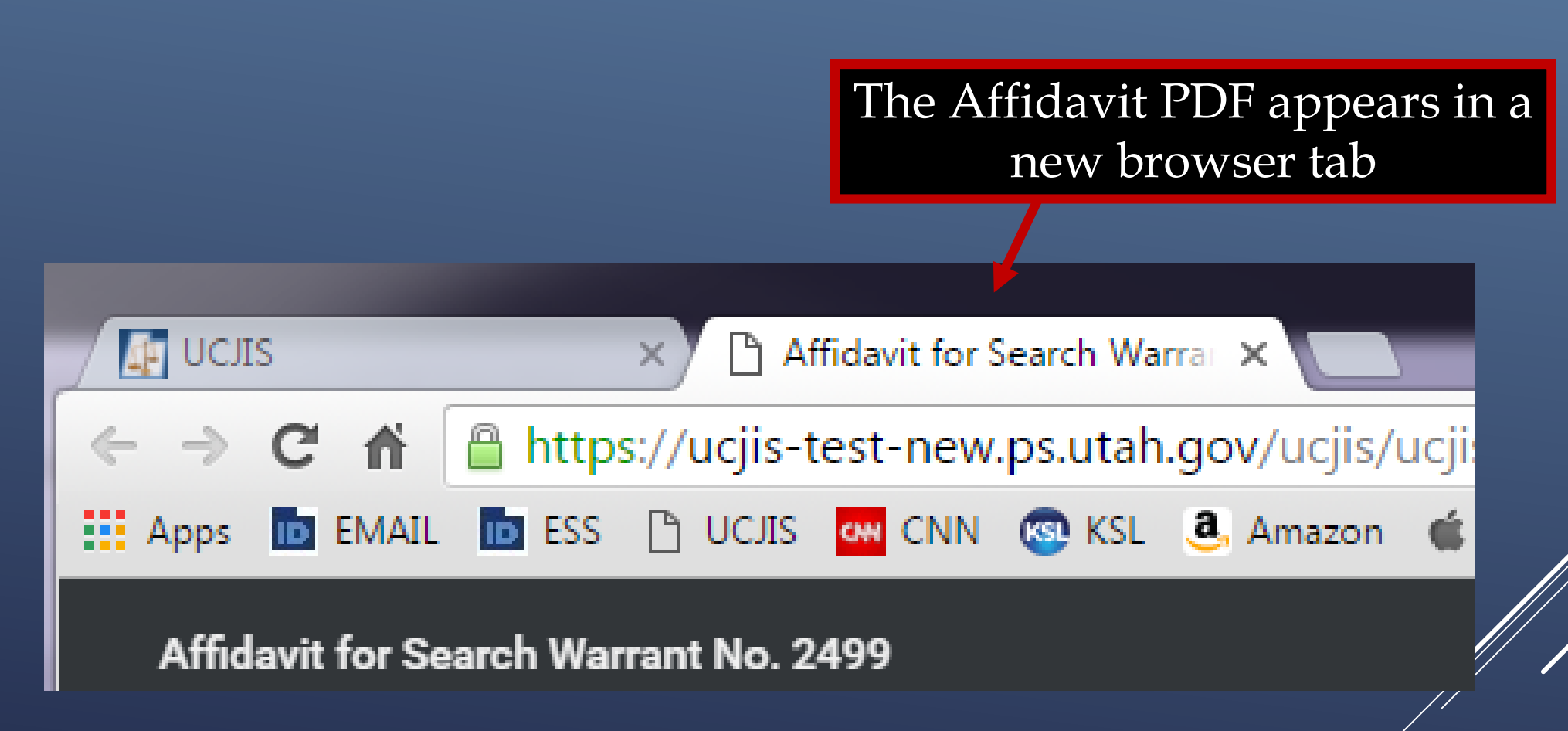

### **Affidavit PDF**

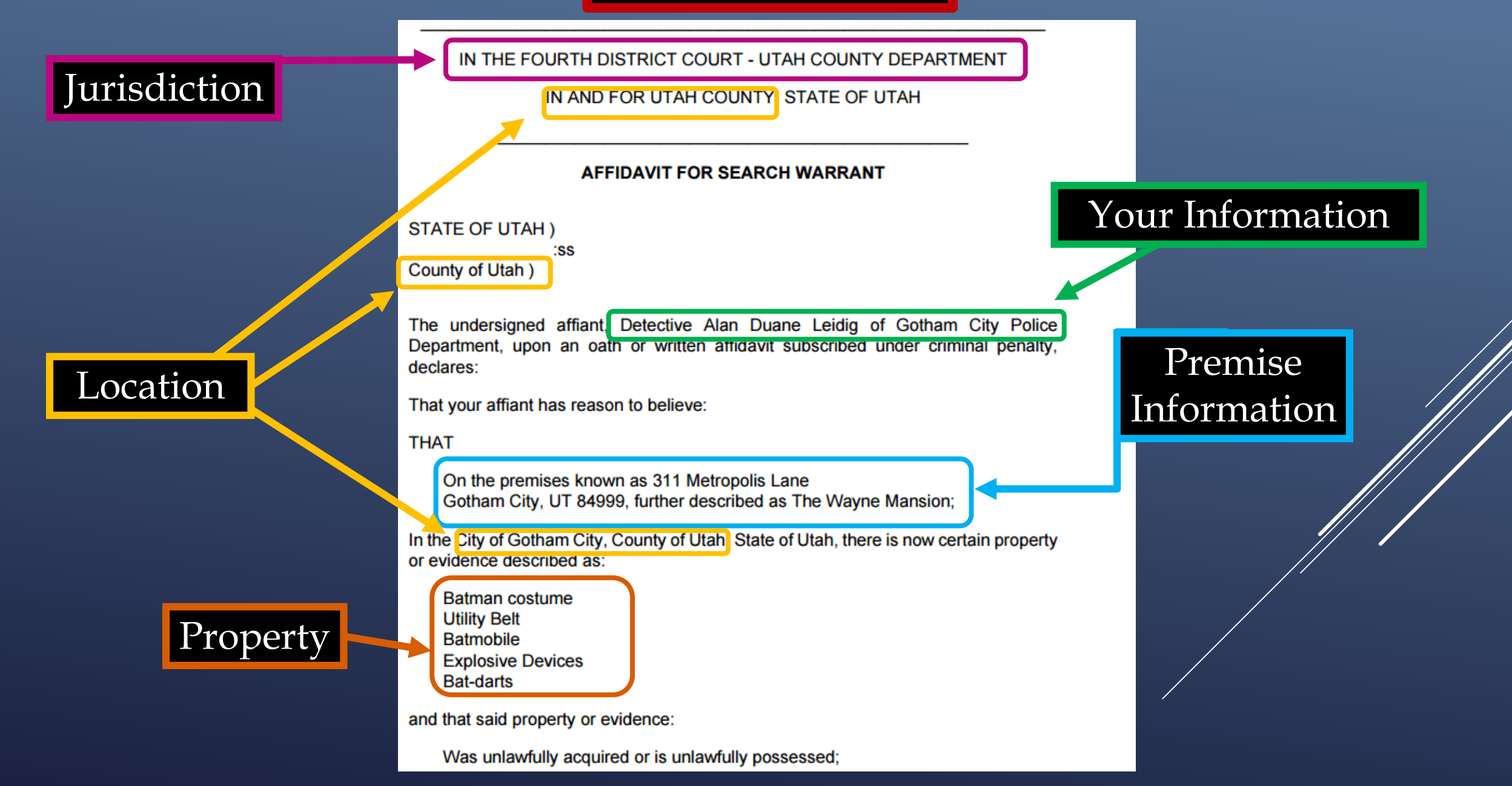

## **Affidavit PDF**

has been used or is possessed for the purpose of being used to commit or conceal the commission of an offense; or

is evidence of illegal conduct.

Affiant believes the property and evidence described above is evidence of the crime or crimes of Vigilanteism Aggravated Assualt.

The facts to establish the grounds for issuance of a Search Warrant are:

I'm so awesome that I don't need to really write anything in this space.

Hero Statement

List of

crimes

The vigilante known as Batman is believed to be the billionaire Bruce Wayne. Several witness report to have witnessed seeing the vigilante's vehicle drive onto the Wayne Mansion property. In addition, several fingerprints belonging to Bruce Wayne have been found on the Bat-darts left behind by the vigilante known as Batman.

This affidavit has been reviewed by Harvey Dent of the Gotham City District Attorney Office, and it has been approved for presentation to the court.

WHEREFORE, your affiant prays that a Search Warrant be issued for the seizure of said items.

I declare under criminal penalty of the State of Utah that the foregoing is true and correct.

Executed on: 6th day of April, 2016 @ 03:26 PM by /s/

Probable Cause Statement

Prosecutor's approval

Legal Digital Signature will appear here when submitted to the judge

## eWarrant Details

#### eWarrant Details Created by aleidigt on 04/06/2016 15:14:03

|                                         | Warrant Number:  | 2499                    |                |                      | Case Number:     |                            |           |
|-----------------------------------------|------------------|-------------------------|----------------|----------------------|------------------|----------------------------|-----------|
|                                         | Status:          | INITIAL                 |                |                      | Status Time:     | Wed Apr 06 09:38:2<br>2016 | 4 GMT-600 |
|                                         | Status Comment:  |                         |                | Extended V           | arrant Number:   |                            |           |
|                                         | User ID:         | aleidigt                |                |                      | Agency:          | BCIFS                      |           |
|                                         | User Name:       | Alan Duane Leidig       |                |                      | User E-mail:     | aleidig@utah.gov           |           |
|                                         | User Contact:    |                         |                |                      | Ori:             | UTBCI0000                  |           |
| Jurisdiction:                           |                  | FOURTH DISTRICT C       | OURT -         |                      | Туре:            | Search Warrant             |           |
|                                         | Judge Name:      |                         |                |                      | Judge Contact:   |                            |           |
|                                         | Exclusive:       |                         |                |                      | Sealed Date:     |                            |           |
| Notification Date:<br>Submission Ready: |                  | Email Prosecutor<br>Yes |                | Original Issue Date: |                  |                            |           |
|                                         |                  |                         |                |                      |                  |                            |           |
| Edit Answers                            | Email Prosecutor | Prepare to Submit       | Status History | Affidavit PDF        | Delete Affidavit | Refresh Display            |           |

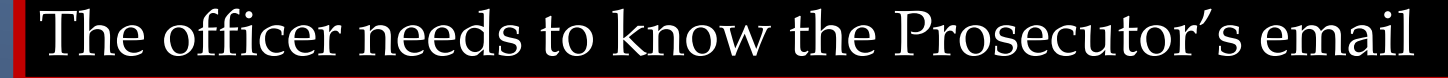

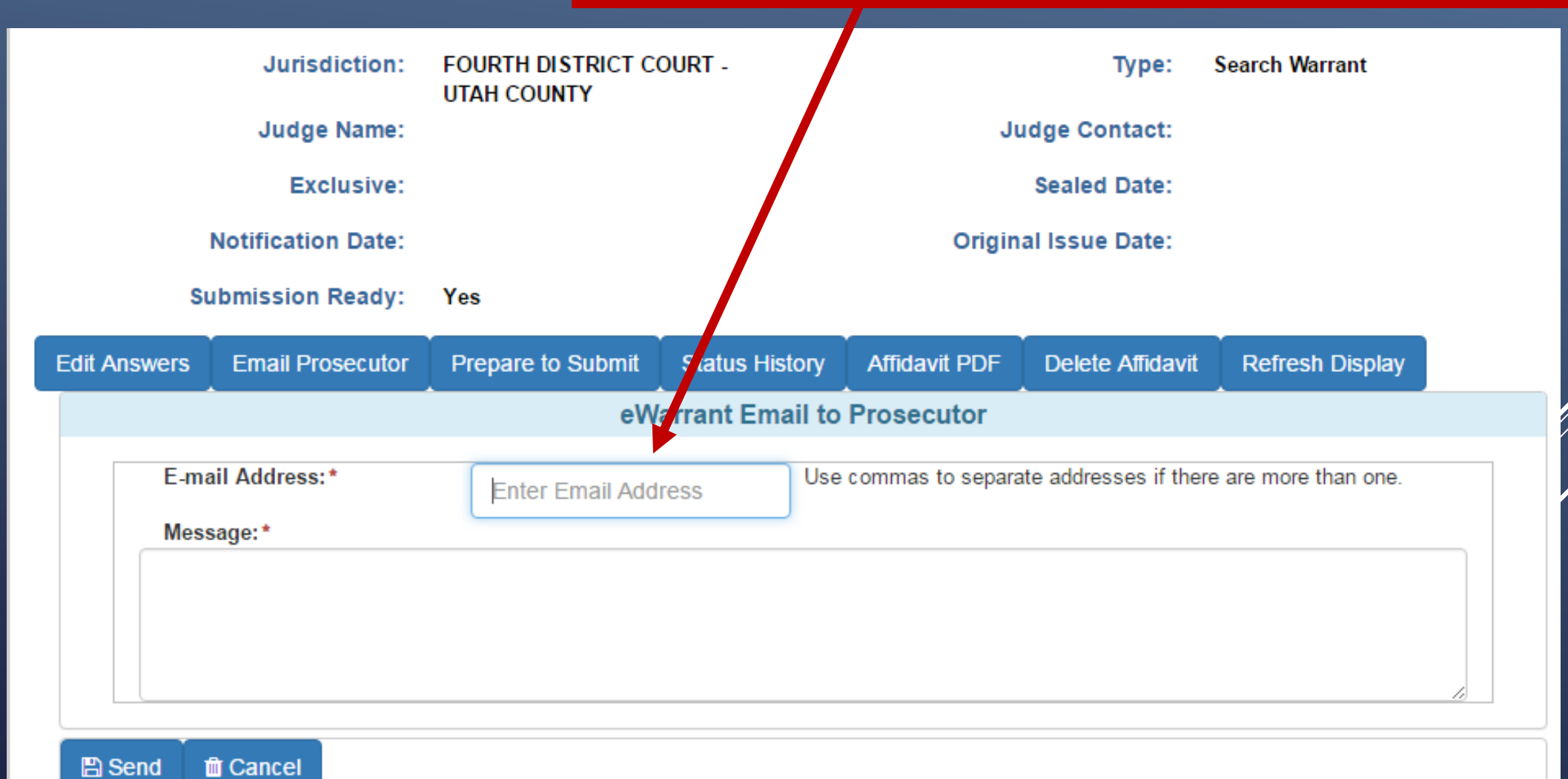

| Jurisdiction: FOURTH DISTRIC<br>UTAH COUNTY |                                                                                                    |                  | CT COURT -     |                     | Туре:             | Search Warrant       |                       |    |
|---------------------------------------------|----------------------------------------------------------------------------------------------------|------------------|----------------|---------------------|-------------------|----------------------|-----------------------|----|
| Judge Name:                                 |                                                                                                    |                  | Dı             | orido on on         | J                 | udge Contact:        |                       |    |
| Exclusive:<br>Notification Date:            |                                                                                                    |                  |                | bono numb           | or for            | Sealed Date:         |                       |    |
|                                             |                                                                                                    |                  | P              | the processitor to  |                   |                      |                       |    |
|                                             | Su                                                                                                    | Ibmission Ready: | Yes            | respond t           | to                |                      |                       |    |
| Edit                                        | Answers                                                                                                    | Email Prosecutor | Prepare to Sub | mit Status History  | Affidavit PDF     | Delete Affidavit     | Refresh Display       |    |
|                                             |                                                                                                    |                  |                | eWarrant Email to   | Prosecutor        |                      |                       |    |
|                                             | E-ma                                                                                                    | il Address:*     | harvydent@     | )gothamcity.gov Use | e commas to separ | ate addresses if the | re are more than one. |    |
|                                             | Mess                                                                                                    | age:*            |                |                     |                   |                      |                       |    |
|                                             | Will you please review this affidavit before I submit it to the judge. Please let me know if you find anything that needs to be changed. You can contact me at (801) 965-4739 or email me at aleidig@utah.gov. |                  |                |                     |                   |                      |                       |    |
|                                             | Than                                                                                                    | ks               |                |                     |                   |                      |                       | 1. |
|                                             | Send                                                                                                    | T Cancel         |                |                     |                   |                      |                       |    |

|                             |                                                                                                    | Jurisdiction:    | FOURTH DISTRICT CO<br>UTAH COUNTY | DURT -               | Туре:                 |                          | Search Warrant           |  |  |
|-----------------------------|----------------------------------------------------------------------------------------------------|------------------|-----------------------------------|----------------------|-----------------------|--------------------------|--------------------------|--|--|
|                             | Judge Name:                                                                                                    |                  |                                   | Ju                   | idge Contact:         |                          |                          |  |  |
| Exclusive:                  |                                                                                                    |                  |                                   |                      |                       | Sealed Date:             |                          |  |  |
| Notification Date:          |                                                                                                    |                  |                                   | Original Issue Date: |                       |                          |                          |  |  |
| Submission Ready:           |                                                                                                    | Ibmission Ready: | Yes                               |                      |                       |                          |                          |  |  |
| Edit A                      | nswers                                                                                                    | Email Prosecutor | Prepare to Submit                 | Status History       | Affidavit PDF         | Delete Affidavit         | Refresh Display          |  |  |
|                             | eWarrant Email to Prosecutor                                                                                                    |                  |                                   |                      |                       |                          |                          |  |  |
| E-mail Address:* harvydent@ |                                                                                                    |                  | harvydent@goth                    | amcity.gov Use       | commas to separa      | te addresses if there    | are more than one.       |  |  |
|                             | Mess                                                                                                    | age:*            |                                   |                      |                       |                          |                          |  |  |
|                             | Will you please review this affidavit before I submit it to the judge. Please let me know if you find anything that needs to be changed. You can contact me at (801) 965-4739 or email me at aleidig@utah.gov. |                  |                                   |                      |                       |                          |                          |  |  |
|                             | Thanks Click Send and an email will be sent                                                                                                    |                  |                                   |                      |                       |                          |                          |  |  |
| 8                           | Send                                                                                                    | t Cancel         |                                   | inform<br>UCJIS      | ing the p<br>and viev | rosecutor<br>v the Affid | to login to<br>lavit PDF |  |  |

|            | Jurisdiction:  |                                      | n: FOURTH DISTRICT COURT -<br>UTAH COUNTY | Туре:               | Search Warrant                        |               |
|------------|----------------|--------------------------------------|-------------------------------------------|---------------------|---------------------------------------|---------------|
|            |                | Judge Nam                            | e:                                        | Judge Contact:      |                                       |               |
| Exclusive: |                | Exclusiv                             | e:                                        | Sealed Date:        |                                       |               |
|            | Su             | Notification Da<br>Ibmission Read    | SUCCESSFUL                                | ×                   |                                       |               |
| Edi        | t Answers      | Email Prosecu                        | Email Sent                                |                     | Refresh Display                       |               |
|            | E-ma<br>Mess   | ail Address:*                        | harvydent@gothamcity.gov                  |                     | ere are more than one.                |               |
|            | Will y<br>chan | ou please review<br>ged. You can cor | thing that needs to be                    |                     |                                       |               |
|            | Than           | ks                                   |                                           | A box w<br>you that | will pop up infor<br>at the email was | rming<br>sent |
|            | Send 1         |                                      |                                           |                     |                                       |               |

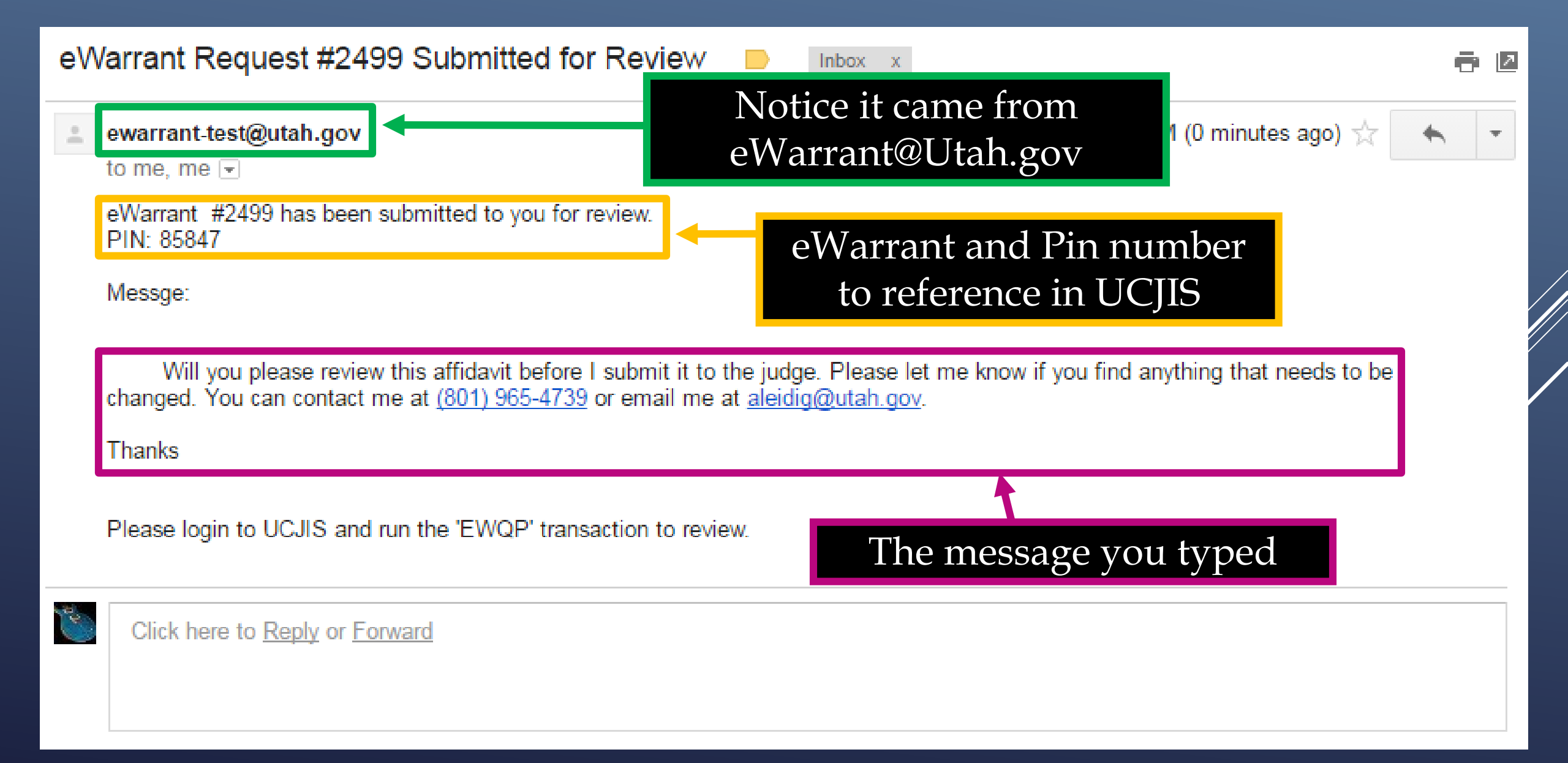

### eWarrant Details

#### eWarrant Details Created by aleidigt on 04/06/2016 15:14:03

|                   | Warrant Number:    | 2499                             |                |                      | Case Number:     |                            |           |
|-------------------|--------------------|----------------------------------|----------------|----------------------|------------------|----------------------------|-----------|
| Status:           |                    | INITIAL                          |                |                      | Status Time:     | Wed Apr 06 09:38:2<br>2016 | 4 GMT-600 |
|                   | Status Comment:    |                                  |                | Extended V           | arrant Number:   |                            |           |
|                   | User ID:           | aleidigt                         |                | Agency:              |                  | BCIFS                      |           |
|                   | User Name:         | Alan Duane Leidig                |                |                      | User E-mail:     | aleidig@utah.gov           |           |
|                   | User Contact:      |                                  |                |                      | Ori:             | UTBCI0000                  |           |
| Jurisdiction:     |                    | FOURTH DISTRICT C<br>UTAH COUNTY | OURT -         |                      | Туре:            | Search Warrant             |           |
|                   | Judge Name:        |                                  |                |                      | Judge Contact:   |                            |           |
|                   | Exclusive:         | Submit to                        | Indge          |                      | Sealed Date:     |                            |           |
|                   | Notification Date: | Subline to Judge                 |                | Original Issue Date: |                  |                            |           |
| Submission Ready: |                    | Yes                              |                |                      |                  |                            |           |
| Edit Answers      | Email Prosecutor   | Prepare to Submit                | Status History | Affidavit PDF        | Delete Affidavit | Refresh Display            |           |

| Jurisdiction: FOURTH DIST<br>UTAH COUNTY                                                                                                 |                                                      |                                             | T COURT - Type:      |                        |                  | Search Warrant  |  |
|----------------------------------------------------------------------------------------------------|------------------------------------------------------|---------------------------------------------|----------------------|------------------------|------------------|-----------------|--|
|                                                                                                    | Judge Name:                                          |                                             |                      |                        | Judge Contact:   |                 |  |
|                                                                                                    | Exclusive:                                           |                                             | Sealed Date:         |                        |                  |                 |  |
| Notification Date:                                                                                                    |                                                      |                                             | Original Issue Date: |                        |                  |                 |  |
| Subm                                                                                                    | ission Ready:                                        | Yes                                         |                      |                        |                  |                 |  |
| Edit Answers Err                                                                                                    | nail Prosecutor                                      | Prepare to Submit                           | Status History       | Affidavit PDF          | Delete Affidavit | Refresh Display |  |
| eWarrant Affidavit Submission                                                                                                    |                                                      |                                             |                      |                        |                  |                 |  |
| Judge:*                                                                                                    | ON CALL JUE                                          | OGE 🔹                                       |                      | Exclusive to<br>Judge: |                  |                 |  |
| Your Phone<br>#:                                                                                                    | 8019654739                                           |                                             |                      | Delay<br>Submission:   |                  |                 |  |
| Request to No<br>extend Seal<br>Date:<br>ATTENTION: Courts systems are down daily between 0445 and 0515.<br>Attend to the drop down list |                                                      |                                             |                      |                        |                  |                 |  |
| By submitting thi                                                                                                    | T Cancel<br>s affidavit, I decla<br>the foregoing is | are under criminal pen<br>true and correct. | alty of the          |                        |                  |                 |  |

| Juri                                                                                                    | isdiction:                                                             | FOURTH DISTRICT COURT -<br>UTAH COUNTY                                                                                          | Туре:                                                                               | Search Warrant   |
|----------------------------------------------------------------------------------------------------|------------------------------------------------------------------------|----------------------------------------------------------------------------------------------------|-------------------------------------------------------------------------------------|------------------|
| Jud                                                                                                    | ge Name:                                                               |                                                                                                    | Judge Contact:                                                                      |                  |
| E                                                                                                    | Exclusiv                                                               | WARNING                                                                                                    | ×                                                                                   |                  |
| Submissio                                                                                                   | on Read                                                                | Warning! When selecting a specific judge inst<br>not be viewed immediately.                                                     | ead of the on-call eWarrants judge your request may                                 |                  |
| Edit Answers Email P                                                                                        | Prosecut                                                               |                                                                                                    | ОК                                                                                  | Refresh Display  |
| Judge:*                                                                                                    | EST JUDGI                                                              | E2 🔻                                                                                                    | Exclusive to<br>Judge:                                                              |                  |
| Your Phone 80                                                                                               | 19654739                                                               |                                                                                                    | Delay<br>Submission:                                                                |                  |
| Request to No<br>extend Seal<br>Date:                                                                       | D                                                                      |                                                                                                    |                                                                                     |                  |
| ATTENTION: Courts sy<br>Submissions during the<br>magistrate.<br>By Submit affi<br>State of Utah that the f | ystems are o<br>this time fra<br>ncel<br>idavit, I dec<br>foregoing is | down daily between 0445 and 0515.<br>me may not notify the on-call<br>lare under criminal penalty of the<br>s true and correct. | Selecting a judge oth<br>than the On Call Jud<br>will generate a pop<br>box warning | ner<br>lge<br>up |

|     | Jurisdiction: FOURTH DISTRICT COURT -<br>UTAH COUNTY                                                                                                    |                 | COURT -   |                      | Туре:                | Search Warrant         |                           |                             |                   |
|-----|----------------------------------------------------------------------------------------------------|-----------------|-----------|----------------------|----------------------|------------------------|---------------------------|-----------------------------|-------------------|
|     |                                                                                                    | Judge Na        | ame:      |                      |                      |                        | Judge Contact:            |                             |                   |
|     |                                                                                                    | Exclus          | sive:     |                      |                      |                        | Sealed Date:              |                             |                   |
|     |                                                                                                    | Notification D  | )ate:     |                      | Original Issue Date: |                        |                           |                             |                   |
|     | S                                                                                                    | ubmission Rea   | ady:      | Yes                  |                      |                        |                           |                             |                   |
| ł   | Edit Answers                                                                                                    | Email Prosec    | utor      | Prepare to Submit    | Status History       | Affidavit PDF          | Delete Affidavit          | Refresh Display             |                   |
| eWa |                                                                                                    |                 |           | eW                   | arrant Affidavi      | t Submission           |                           |                             |                   |
|     | Judge:*                                                                                                    | TEST J          | UDGE2     | T                    |                      | Exclusive to<br>Judge: |                           |                             |                   |
|     | Your Phor<br>#:                                                                                                    | 1e 8019654      | 4739      |                      |                      | Delay<br>Submission:   |                           |                             |                   |
|     | Request to<br>extend Sea<br>Date:                                                                                                    | o No<br>al      |           |                      | _                    |                        |                           |                             |                   |
|     | Date:<br>ATTENTION: Courts systems are down daily between 0445 and 0515.<br>Submissions during this time frame may not notify the on-call<br>magistrate. |                 |           |                      |                      | If you ha<br>(Not C    | ave a spec<br>n Call), yo | ific judge so<br>ou can mak | elected<br>te the |
|     | By submittin                                                                                                    | Cancel          | Ldoclar   | o undor criminal pop | W alty of the        | arrant ex              | clusive so                | only they                   | can see it        |
|     | State of Utah                                                                                                    | that the forego | ing is tr | ue and correct.      | arty of the          |                        |                           |                             |                   |

|                                                 | Jurisdiction:                                                                                            | FOURTH DISTRICT                                                                               | COURT -                                       |                                    | Туре:                                   | Search Warrant       |  |
|-------------------------------------------------|----------------------------------------------------------------------------------------------------|-----------------------------------------------------------------------------------------------|-----------------------------------------------|------------------------------------|-----------------------------------------|----------------------|--|
|                                                 | Judge Name:                                                                                              |                                                                                               |                                               |                                    | Judge Contact:                          |                      |  |
|                                                 | Exclusive:                                                                                               |                                                                                               |                                               |                                    | Sealed Date:                            |                      |  |
| Not                                             | tification Date:                                                                                         |                                                                                               |                                               | Orig                               | inal Issue Date:                        |                      |  |
| Subm                                            | nission Ready:                                                                                           | Yes                                                                                           |                                               |                                    |                                         |                      |  |
| Edit Answers Er                                 | mail Prosecutor                                                                                          | Prepare to Submit                                                                             | Status History                                | Affidavit PDF                      | Delete Affidavit                        | Refresh Display      |  |
|                                                 |                                                                                                    | el                                                                                            | Narrant Affidavi                              | t Submission                       |                                         |                      |  |
| Judge:*                                         | ON CALL JUD                                                                                              | GE T                                                                                          |                                               | Exclusive to<br>Judge:             |                                         |                      |  |
| Your Phone<br>#:                                | 8019654739                                                                                               |                                                                                               |                                               | Delay<br>Submission:               |                                         |                      |  |
| Request to<br>extend Seal<br>Date:              | No                                                                                                    |                                                                                               |                                               |                                    |                                         |                      |  |
| ATTENTION: Cou<br>Submissions du<br>magistrate. | urts systems are de<br>tring this time fram<br>Cancel<br>his affidavit, I decla<br>at the foregoing is t | own daily between 04<br>he may not notify the o<br>he under criminal per<br>true and correct. | 45 and 0515.<br>on-call<br>a]<br>nalty of the | our phor<br>ppear hei<br>an change | ne number<br>ce. If not, y<br>e the num | v will<br>vou<br>ber |  |

**Delay Warrant Conditions** 

If it is late at or night or you don't plan on serving the warrant till the next day, you can select the option to delay the submission of the warrant till 8:00 AM the following day.

## **Delay Submit to Judge**

|                                                 |                          | Jurisdiction:                                      | FOURTH DISTRICT                                 | COURT -                 |                      | Туре:                    | Search Warrant             |                    |        |
|-------------------------------------------------|--------------------------|----------------------------------------------------|-------------------------------------------------|-------------------------|----------------------|--------------------------|----------------------------|--------------------|--------|
|                                                 |                          | Judge Name:                                        |                                                 |                         |                      | Judge Contact:           |                            |                    |        |
|                                                 |                          | Exclusive:                                         |                                                 |                         |                      | Sealed Date:             |                            |                    |        |
|                                                 | Notif                    | fication Date:                                     |                                                 |                         | Orig                 | inal Issue Date:         |                            |                    |        |
| :                                               | Submi                    | ssion Ready:                                       | Yes                                             |                         |                      |                          |                            |                    |        |
| Edit Answers                                    | Em                       | ail Prosecutor                                     | Prepare to Submit                               | Status History          | Affidavit PDF        | Delete Affidavit         | Refresh Display            |                    |        |
|                                                 | Ì                        |                                                    | eV                                              | Varrant Affidavi        | t Submission         |                          |                            |                    |        |
| Judge:*                                         |                          | ON CALL JUE                                        | DGE 🔻                                           |                         | Exclusive to         |                          |                            |                    |        |
| Your Pho<br>#:                                  | one                      | 8019654739                                         |                                                 |                         | Delay<br>Submission: |                          |                            |                    |        |
| Request<br>extend S                             | to<br>eal                | No                                                 |                                                 |                         |                      | 1                        |                            |                    |        |
| Date:<br>ATTENTION<br>Submission<br>magistrate. | l: Cour<br>1s duri       | ts systems are d<br>ing this time fran             | own daily between 04<br>ne may not notify the o | 45 and 0515.<br>on-call | The<br>dela          | eWarrant<br>yed till 8:0 | t submissic<br>00 a.m. the | n can b<br>next da | e<br>y |
| By submitti<br>State of Uta                     | t 🕅<br>ng this<br>h that | Cancel<br>s affidavit, I decla<br>the foregoing is | are under criminal pen<br>true and correct.     | alty of the             | (This is             | only avai<br>Judge       | lable when<br>is selected  | the On             | Call   |

## **Delay Submit to Judge**

|                                                                               | Jurisdiction:                                               | FOURTH DISTRICT O<br>UTAH COUNTY                 | COURT -               |                        | Туре:            | Search Warrant  |
|-------------------------------------------------------------------------------|-------------------------------------------------------------|--------------------------------------------------|-----------------------|------------------------|------------------|-----------------|
|                                                                               | Judge Name:                                                 |                                                  |                       |                        | Judge Contact:   |                 |
|                                                                               | Exclusive:                                                  |                                                  |                       |                        | Sealed Date:     |                 |
|                                                                               | Notification Date:                                          |                                                  | Original Issue Date:  |                        |                  |                 |
| S                                                                             | ubmission Ready:                                            | Yes                                              |                       |                        |                  |                 |
| Edit Answers                                                                  | Email Prosecutor                                            | Prepare to Submit                                | Status History        | Affidavit PDF          | Delete Affidavit | Refresh Display |
|                                                                               |                                                             | eV                                               | /arrant Affidavi      | t Submission           |                  |                 |
| Judge:*                                                                       | ON CALL JUE                                                 | DGE 🔻                                            |                       | Exclusive to<br>Judge: |                  |                 |
| Your Phon<br>#:                                                               | 8019654739                                                  |                                                  |                       | Delay<br>Submission:   | <b>V</b>         |                 |
| Request to<br>extend Sea<br>Date:<br>ATTENTION:<br>Submissions<br>magistrate. | No<br>al<br>Courts systems are d<br>s during this time fran | own daily between 044<br>ne may not notify the o | 5 and 0515.<br>n-call | Click Sul              | amit to se       | nd the          |
| By submit<br>By submittin<br>State of Utah                                    | g this affidavit, I decla<br>that the foregoing is          | are under criminal pen<br>true and correct.      | alty of the           | eWarra                 | nt to the J      | udge            |

|                                                                                           | Jurisdiction:                                                                                               | FOURTH DISTRICT COURT -                                                                                                    | Ту                                                                               | pe:              | Search Warrant                                 |
|-------------------------------------------------------------------------------------------|----------------------------------------------------------------------------------------------------|----------------------------------------------------------------------------------------------------|----------------------------------------------------------------------------------|------------------|------------------------------------------------|
|                                                                                           | Judge Name:<br>Exclusive:                                                                                   | SUCCESSFUL                                                                                                    |                                                                                  |                  | ×                                              |
| r<br>Su                                                                                   | Notification Date:<br>bmission Ready:                                                                       | eWarrant submitted, Your affidavit w<br>warrant submitted to the judge soon<br>judge has been assigned to your rec           | ill be submitted to the on-call jud<br>er you can submit now by submit<br>juest. | ge at<br>ting t  | t 08:00. If you need the the warrant again. No |
| Edit Answers                                                                              | Email Prosecutor                                                                                            |                                                                                                    |                                                                                  |                  | ок                                             |
| Judge:*<br>Your Phone                                                                     | ON CALL JU                                                                                                  | DGE                                                                                                    | Judge:                                                                           |                  |                                                |
| #:<br>Request to<br>extend Sea<br>Date:                                                   | 8019654739<br>No                                                                                            |                                                                                                    | Submission:                                                                      |                  |                                                |
| ATTENTION: (<br>Submissions<br>magistrate.<br>By Submit<br>By submitting<br>State of Utah | Courts systems are of<br>during this time fra<br>Cancel<br>g this affidavit, I dec<br>that the foregoing is | down daily between 0445 and 0515.<br>me may not notify the on-call<br>are under criminal penalty of the<br>true and correct. | A box will<br>letting you kr<br>successfully s                                   | ap<br>nov<br>sul | opear<br>w it was<br>omitted                   |

## **Delay Submit to Judge**

### SUCCESSFUL

eWarrant submitted, Your affidavit will be submitted to the on-call judge at 08:00. If you need the warrant submitted to the judge sooner you can submit now by submitting the warrant again. No judge has been assigned to your request.

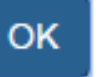

×

Because the affidavit will not be submitted till 08:00, there is not a judge assigned to it. If you realize that you need it submitted sooner than 08:00, you can resubmit it without selecting the Delay Submission box. This will send it directly to the On Call judge.

## **Delay Submit to Judge**

eWarrant Details Created by aleidigt on 04/07/2016 08:53:03

| War               | rant Number:                                 | 2499                                                                                                    |                                                                                              |                                | Case Number:                   |                                                              |                                        |
|-------------------|----------------------------------------------|----------------------------------------------------------------------------------------------------|----------------------------------------------------------------------------------------------|--------------------------------|--------------------------------|--------------------------------------------------------------|----------------------------------------|
|                   | Status:                                      | DELAYSUBMIT                                                                                                    |                                                                                              |                                | Status Time:                   | Thu Apr 07 08:53:13 GMT-60<br>2016                           | DO                                     |
| Statı             | us Comment:                                  | Your affidavit will<br>to the on-call judg<br>you need the warrs<br>submitted to the ju<br>you can submit no<br>submitting the war<br>No judge has been<br>your request. | be submitted<br>e at 08:00. If<br>ant<br>udge sooner<br>ow by<br>trant again.<br>assigned to | Notice f<br>DELAY S<br>any con | that the<br>UBMIT<br>tact info | status has cha<br>and that there<br>ormation listee<br>judge | anged to<br>e still isn't<br>d for the |
|                   | User ID:                                     | aleidigt                                                                                                    |                                                                                              |                                |                                | ) 0                                                          |                                        |
| L                 | User Name:<br>Jser Contact:<br>Jurisdiction: | Alan Duane Leidig<br>8019654739<br>FOURTH DISCRICT                                                                                                    | COURT -                                                                                      |                                | User E-mail:<br>Ori:<br>Type:  | aleidig@utah.gov<br>UTBCI0000<br>Search Warrant              |                                        |
|                   | ounsulotion.                                 | UTAH COUNTY                                                                                                    | coontra                                                                                      | •                              | iype.                          | Startin Martant                                              |                                        |
|                   | Judge Name:                                  |                                                                                                    |                                                                                              | JI                             | udge Contact:                  |                                                              |                                        |
|                   | Exclusive:                                   |                                                                                                    |                                                                                              |                                | Sealed Date:                   |                                                              |                                        |
| Notif<br>Submis   | ication Date:<br>ssion Ready:                |                                                                                                    |                                                                                              | Origin                         | al Issue Date:                 |                                                              |                                        |
| Prepare to Submit | Status History                               | Affidavit PDF                                                                                                    | Retract Warrant                                                                              | Refresh Display                |                                |                                                              |                                        |

**Delay Warrant Conditions** 

You realize that you need the affidavit submitted right now and not at the next morning

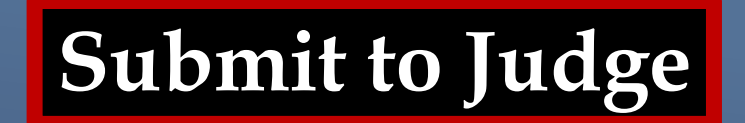

#### eWarrant Details Created by aleidigt on 04/07/2016 08:53:03

| Warrant Nu        | umber:    | 2499                                                                                                    |                                                                                                   |                 | Case Number:  |                               |         |
|-------------------|-----------|----------------------------------------------------------------------------------------------------|---------------------------------------------------------------------------------------------------|-----------------|---------------|-------------------------------|---------|
| 5                 | Status:   | DELAYSUBMIT                                                                                                    |                                                                                                   |                 | Status Time:  | Thu Apr 07 08:53:13 0<br>2016 | 5MT-600 |
| Status Con        | nment:    | Your affidavit will<br>to the on-call judg<br>you need the warn<br>submitted to the j<br>you can submit n<br>submitting the wa<br>No judge has bee<br>your request. | be submitted<br>ge at 08:00. If<br>rant<br>udge sooner<br>ow by<br>arrant again.<br>n assigned to | Extended Wa     | rrant Number: |                               |         |
| U                 | ser ID:   | aleidigt                                                                                                    |                                                                                                   |                 | Agency:       | BCIFS                         |         |
| User              | Name:     | Alan Duane Leidi                                                                                                    | 9                                                                                                 |                 | User E-mail:  | aleidig@utah.gov              |         |
| User Co           | ontact:   | 8019654739                                                                                                    |                                                                                                   |                 | Ori:          | UTBCI0000                     |         |
| Jurisd            | iction:   | FOURTH DISTRIC                                                                                                    | T COURT -                                                                                         |                 | Туре:         | Search Warrant                |         |
| Judge             | Name:     |                                                                                                    |                                                                                                   | JI              | udge Contact: |                               |         |
| Exc               | lusive:   |                                                                                                    |                                                                                                   |                 | Sealed Date:  |                               |         |
| Notification      | n Date:   |                                                                                                    | Click I                                                                                           | Prepare to      | o Submi       | t again                       |         |
| Submission I      | Ready:    |                                                                                                    |                                                                                                   |                 |               |                               |         |
| e to Submit Statu | s History | Affidavit PDF                                                                                                    | Retract Warrant                                                                                   | Refresh Display |               |                               |         |

Prepar

|                                                    | Jurisdiction:                                                              | FOURTH DISTRICT COU<br>UTAH COUNTY                                                | JRT -                      |                                        | Туре:                                   | Search Warrant                           |
|----------------------------------------------------|----------------------------------------------------------------------------|-----------------------------------------------------------------------------------|----------------------------|----------------------------------------|-----------------------------------------|------------------------------------------|
|                                                    | Judge Name:                                                                |                                                                                   |                            | J                                      | udge Contact:                           |                                          |
|                                                    | Exclusive:                                                                 |                                                                                   |                            |                                        | Sealed Date:                            |                                          |
| Noti                                               | fication Date:                                                             |                                                                                   |                            | Origir                                 | nal Issue Date:                         |                                          |
| Submi                                              | ission Ready:                                                              |                                                                                   |                            |                                        |                                         |                                          |
| Prepare to Submit                                  | Status History                                                             | Affidavit PDF Retr                                                                | ract Warrant               | Refresh Display                        |                                         |                                          |
|                                                    |                                                                            | eWar                                                                              | rrant Affidav              | it Submission                          |                                         |                                          |
| Judge:*                                            | ON CALL JUD                                                                | GE 🔻                                                                              |                            | Exclusive to Judge:                    |                                         |                                          |
| Your Phone<br>#:                                   | 8019654739                                                                 |                                                                                   |                            | Delay<br>Submission:                   |                                         |                                          |
| Request to<br>extend Seal<br>Date:                 | No                                                                         |                                                                                   |                            |                                        | <u> </u>                                |                                          |
| ATTENTION: Cour<br>Submissions duri<br>magistrate. | rts systems are do<br>ing this time fram<br>Cancel<br>s affidavit, I decla | wn daily between 0445 a<br>e may not notify the on-c<br>re under criminal penalty | and 0515. A<br>all at<br>D | gain, the (<br>utomatical<br>elay Subn | On Call Ju<br>lly selecte<br>nission Bo | adge is<br>ed and the<br>ox is Unchecked |
| State of Utah that                                 | the foregoing is t                                                         | rue and correct.                                                                  |                            |                                        |                                         |                                          |

|                                                   | Jurisdiction:                            | FOURTH DISTRIC                           | T COURT -                   |                        | Type: Search Warrant |        |
|---------------------------------------------------|------------------------------------------|------------------------------------------|-----------------------------|------------------------|----------------------|--------|
|                                                   | Judge Name:                              |                                          |                             | J                      | ludge Contact:       |        |
|                                                   | Exclusive:                               |                                          |                             |                        | Sealed Date:         |        |
| Noti                                              | fication Date:                           |                                          |                             | Origi                  | nal Issue Date:      |        |
| Submi                                             | ission Ready:                            |                                          |                             |                        |                      |        |
| Prepare to Submit                                 | Status History                           | Affidavit PDF                            | Retract Warrant             | Refresh Display        |                      |        |
|                                                   |                                          |                                          | eWarrant Affidav            | vit Submission         |                      |        |
| Judge:*                                           | ON CALL JUD                              | GE 🔻                                     |                             | Exclusive to<br>Judge: |                      |        |
| Your Phone<br>#:                                  | 8019654739                               |                                          |                             | Delay<br>Submission:   |                      |        |
| Request to<br>extend Seal<br>Date:                | No                                       |                                          |                             |                        |                      |        |
| ATTENTION: Cour<br>Submissions dur<br>magistrate. | rts systems are do<br>ing this time fram | own daily between<br>e may not notify th | 0445 and 0515.<br>e on-call |                        |                      |        |
| By submitting thi                                 | Concol                                   | re under eriminel r                      | analty of the               | Click Sub              | mit to ser           | nd the |
| State of Utah that                                | the foregoing is t                       | rue and correct.                         | behalty of the              | evvariai               |                      | uuge   |

#### eWarrant Details Created by aleidigt on 04/07/2016 08:53:03

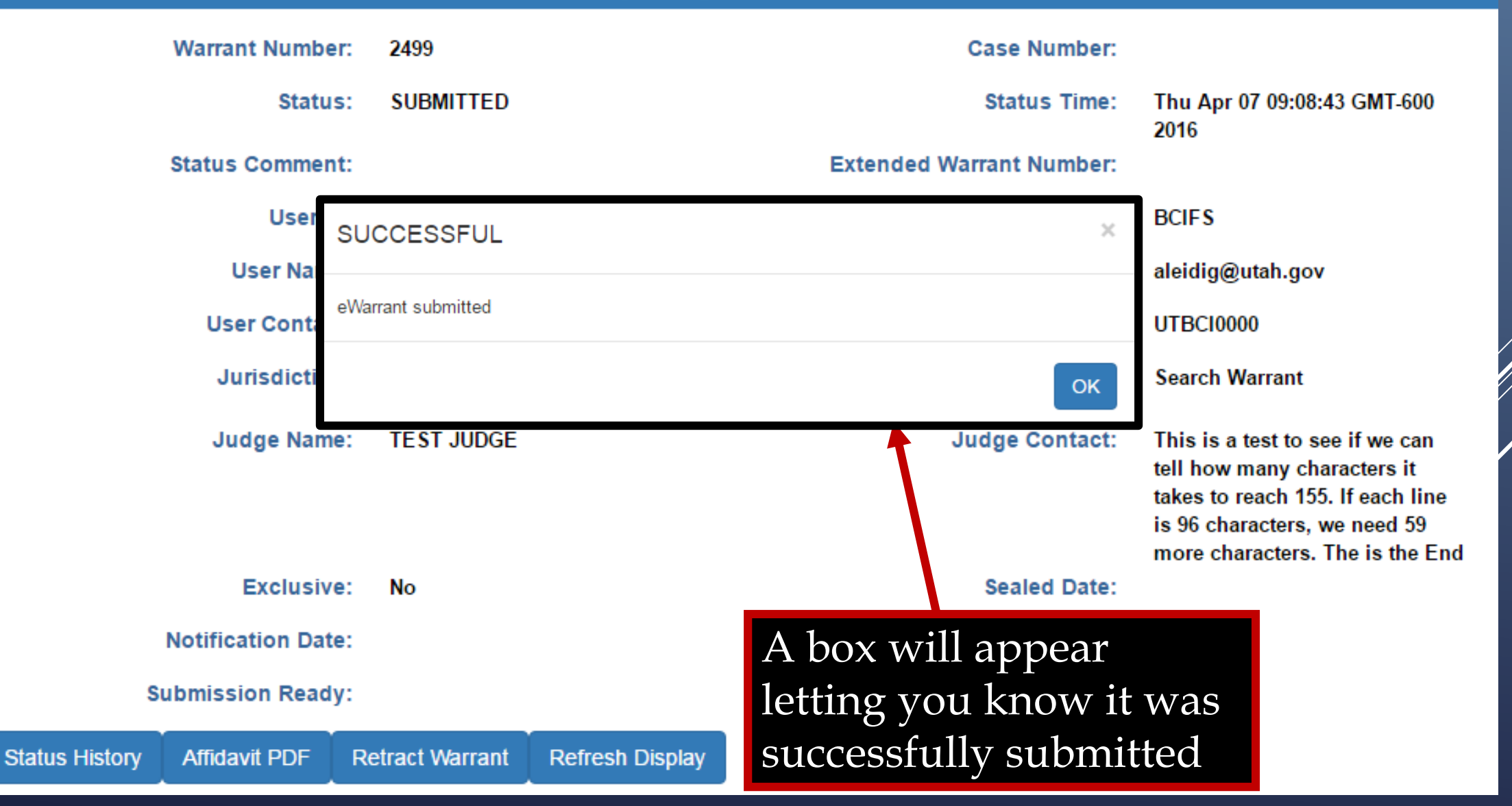

eWarrant Details Created by aleidigt on 04/07/2016 08:53:03

| Warrant Numbe    | er: 2499                     |                        |                     |                   |                                                                                                    |
|------------------|------------------------------|------------------------|---------------------|-------------------|----------------------------------------------------------------------------------------------------|
| Statu            | s: SUBMITTED                 | Statu                  | is now says         | SUBMIT            | 07 09:08:43 GMT-600                                                                                                    |
|                  |                              |                        |                     |                   | 2016                                                                                                    |
| Status Commer    | nt:                          |                        | Extended \          | Warrant Number:   |                                                                                                    |
| User I           | D: aleidigt                  |                        |                     | Agency:           | BCIFS                                                                                                    |
| User Nam         | e: Alan Duane L              | eidig                  |                     | User E-mail:      | aleidig@utah.gov                                                                                                    |
| User Contac      | ct: 8019654739               |                        |                     | Ori:              | UTBC10000                                                                                                    |
| Jurisdictio      | n: FOURTH DIST<br>UTAH COUNT | rict court -<br>Y      |                     | Туре:             | Search Warrant                                                                                                    |
| Judge Nam        | e: TEST JUDGE                | You can r<br>the judge | low see<br>assigned | Judge Contact:    | This is a test to see if we can<br>tell how many characters it<br>takes to reach 155. If each line<br>is 96 characters, we need 59<br>more characters. The is the End |
| Exclusiv         | e: No                        | to the affi            | davit as            | Sealed Date:      |                                                                                                    |
| Notification Dat | e:                           | well as th             | eir contact         | jinal Issue Date: |                                                                                                    |
| Submission Read  | y:                           | information            | on                  |                   |                                                                                                    |
| Affidavit PDF    | Retract Warrant              | Refresh Display        |                     |                   |                                                                                                    |

Status History

eWarrant Denied Email

| eWarrant Request #2499                     |                                                                      | -                     |   |
|--------------------------------------------|----------------------------------------------------------------------|-----------------------|---|
| ewarrant-test@utah.gov<br>to me ▼          | 9:54 A                                                               | M (0 minutes ago) 💥 🖌 | • |
| eWarrant #2499 has been den                | ied.                                                                 |                       |   |
| Click here to <u>Reply</u> or <u>Forwa</u> | r <u>d</u>                                                           |                       |   |
|                                            |                                                                      |                       |   |
|                                            | When a warrant is denied, you will receive an email letting you know |                       |   |
|                                            |                                                                      |                       |   |

### eWarrant Denied

#### eWarrant Details Created by aleidigt on 04/07/2016 09:54:57

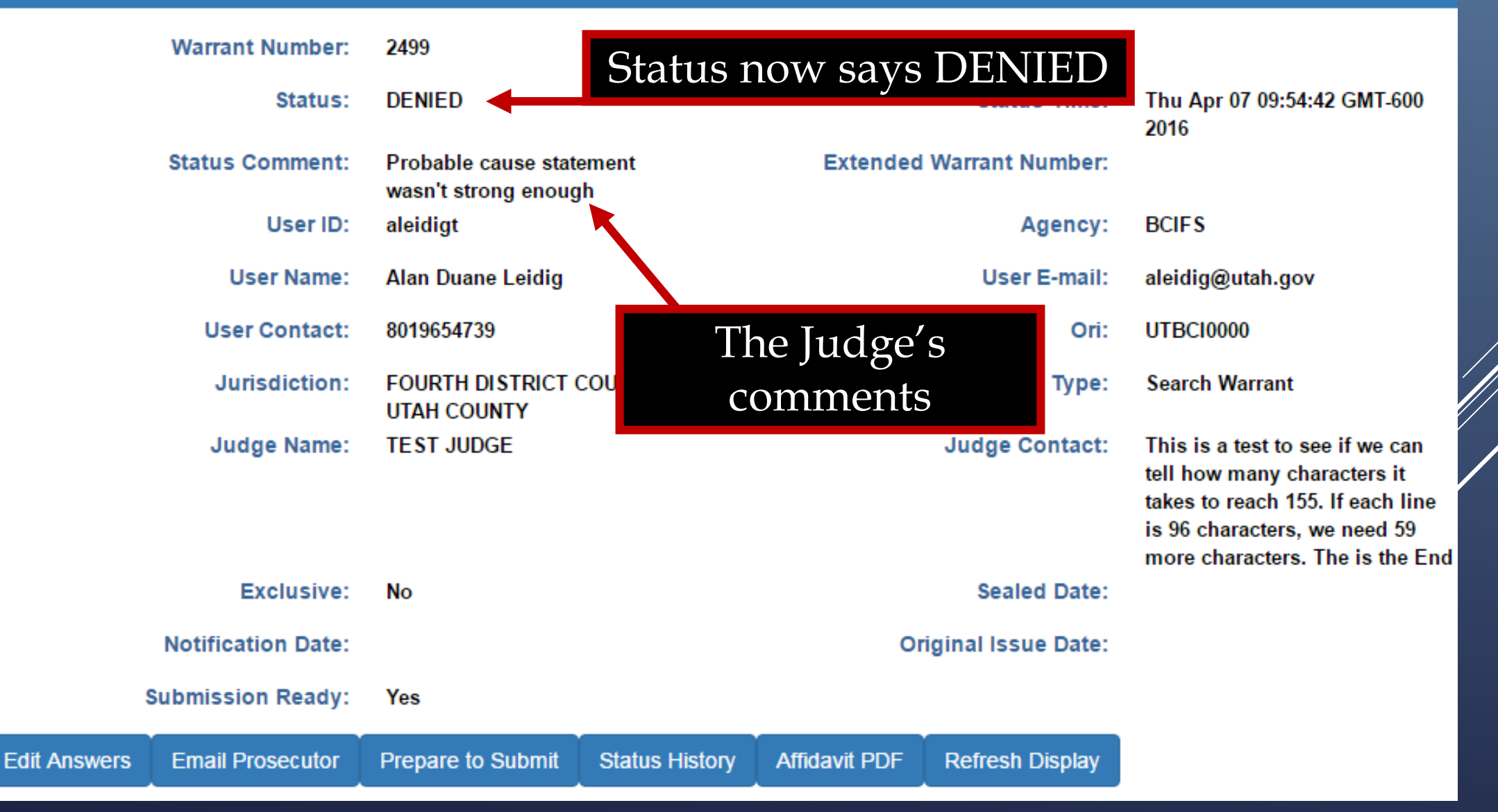

## eWarrant Denied

#### eWarrant Details Created by aleidigt on 04/07/2016 09:54:57

| Warrant Number:      | 2499                                        |                         |                      | Case Number:     |                                                                                                    |
|----------------------|---------------------------------------------|-------------------------|----------------------|------------------|----------------------------------------------------------------------------------------------------|
| Status:              | DENIED                                      |                         |                      | Status Time:     | Thu Apr 07 09:54:42 GMT-600<br>2016                                                                                                    |
| Status Comment:      | Probable cause state<br>wasn't strong enoug | ment<br>า               | Extended             | Warrant Number:  |                                                                                                    |
| User ID:             | aleidigt                                    |                         |                      | Agency:          | BCIFS                                                                                                    |
| User Name:           | Alan Duane Leidig                           |                         |                      | User E-mail:     | aleidig@utah.gov                                                                                                    |
| User Contact:        | 8019654739                                  |                         |                      | Ori:             | UTBCI0000                                                                                                    |
| Jurisdiction:        | FOURTH DISTRICT C<br>UTAH COUNTY            | OURT -                  |                      | Туре:            | Search Warrant                                                                                                    |
| Judge Name:          | TEST JUDGE<br>Clici<br>ente                 | < Edit Ar<br>r a better | nswers to<br>probabl | Judge Contact:   | This is a test to see if we can<br>tell how many characters it<br>takes to reach 155. If each line<br>is 96 characters, we need 59<br>more characters. The is the End |
| Exclusive:           | No Caus                                     | e stateme               | ent                  | Sealed Date:     |                                                                                                    |
| Notification Date:   |                                             |                         | 0.                   | isma Issue Date: |                                                                                                    |
| Submission Paady:    | Yes                                         |                         |                      |                  |                                                                                                    |
| ers Email Prosecutor | Prepare to Submit                           | Status History          | Affidavit PDF        | Refresh Display  |                                                                                                    |

Edit Answ
|                                                      |                   | Create                               | eWarrant Entry Wizar<br>d by aleidigt on 04/07/2016 10 | d<br>):05:05         |                                     |
|------------------------------------------------------|-------------------|--------------------------------------|--------------------------------------------------------|----------------------|-------------------------------------|
|                                                      |                   | Previous Page: NA                    | Jurisdiction Department                                | Next Page: Subject > |                                     |
| <ul> <li>✓ Department</li> <li>✓ Subject</li> </ul>  | Officer Tit       | le*<br>ECTIVE                        | •                                                      |                      | Î                                   |
| <ul> <li>Property</li> <li>Probable Cause</li> </ul> |                   |                                      |                                                        |                      | You are brought                     |
| Conditions                                           | Officer Ag        | ency*<br>am City Police Departme     |                                                        |                      | back to the Entry<br>Wizard Screens |
| <b>Q</b> View Summary                                | Reviewed<br>Harve | <b>By Prosecutor Name</b><br>ey Dent |                                                        |                      |                                     |
|                                                      | Reviewed          | By Prosecutor Office                 | luciadiation Dependences                               | Neut Dame: Subject N | •                                   |

|                  | eWarrant Entry Wizard<br>Created by aleidigt on 04/07/2016 10:05:05 |  |
|------------------|---------------------------------------------------------------------|--|
|                  | Previous Page: NA Jurisdiction Department Next Page: Subject >      |  |
| 🅜 Department     | Officer Title*                                                      |  |
| ✓ Subject        | DETECTIVE                                                           |  |
| ✓ Property       | Click on Probable Cause                                             |  |
| ✓ Probable Cause | Officer Agency*                                                     |  |
| Conditions       | Gotham City Police Departme                                         |  |
| Q View Summary   |                                                                     |  |
|                  | Reviewed By Prosecutor Name                                         |  |
|                  | Harvey Dent                                                         |  |
|                  |                                                                     |  |
|                  | Reviewed By Prosecutor Office                                       |  |
|                  | Previous Page: NA Jurisdiction Department Next Page: Subject >      |  |

eWarrant Entry Wizard Created by aleidigt on 04/07/2016 10:05:05

|                                | Previous Page: Property to be Seized Probable Cause Next Page: Warrant Conditions >                                                                                                    |
|--------------------------------|----------------------------------------------------------------------------------------------------|
|                                |                                                                                                    |
| <ul> <li>Department</li> </ul> | Vigilanteism<br>Aggravated Assualt                                                                                                    |
| ✓ Subject                      |                                                                                                    |
| ✓ Property                     |                                                                                                    |
| Probable Cause                 | Training/Experience*                                                                                                    |
|                                | I'm so awesome that I don't need to really write a content of the second second s |
| <ul> <li>Conditions</li> </ul> | Click in the Probable                                                                                                    |
| Save                           | Cause field to edit it                                                                                                    |
|                                |                                                                                                    |
| Q View Summary                 |                                                                                                    |
| Q View Summary                 | Probable Cause*                                                                                                    |

Previous Page: Property to be Seized

Probable Cause

Next Page: Warrant Conditions >

#### Probable Cause\*

Department

Subject

Property

Conditions

**Q** View Summary

Save

Probable Cause

The vigilante known as Batman is believed to be the billionaire Bruce Wayne. Several witness report to have witnessed seeing the vigilante's vehicle drive onto the Wayne Mansion property. In addition, several fingerprints belonging to Bruce Wayne have been found on the Bat-darts left behind by the vigilante known as Batman.

### Amend the Probable Cause Statement

G

Previous Page: Property to be Seized Probable Cause Next Page: Warrant Conditions

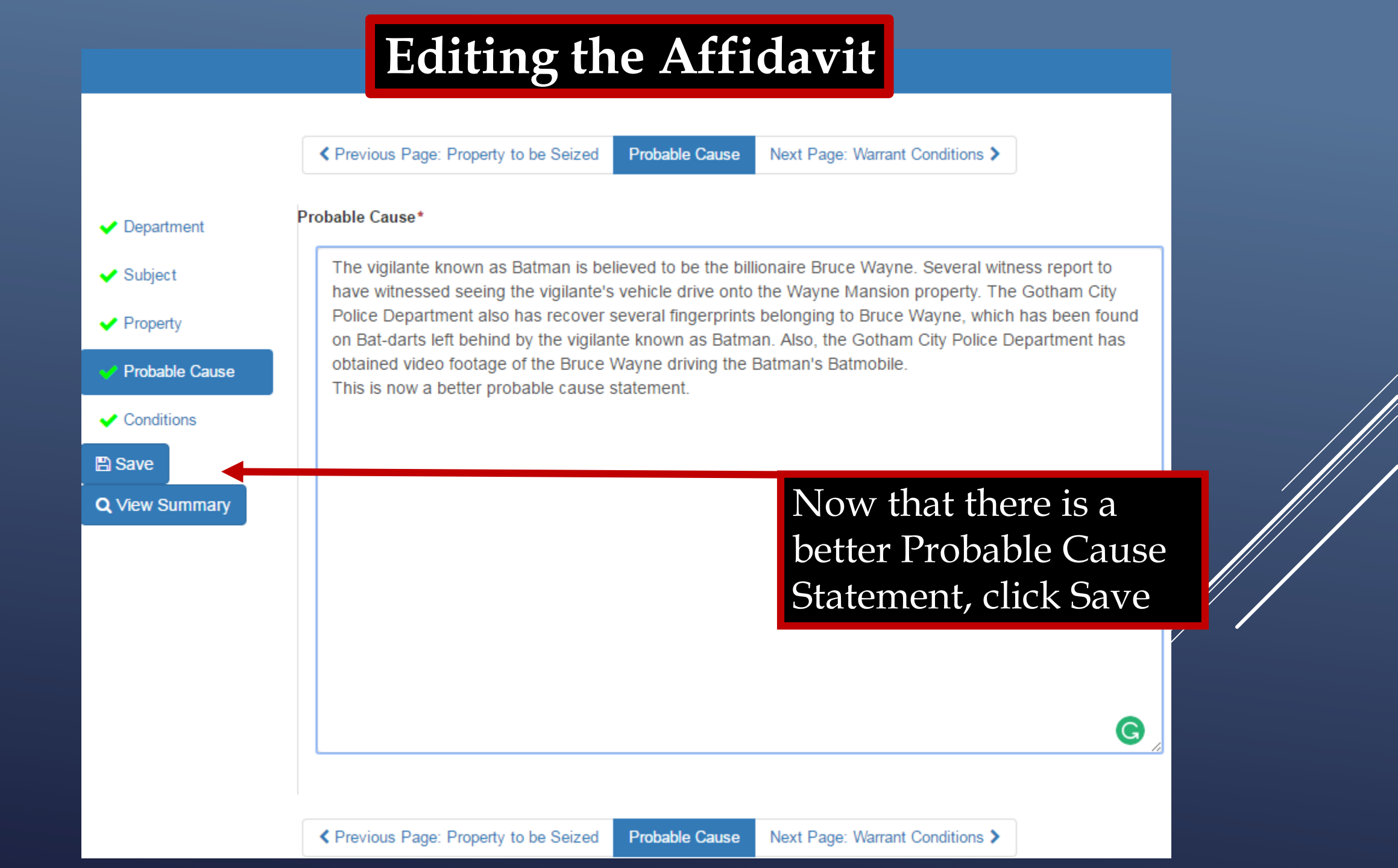

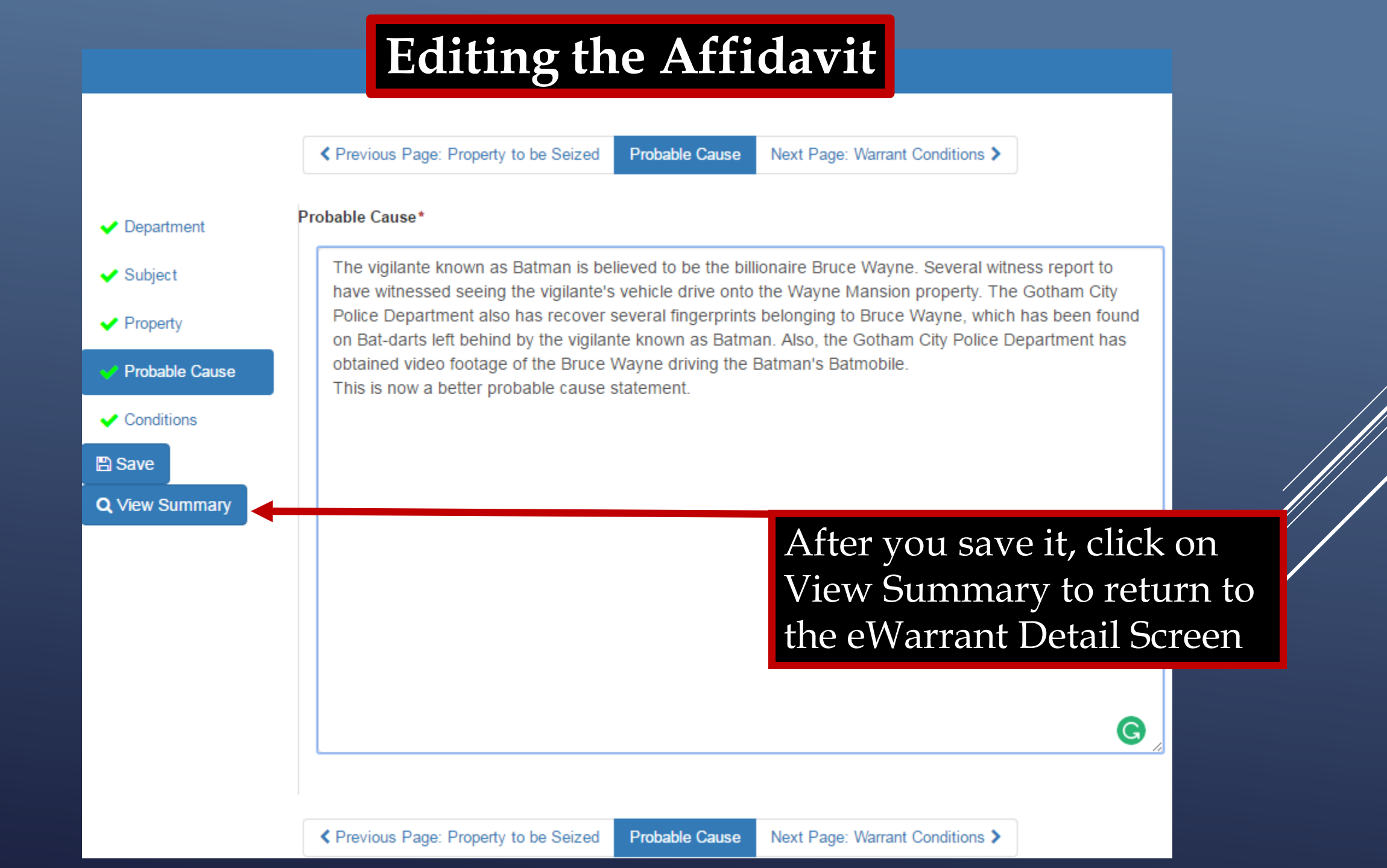

|              | Warrant Number:    | 2499                                       |                |               | Case Number:        |                                                                                                    |
|--------------|--------------------|--------------------------------------------|----------------|---------------|---------------------|----------------------------------------------------------------------------------------------------|
|              | Status:            | DENIED                                     |                | Status 1      |                     | Thu Apr 07 09:54:42 GMT-600<br>2016                                                                                                    |
|              | Status Comment:    | Probable cause stat<br>wasn't strong enoug | ement<br>Jh    | Extended      |                     |                                                                                                    |
|              | User ID:           | aleidigt                                   |                |               | Agency:             | BCIFS                                                                                                    |
|              | User Name:         | Alan Duane Leidig                          |                |               | User E-mail:        | aleidig@utah.gov                                                                                                    |
|              | User Contact:      | 8019654739                                 |                |               | UTBC10000           |                                                                                                    |
|              | Jurisdiction:      | FOURTH DISTRICT                            | COURT -        | URT - Type:   |                     | Search Warrant                                                                                                    |
|              | Judge Name:        | TEST JUDGE                                 |                |               | Judge Contact:      | This is a test to see if we can<br>tell how many characters it<br>takes to reach 155. If each line<br>is 96 characters, we need 59<br>more characters. The is the End |
|              | Exclusive:         | No Pren                                    | are to Sul     | omit          | Sealed Date:        |                                                                                                    |
|              | Notification Date: |                                            |                | 0             | riginal Issue Date: |                                                                                                    |
|              | Submission Ready:  | Yes                                        |                |               |                     |                                                                                                    |
| Edit Answers | Email Prosecutor   | Prepare to Submit                          | Status History | Affidavit PDF | Refresh Display     |                                                                                                    |

### **Resubmitting the eWarrant**

| Jurisdiction: FOURTH DISTRICT COURT -<br>UTAH COUNTY                            |                                                               |                                                  | Type: Search Warrant  |                                                |                                         |                                                                                                    |
|---------------------------------------------------------------------------------|---------------------------------------------------------------|--------------------------------------------------|-----------------------|------------------------------------------------|-----------------------------------------|----------------------------------------------------------------------------------------------------|
|                                                                                 | Judge Name:                                                   | TEST JUDGE                                       |                       |                                                | Judge Contact:                          | This is a test to see if we can<br>tell how many characters it<br>takes to reach 155. If each line<br>is 96 characters, we need 59<br>more characters. The is the<br>End |
|                                                                                 | Exclusive:                                                    | No                                               |                       |                                                | Sealed Date:                            |                                                                                                    |
| 1                                                                               | Notification Date:                                            |                                                  |                       | Orig                                           | inal Issue Date:                        |                                                                                                    |
| Su                                                                              | bmission Ready:                                               | Yes                                              |                       |                                                |                                         |                                                                                                    |
| Edit Answers                                                                    | Email Prosecutor                                              | Prepare to Submit                                | Status History        | Affidavit PDF                                  | Refresh Display                         |                                                                                                    |
|                                                                                 |                                                               | eW                                               | /arrant Affidavi      | t Submission                                   |                                         |                                                                                                    |
| Judge:*<br>Your Phone<br>#:                                                     | * 8019654739                                                  | •                                                |                       | Exclusive to<br>Judge:<br>Delay<br>Submission: |                                         |                                                                                                    |
| Request to<br>extend Sea<br>Date:<br>ATTENTION: O<br>Submissions<br>magistrate. | No<br>Courts systems are d<br>during this time fram<br>Cancel | own daily between 044<br>ne may not notify the o | 5 and 0515.<br>n-call | The Jud<br>was ori<br>to will l                | lge that it<br>ginally se<br>ce selecte | ent<br>d                                                                                                    |
| By submitting<br>State of Utah                                                  | ) this affidavit, I decla<br>that the foregoing is            | are under criminal pena<br>true and correct.     | alty of the           |                                                |                                         |                                                                                                    |

### **Resubmitting the eWarrant**

|                           | Jurisdiction:         | FOURTH DISTRICT C<br>UTAH COUNTY | OURT -          |                      | Туре:            | Search Warrant                                                                                                    |
|---------------------------|-----------------------|----------------------------------|-----------------|----------------------|------------------|----------------------------------------------------------------------------------------------------|
|                           | Judge Name:           | TEST JUDGE                       |                 |                      | Judge Contact:   | This is a test to see if we can<br>tell how many characters it<br>takes to reach 155. If each line<br>is 96 characters, we need 59<br>more characters. The is the<br>End |
|                           | Exclusive:            | No                               |                 |                      | Sealed Date:     |                                                                                                    |
| Not                       | tification Date:      |                                  |                 | Orig                 | inal Issue Date: |                                                                                                    |
| Subn                      | nission Ready:        | Yes                              |                 |                      |                  |                                                                                                    |
| Edit Answers E            | mail Prosecutor       | Prepare to Submit                | Status History  | Affidavit PDF        | Refresh Display  |                                                                                                    |
|                           |                       | eW                               | arrant Affidavi | t Submission         |                  |                                                                                                    |
| Judge:*                   | TEST JUDGE            | •                                |                 | Exclusive to         |                  |                                                                                                    |
| Your Phone<br>#:          | 8019654739            |                                  |                 | Delay<br>Submission: |                  |                                                                                                    |
| Request to<br>extend Seal | No                    |                                  |                 | Click St             | abmit for        | it                                                                                                    |
| Date:                     | urts systems are d    | own daily between 044            | 5 and 0515      | to be rea            | submitte         | 4                                                                                                    |
| Submissions du            | ring this time fran   | ne may not notify the o          | n-call          |                      | . 1              |                                                                                                    |
| magistrate.               |                       |                                  |                 | to the sa            | ame judg         | je                                                                                                    |
| 🖺 Submit                  | Calicer               |                                  |                 |                      |                  |                                                                                                    |
| By submitting th          | is affidavit, I decla | are under criminal pena          | alty of the     |                      |                  |                                                                                                    |

State of Utah that the foregoing is true and correct.

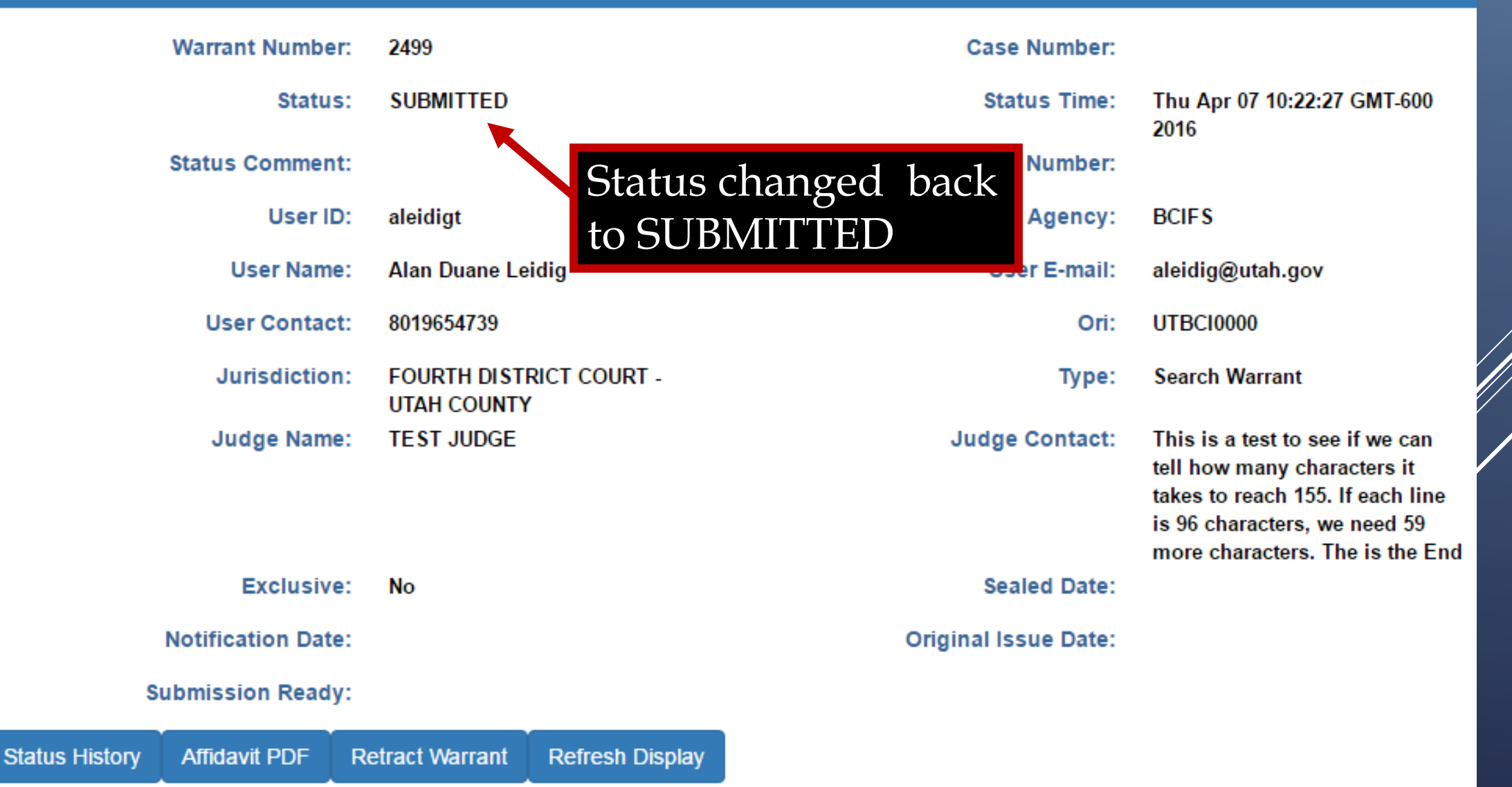

## eWarrant Approved Email

| eW                                                                                                    | arrant Request #249                      | Approved Inbox x                                                       | - D                       |  |
|----------------------------------------------------------------------------------------------------|------------------------------------------|------------------------------------------------------------------------|---------------------------|--|
| ]•                                                                                                    | ewarrant-test@utah.gov<br>to me          | 10:25 AN                                                               | ı⁄l (7 minutes ago) ☆ 🖌 🔹 |  |
| The second second second second second second second second second second second second second second second se | Click here to <u>Reply</u> or <u>For</u> | vard                                                                   |                           |  |
|                                                                                                    |                                          | When a warrant is approved, you will receive an email letting you know |                           |  |

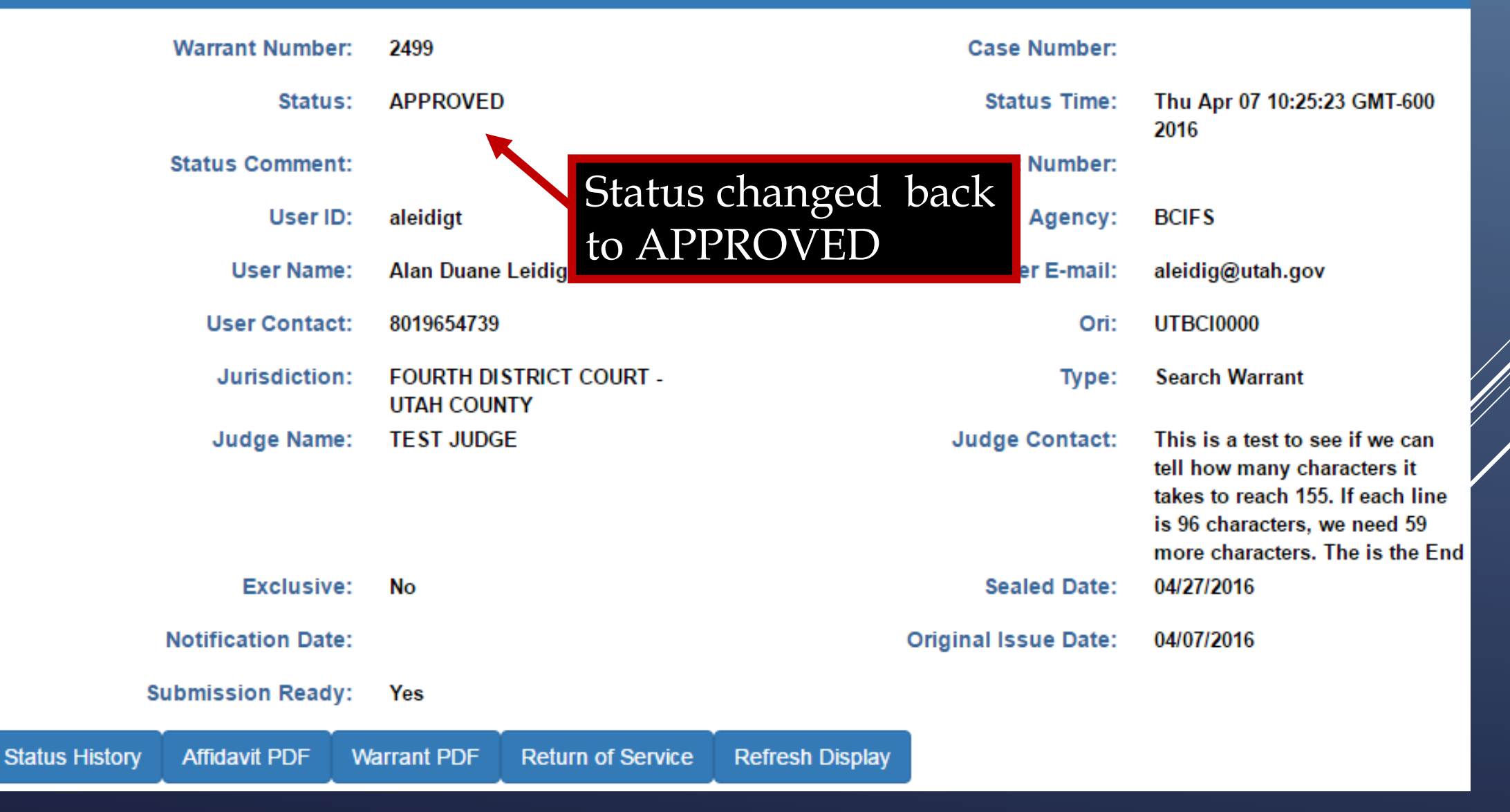

#### eWarrant Details Created by aleidigt on 04/07/2016 10:34:03

| Warrant Number:       | 2499               | Case Number:                                |                                                                                                    |
|-----------------------|--------------------|---------------------------------------------|----------------------------------------------------------------------------------------------------|
| Status:               | APPROVED           | Status Time:                                | Thu Apr 07 10:25:23 GMT-600<br>2016                                                                                                    |
| Status Comment:       |                    | Extended Warrant Number:                    |                                                                                                    |
| User ID:              | aleidigt           | Agency:                                     | BCIFS                                                                                                    |
| User Name:            | Alan Duane Leidig  | User E-mail:                                | aleidig@utah.gov                                                                                                    |
| User Contact:         | 8019654739         | Ori:                                        | UTBCI0000                                                                                                    |
| Jurisdiction:         | FOURTH DISTRICT C  | COURT - Type:                               | Search Warrant                                                                                                    |
| Judge Name:           | TEST JUDGE         | Notice the eWarrant<br>Options have changed | This is a test to see if we can<br>tell how many characters it<br>takes to reach 155. If each line<br>is 96 characters, we need 59<br>more characters. The is the End |
| Exclusive:            | No                 | Sealed Date:                                | 04/27/2016                                                                                                    |
| Notification Date:    |                    | Original Issue Date:                        | 04/07/2016                                                                                                    |
| Submission Ready:     | <sub>Yes</sub> eWa | arrant Options                              |                                                                                                    |
| story Affidavit PDF W | arrant PDF Return  | of Service Refresh Display                  |                                                                                                    |

Status H

|       | Warrant Number: |                   | r: 2499                   | 2499              |                 | Case Number:         |                                                                                                    |
|-------|-----------------|-------------------|---------------------------|-------------------|-----------------|----------------------|----------------------------------------------------------------------------------------------------|
|       | Status:         |                   | S: APPROVED               | APPROVED          |                 | Status Time:         | Thu Apr 07 10:25:23 GMT-600<br>2016                                                                |
|       |                 | Status Comment    | t:                        |                   | Extend          | ed Warrant Number:   |                                                                                                    |
| You   | can now         | User ID           | D: aleidigt               |                   |                 | Agency:              | BCIFS                                                                                              |
| pull  | of a PDF        | User Name         | e: Alan Duane             | Leidig            |                 | User E-mail:         | aleidig@utah.gov                                                                                   |
| of th | e warrant       | User Contact      | t: 8019654739             |                   |                 | Ori:                 | UTBC10000                                                                                          |
| and   | serve it as     | Jurisdiction      | 1: FOURTH DI<br>UTAH COUN | STRICT COURT -    |                 | Туре:                | Search Warrant                                                                                     |
| comj  | as<br>plete the | Judge Name        | e: TEST JUDG              | iΕ                |                 | Judge Contact:       | This is a test to see if we can<br>tell how many characters it<br>takes to reach 155. If each line |
| Retu  | rn of           |                   |                           |                   |                 |                      | is 96 characters, we need 59                                                                       |
| Serv  | ice             | Exclusive         | e: No                     |                   |                 | Sealed Date:         | 04/27/2016                                                                                         |
|       |                 | Notification Date | :                         |                   |                 | Original Issue Date: | 04/07/2016                                                                                         |
|       | S               | ubmission Ready   | y: Yes                    | eWarrant          | Options         |                      |                                                                                                    |
|       | Status History  | Affidavit PDF     | Warrant PDF               | Return of Service | Refresh Display |                      |                                                                                                    |

| Warrant Number:                                   | 2499                                   | Case Number:             |                                                                                                    |
|---------------------------------------------------|----------------------------------------|--------------------------|----------------------------------------------------------------------------------------------------|
| Status:                                           | APPROVED                               | Status Time:             | Thu Apr 07 10:25:23 GMT-600<br>2016                                                                                                    |
| Status Comment:                                   |                                        | Extended Warrant Number: |                                                                                                    |
| User ID:                                          | aleidigt                               | Agency:                  | BCIFS                                                                                                    |
| User Name:                                        | Alan Duane Leidig                      | User E-mail:             | aleidig@utah.gov                                                                                                    |
| User Contact:                                     | 8019654739                             | Ori:                     | UTBC10000                                                                                                    |
| Jurisdiction:                                     | FOURTH DISTRICT COURT -<br>UTAH COUNTY | Туре:                    | Search Warrant                                                                                                    |
| Judge Name:                                       | TEST JUDGE                             | Judge Contact:           | This is a test to see if we can<br>tell how many characters it<br>takes to reach 155. If each line<br>is 96 characters, we need 59<br>more characters. The is the End |
| Exclusive:                                        | No Warrant                             | PDF Sealed Date:         | 04/27/2016                                                                                                    |
| Notification Date:                                |                                        | Original Issue Date:     | 04/07/2016                                                                                                    |
| Submission Ready:<br>Status History Affidavit PDF | Yes Warrant PDF Return of Service      | eWarrant (               | Options                                                                                                    |

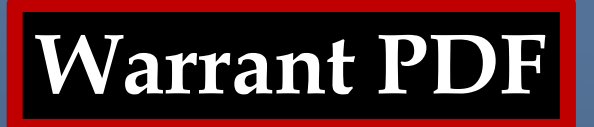

### The Warrant PDF appears in a new browser tab

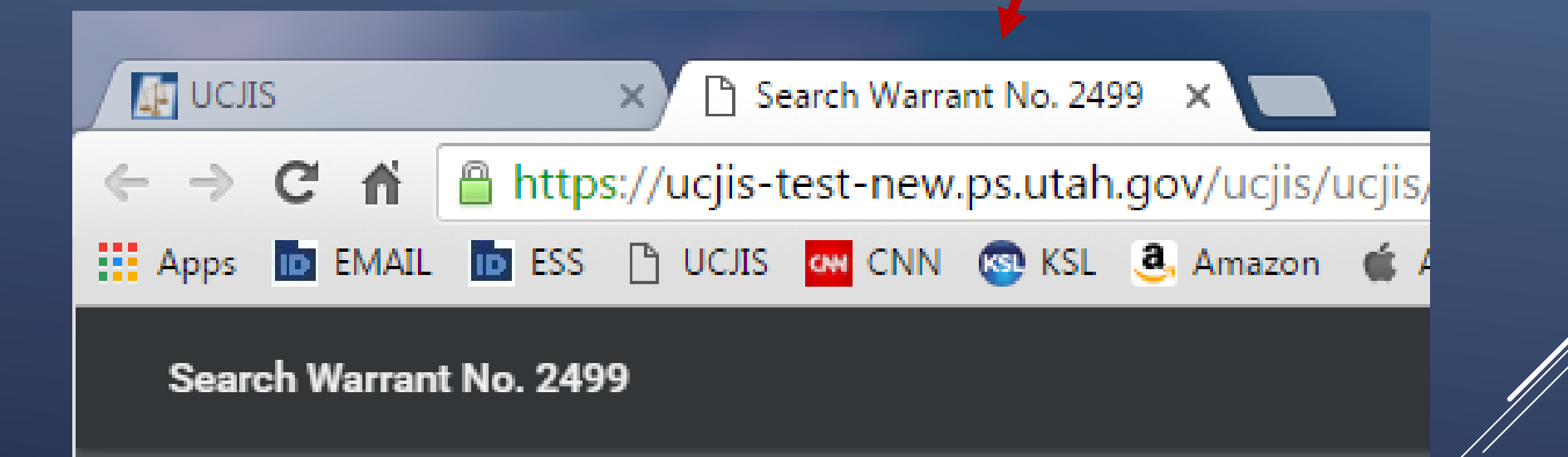

#### IN THE FOURTH DISTRICT COURT - UTAH COUNTY DEPARTMENT

#### IN AND FOR UTAH COUNTY, STATE OF UTAH

#### SEARCH WARRANT

No. 2499

#### COUNTY OF UTAH, STATE OF UTAH

To any peace officer in the State of Utah:

Proof by Affidavit made upon oath or written affirmation subscribed under criminal penalty of the State of Utah having been made to me by Detective Alan Duane Leidig of Gotham City Police Department, this day, I am satisfied that there is probable cause to believe

#### THAT

On the premises known as 311 Metropolis Lane Gotham City, UT 84999, further described as The Wayne Mansion;

In the City of Gotham City, County of Utah, State of Utah, there is now certain property or evidence described as:

Batman costume Utility Belt Batmobile Explosive Devices Bat-darts

and that said property or evidence:

### Warrant PDF

Was unlawfully acquired or is unlawfully possessed;

has been used or is possessed for the purpose of being used to commit or conceal the commission of an offense; or

is evidence of illegal conduct.

Affiant believes the property and evidence described above is evidence of the crime or crimes of Vigilanteism Aggravated Assualt.

YOU ARE THEREFORE COMMANDED:

to make a search of the above-named or described person, vehicle, item, and/or premises for the herein-above described property or evidence and if you find the same or any part thereof, retain such property in your custody subject to the direction of a prosecutor or an order of this Court.

Dated: 7th day of April, 2016 @ 10:25 AM /s/

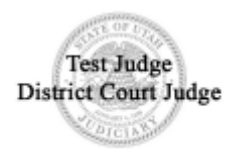

#### IN THE FOURTH DISTRICT COURT - UTAH COUNTY DEPARTMENT

#### IN AND FOR UTAH COUNTY, STATE OF UTAH

#### SEARCH WARRANT

No. 2499

#### COUNTY OF UTAH, STATE OF UTAH

To any peace officer in the State of Utah:

Proof by Affidavit made upon oath or written affirmation subscribed under criminal penalty of the State of Utah having been made to me by Detective Alan Duane Leidig of Gotham City Police Department, this day, I am satisfied that there is probable cause to believe

#### THAT

On the premises known as 311 Metropolis Lane Gotham City, UT 84999, further described as The Wayne Mansion;

In the City of Gotham City, County of Utah, State of Utah, there is now certain property or evidence described as:

Batman costume Utility Belt Batmobile Explosive Devices Bat-darts

and that said property or evidence:

### Warrant PDF

Was unlawfully acquired or is unlawfully possessed;

has been used or is possessed for the purpose of being used to commit or conceal the commission of an offense; or

is evidence of illegal conduct.

Affiant believes the property and evidence described above is evidence of the crime or crimes of Vigilanteism Aggravated Assualt.

YOU ARE THEREFORE COMMANDED:

to make a search of the above-named or described person, vehicle, item, and/or premises for the herein-above described property or evidence and if you find the same or any part thereof, retain such property in your custody subject to the direction of a prosecutor or an order of this Court.

Dated: 7th day of April, 2016 @ 10:25 AM /s/

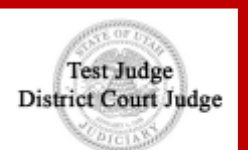

Judges digital signature and the seal of the court

# **RETURN OF SERVICE**

|                | Warrant Numbe    | r: 2499                 |                        |                 | Case Number:         |                                                                                                    |
|----------------|------------------|-------------------------|------------------------|-----------------|----------------------|----------------------------------------------------------------------------------------------------|
|                | Statu            | APPROVE                 | D                      |                 | Status Time:         | Thu Apr 07 10:25:23 GMT-600<br>2016                                                                                                    |
|                | Status Commen    | t:                      |                        | Extend          | ed Warrant Number:   |                                                                                                    |
|                | User II          | ): aleidigt             |                        |                 | Agency:              | BCIFS                                                                                                    |
|                | User Nam         | e: Alan Duan            | e Leidig               |                 | User E-mail:         | aleidig@utah.gov                                                                                                    |
|                | User Contac      | t: 8019654739           | 9                      |                 | Ori:                 | UTBCI0000                                                                                                    |
|                | Jurisdictio      | 1: FOURTH D<br>UTAH COU | ISTRICT COURT -<br>NTY |                 | Туре:                | Search Warrant                                                                                                    |
|                | Judge Nam        | e: TESTJUDO             | GE                     |                 | Judge Contact:       | This is a test to see if we can<br>tell how many characters it<br>takes to reach 155. If each line<br>is 96 characters, we need 59<br>more characters. The is the End |
|                | Exclusiv         | e: No                   | Return of              | Service         | Sealed Date:         | 04/27/2016                                                                                                    |
|                | Notification Dat | e:                      | Reteinter              |                 | Original Issue Date: | 04/07/2016                                                                                                    |
| S              | ubmission Read   | /: Yes                  |                        |                 | eWarrant (           | Options                                                                                                    |
| Status History | Affidavit PDF    | Warrant PDF             | Return of Service      | Refresh Display |                      |                                                                                                    |

| Sta | tus History           | Affidavit PDF | Warrant PDF    | Return of Service | e Refresh Displ   | olay          |
|-----|-----------------------|---------------|----------------|-------------------|-------------------|---------------|
|     |                       |               |                | Retu              | rn of Service     |               |
|     |                       |               |                |                   |                   |               |
|     |                       |               | < Pro          | evious Page: NA   | Return of Service | Next Page: NA |
|     |                       |               |                |                   |                   |               |
|     | ✤ Return o<br>Service | of Dat        | e Served*      |                   |                   |               |
|     | B Save and            | d Submit      |                |                   |                   |               |
|     |                       | Ser           | ved On*        |                   |                   |               |
|     |                       |               |                |                   |                   |               |
|     |                       | Ser           | vice Inventory |                   |                   |               |
|     |                       |               |                |                   |                   |               |
|     |                       |               |                |                   |                   |               |

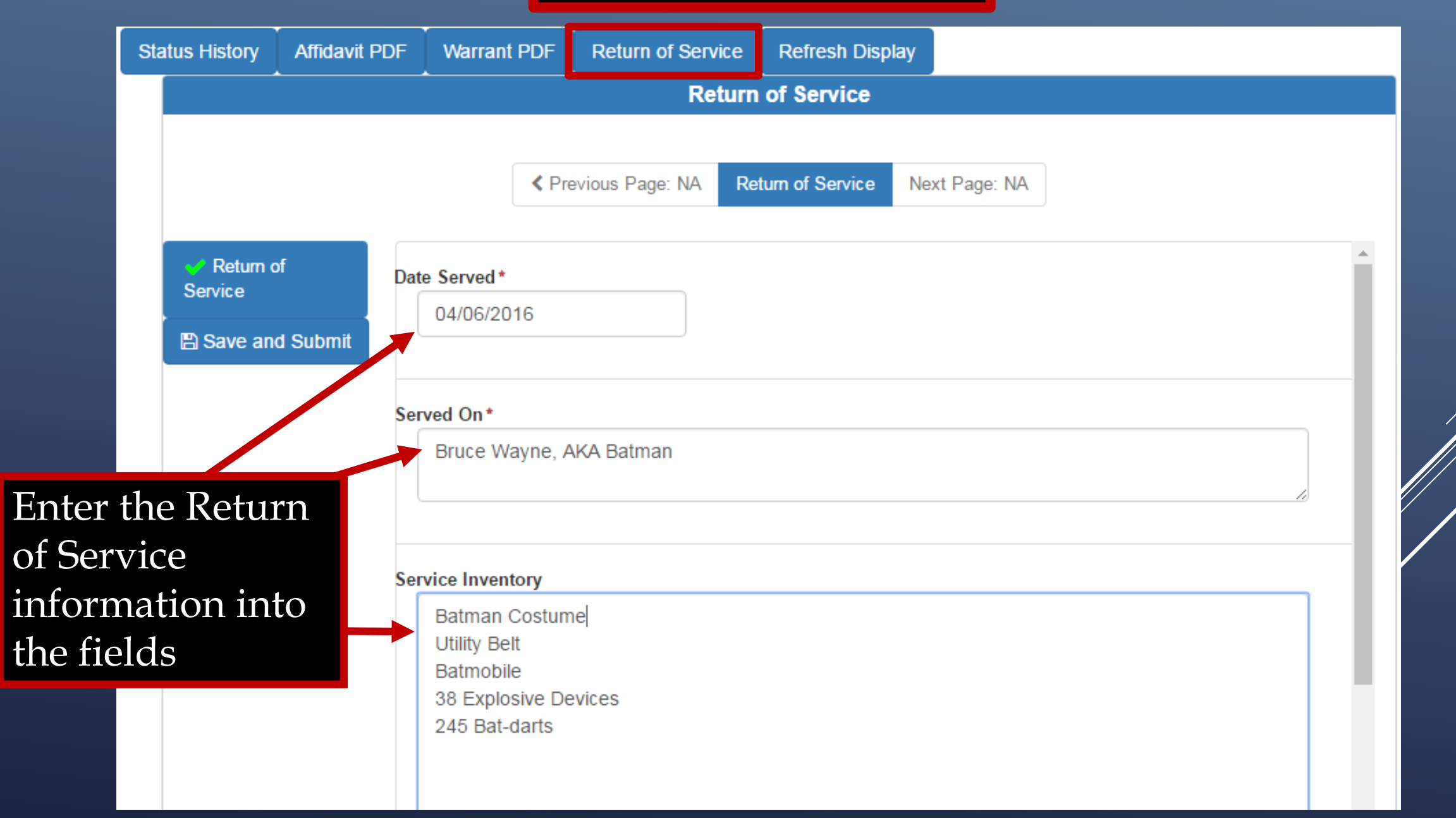

| Sta | atus History                     | Affidavit PDF  |      | Warrant PDF                            |                           | Return of Serv | Return of Service   |                                                        | lay                |                                                  |  |  |
|-----|----------------------------------|----------------|------|----------------------------------------|---------------------------|----------------|---------------------|--------------------------------------------------------|--------------------|--------------------------------------------------|--|--|
|     |                                  |                |      | Return of Service                      |                           |                |                     |                                                        |                    |                                                  |  |  |
|     | ✓ Return o<br>Service B Save and | of<br>d Submit | Date | e Served*<br>04/06/20                  | Pre                       | vious Page: NA | Ret<br>A<br>t]<br>O | tum of Service<br>After ente<br>he inform<br>on Save a | Nex<br>erin<br>nat | xt Page: NA<br>ng ALL<br>tion, click<br>I Submit |  |  |
|     |                                  |                | Ser  | ved On*<br>Bruce Wa                    | ayne, A                   | KA Batman      |                     |                                                        |                    |                                                  |  |  |
|     |                                  |                | Ser  | vice Invent<br>Batman (<br>Utility Bel | <b>ory</b><br>Costum<br>t | e              |                     |                                                        |                    | ▲                                                |  |  |

### CAUTION

Once you Submit and Save the ROS, you cannot go back and change anything in eWarrants.

If you need to amend the ROS, you will need to contact the court that issued the warrant and submit the amendment to them directly.

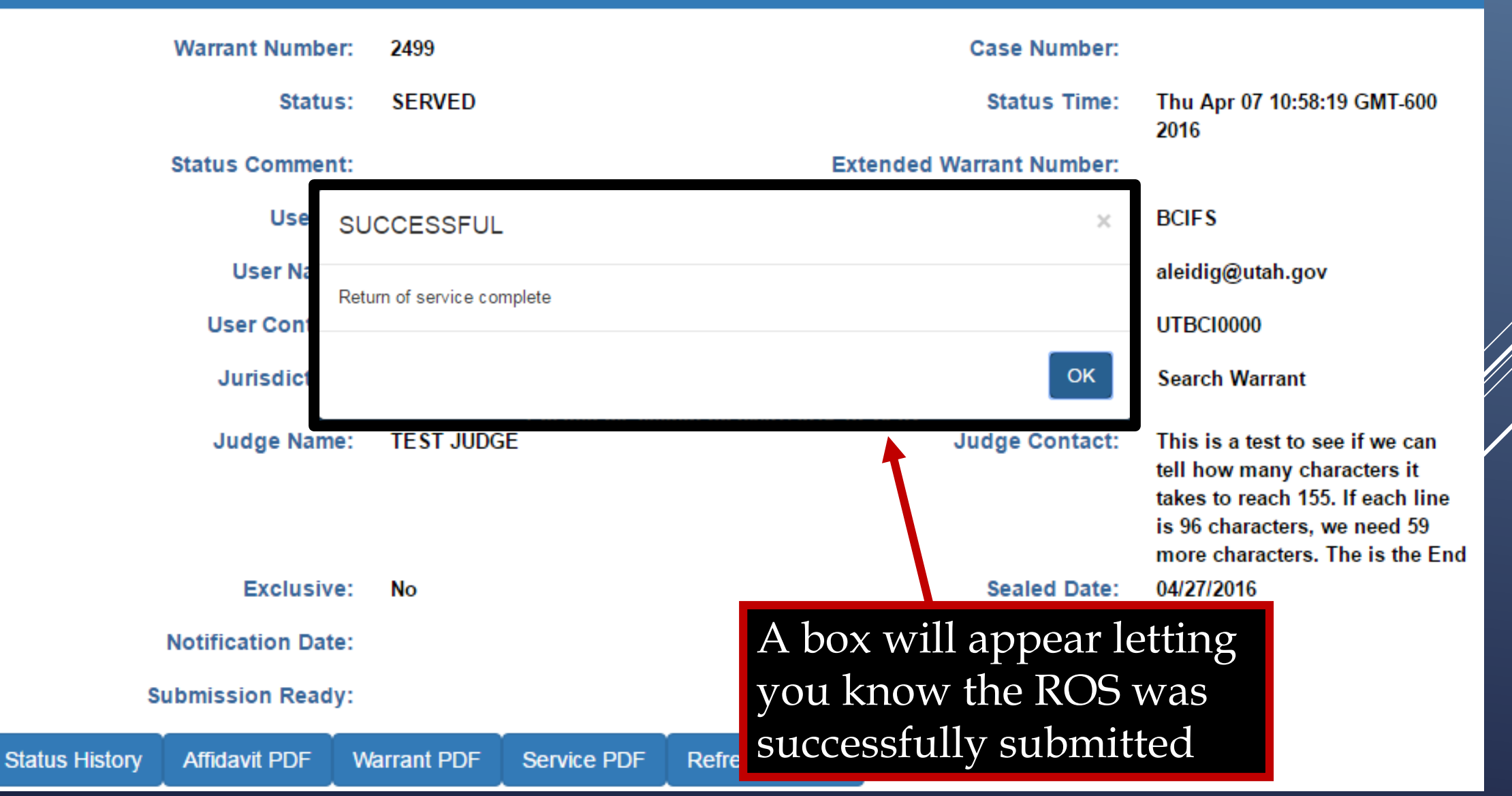

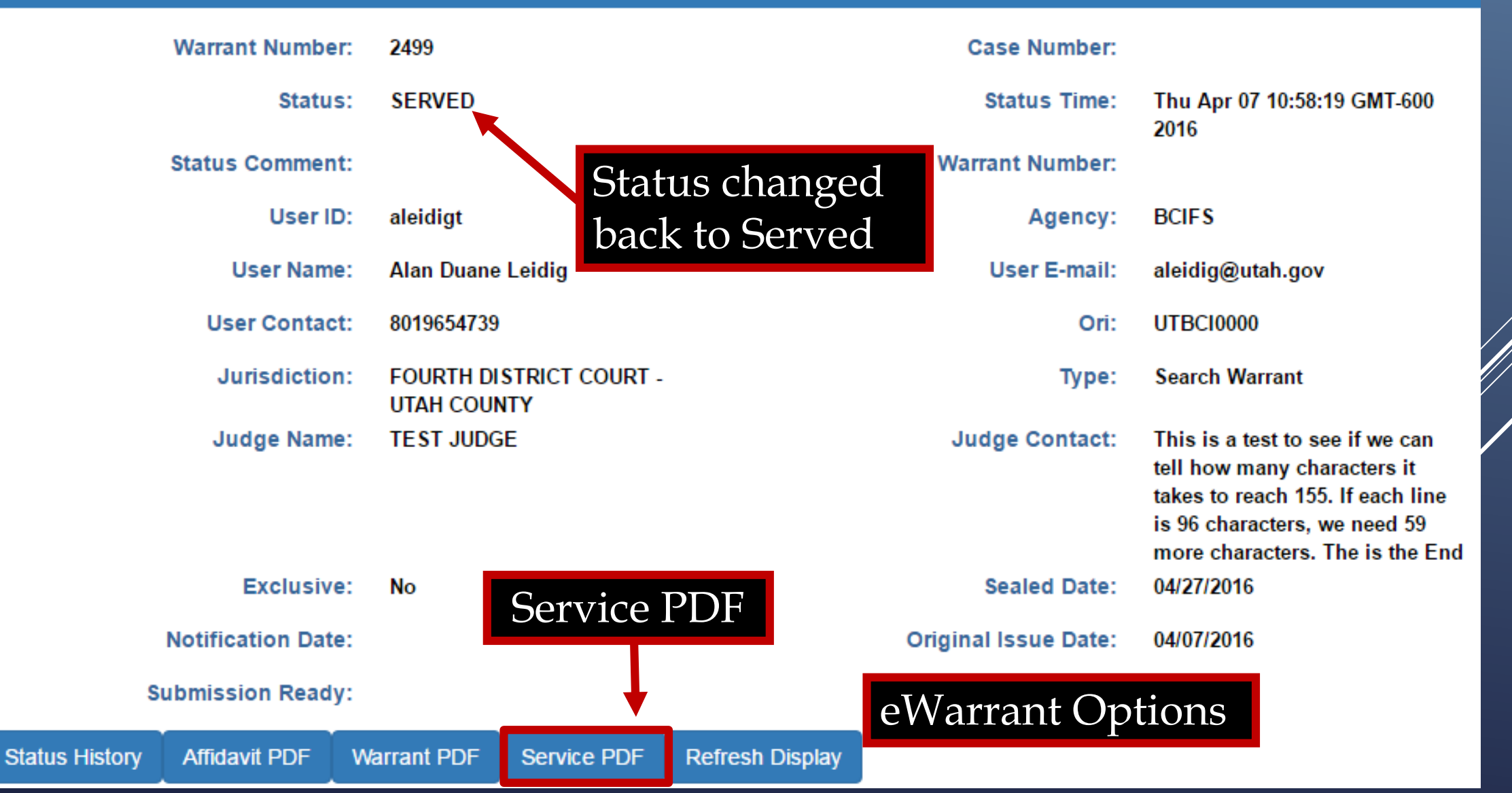

### **Service PDF**

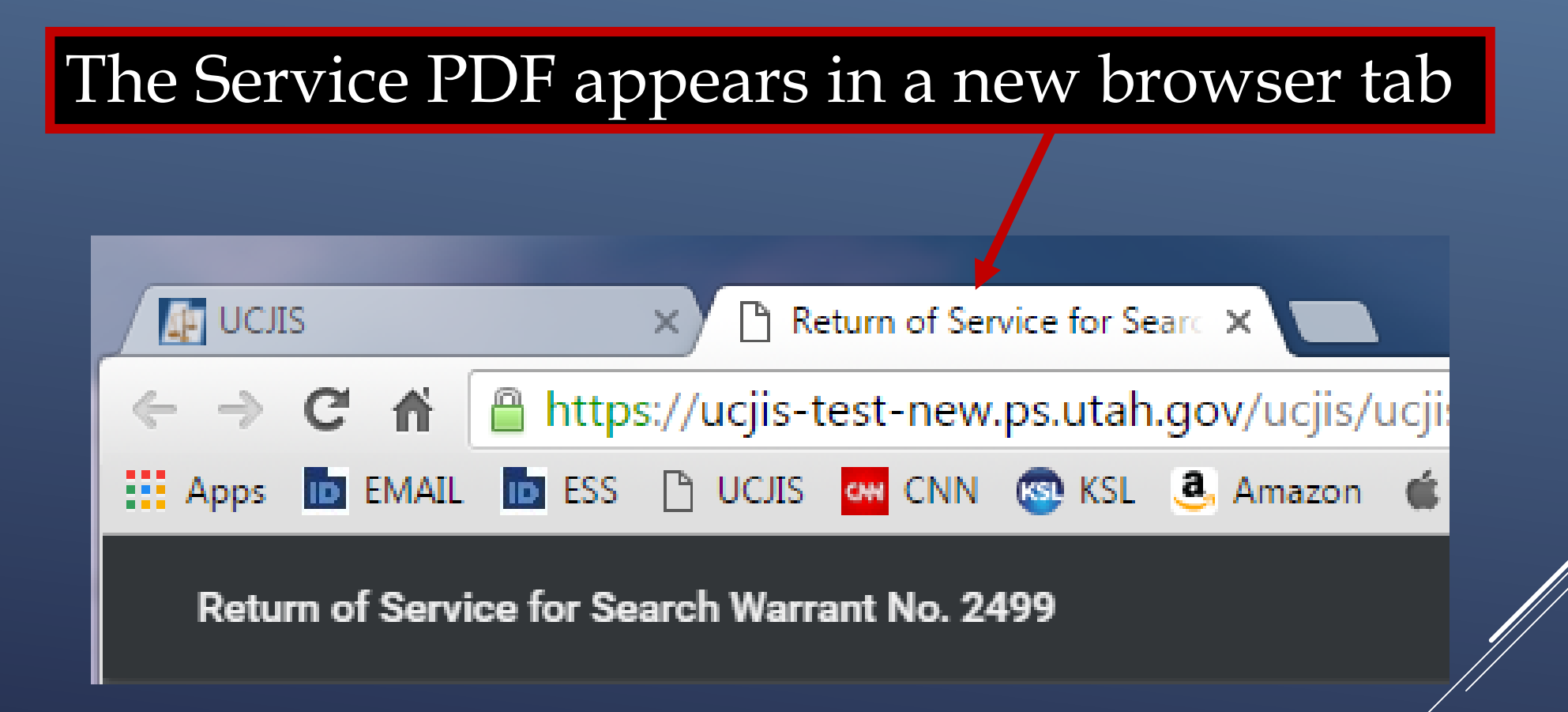

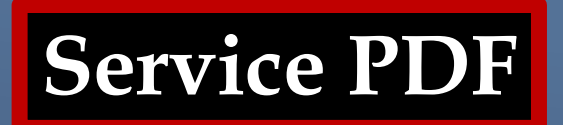

#### RETURN TO SEARCH WARRANT

#### NO. 2499

The personal property listed below or set out on the inventory attached hereto was taken from the person of Bruce Wayne, AKA Batman, by virtue of a search warrant dated the 7th day of April, 2016, and issued by Magistrate TEST JUDGE of the FOURTH DISTRICT COURT - UTAH COUNTY DEPARTMENT:

Batman Costume Utility Belt Batmobile 38 Explosive Devices 245 Bat-darts

I, Detective Alan Duane Leidig of Gotham City Police Department, by whom this warrant was executed, do swear that the above listed or below attached inventory contains a true and detailed account of all the property taken by me under the warrant, on the 7th day of April, 2016.

All of the property taken by virtue of said warrant will be retained in my custody subject to the order of this Court or of any other court in which the offense in respect to which the property, or things taken, is triable.

I declare under criminal penalty of the State of Utah that the foregoing is true and correct.

Executed on: 7th day of April, 2016 @ 10:58 AM by /s/ Alan Duane Leidig